# brother

# РЕ́́́РЕ́́́РЕ́́Я ВЫШИВАНИЯ Программа создания рисунков вышивания Руководство пользователяя программы

Перед использованием этого программного обеспечения сначала прочитайте Руководство по установке для получения подробной информации об установке программного обеспечения. Кроме того, обязательно прочитайте это Руководство пользователя перед использованием программного обеспечения.

Рекомендуется хранить данный документ в удобном месте, чтобы он был доступен для справок.

### Поздравляем с приобретением устройства Brother!

Благодарим за выбор нашей продукции. Для оптимального использования возможностей данного устройства и его безотказной и правильной работы внимательно изучите данное Руководство пользователя и храните его вместе с гарантийным талоном в надежном месте.

### Изучите перед использованием устройства

#### Создание красивых дизайнов для вышивания

 Данная система позволяет создавать самые разнообразные дизайны для вышивания и предлагает более широкий выбор параметров вышивания (толщина нити, шаг строчки и т.д.).
 Однако конечный результат зависит от конкретной модели вышивальной машины. До начала вышивания на конечном материале рекомендуется опробовать созданный рисунок на куске ткани.

#### Обеспечение безотказной работы

- Не записывайте на "Аппаратный ключ PE-DESIGN" файлы для их хранения или переноса.
- Не подключайте "Аппаратный ключ PE-DESIGN" к вышивальной машине.

#### Обеспечение длительного срока службы

- При хранении "Аппаратный ключ PE-DESIGN" не должен подвергаться воздействию прямых солнечных лучей и высокой влажности. Не храните "Аппаратный ключ PE-DESIGN" рядом с нагревательными приборами, горячим утюгом или иными источниками тепла.
- Не допускайте попадания воды или других жидкостей на "Аппаратный ключ PE-DESIGN".
- Не допускайте ударов и падений "Аппаратный ключ PE-DESIGN".

#### Ремонт и настройка

• В случае неисправности или необходимости настройки обращайтесь в ближайший сервисный центр.

#### Примечание

- Поскольку для работы программы необходимо подключение "Аппаратный ключ PE-DESIGN", в случае его утери потребуется приобрести новый экземпляр программы. Храните его в надежном месте и не теряйте его!
- Данное Руководство пользователя и Руководство по установке не содержат инструкций по работе на компьютере под управлением операционной системы Windows<sup>®</sup>. Такие инструкции приведены в соответствующих руководствах OC Windows<sup>®</sup>.
- В данном руководстве описаны процедуры для операционной системы Windows<sup>®</sup> 10. Если данная программа используется в операционной системе, отличной от Windows<sup>®</sup> 10, процедуры и внешний вид экранов могут немного отличаться.

#### Товарные знаки

- Windows<sup>®</sup> является зарегистрированным товарным знаком корпорации Microsoft.
- CorelDRAW<sup>®</sup> является товарным знаком или зарегистрированным товарным знаком корпорации Corel и/или ее филиалов в Канаде, США и/или других странах.
- Adobe<sup>®</sup> и Illustrator<sup>®</sup> являются зарегистрированным товарными знаками или товарными знаками корпорации Adobe Systems Incorporated в США и/или других странах.
- Прочие наименования продуктов, упомянутые в Руководстве пользователя и Руководстве по установке, могут являться товарными знаками или зарегистрированными товарными знаками соответствующих компаний и признаются таковыми в данной документации.

#### Осторожно!

Входящее в комплект поставки данного продукта программное обеспечение (ПО) защищено законодательством об охране авторских прав. Использование или копирование этого ПО разрешается только в соответствии с нормами этого законодательства.

#### СОХРАНИТЕ ЭТИ ИНСТРУКЦИИ

#### Данный продукт предназначен для бытового применения.

## Дополнительные сведения о продуктах и обновлениях можно получить на нашем веб-сайте по адресу:

http://www.brother.com/ или http://support.brother.com/

### Поиск по примеру проекта

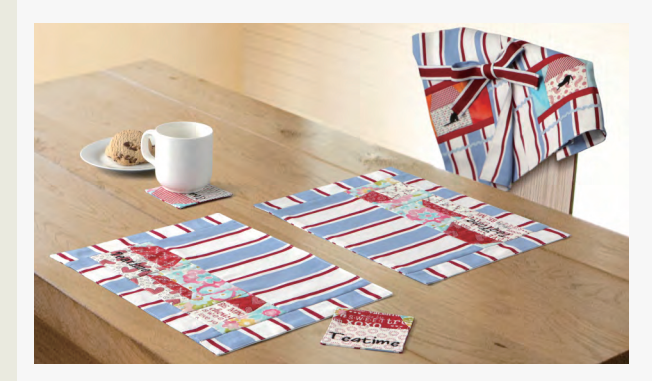

| 1 | / |   |
|---|---|---|
| / |   | / |
|   |   |   |
|   |   |   |

Квилтинг с использованием рисунка вышивания

▶ c. 14

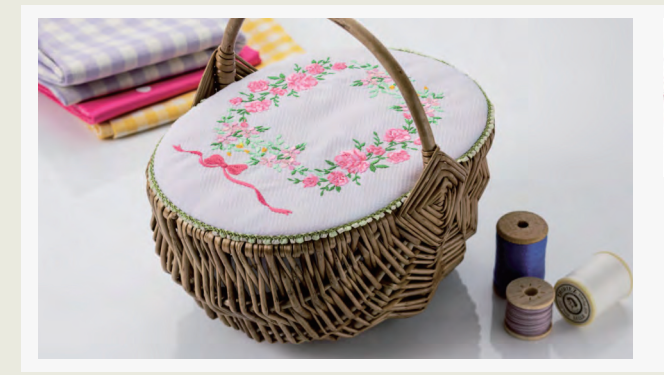

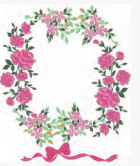

Расположение рисунков строчек

▶ c. 21

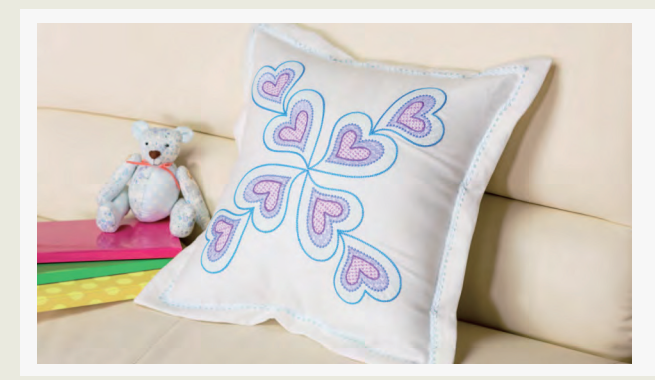

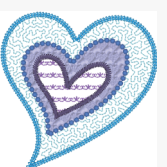

### Изменение строчки для каждого рисунка фигуры

▶ c. 24

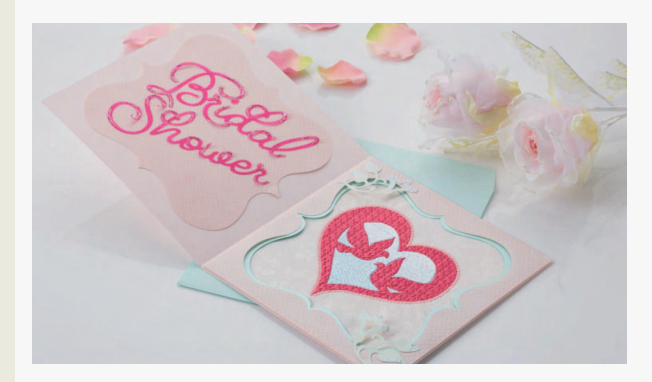

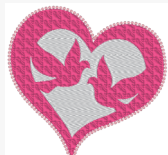

Создание рисунка для вышивания на основе файла с векторным изображением

▶ c. 40

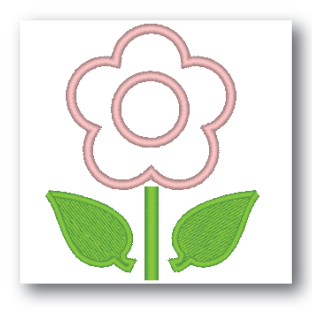

Редактирование импортированной фигуры для создания рисунка вышивания для аппликации

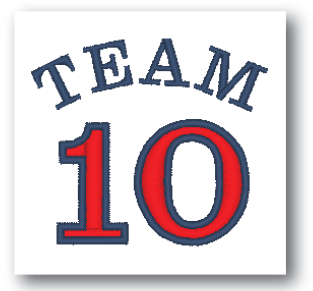

### Комбинирование текста

▶ c. 64

▶ c. 27

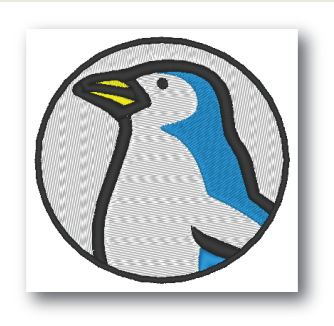

#### Автовышивка

▶ c. 73

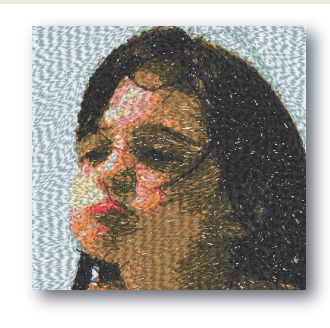

Фотовышивка 1

▶ c. 79

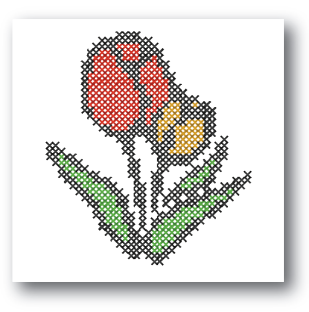

### Крестовидная строчка

▶ c. 76

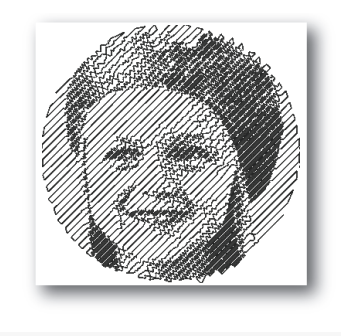

### Фотовышивка 2

▶ c. 84

### Поиск по операции

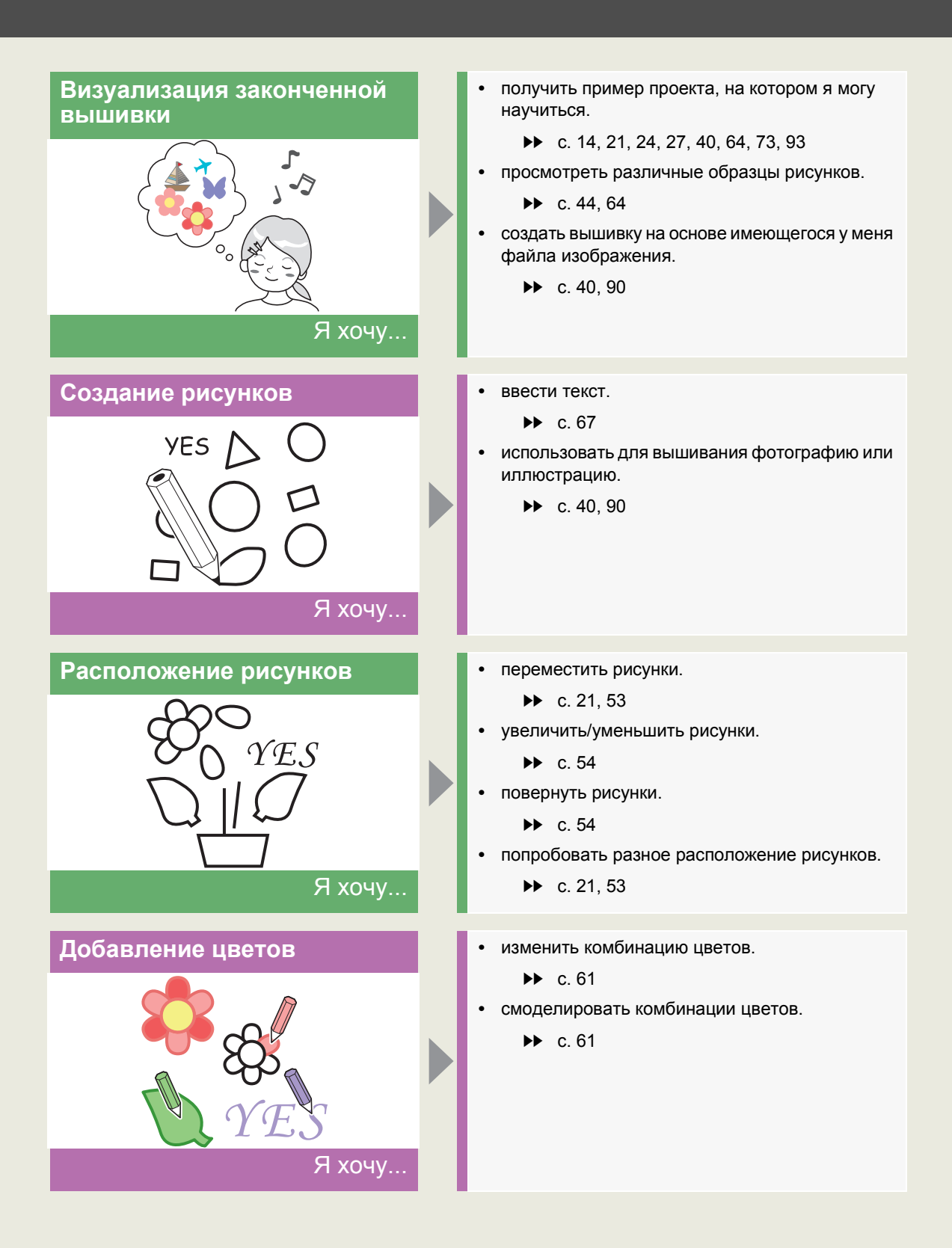

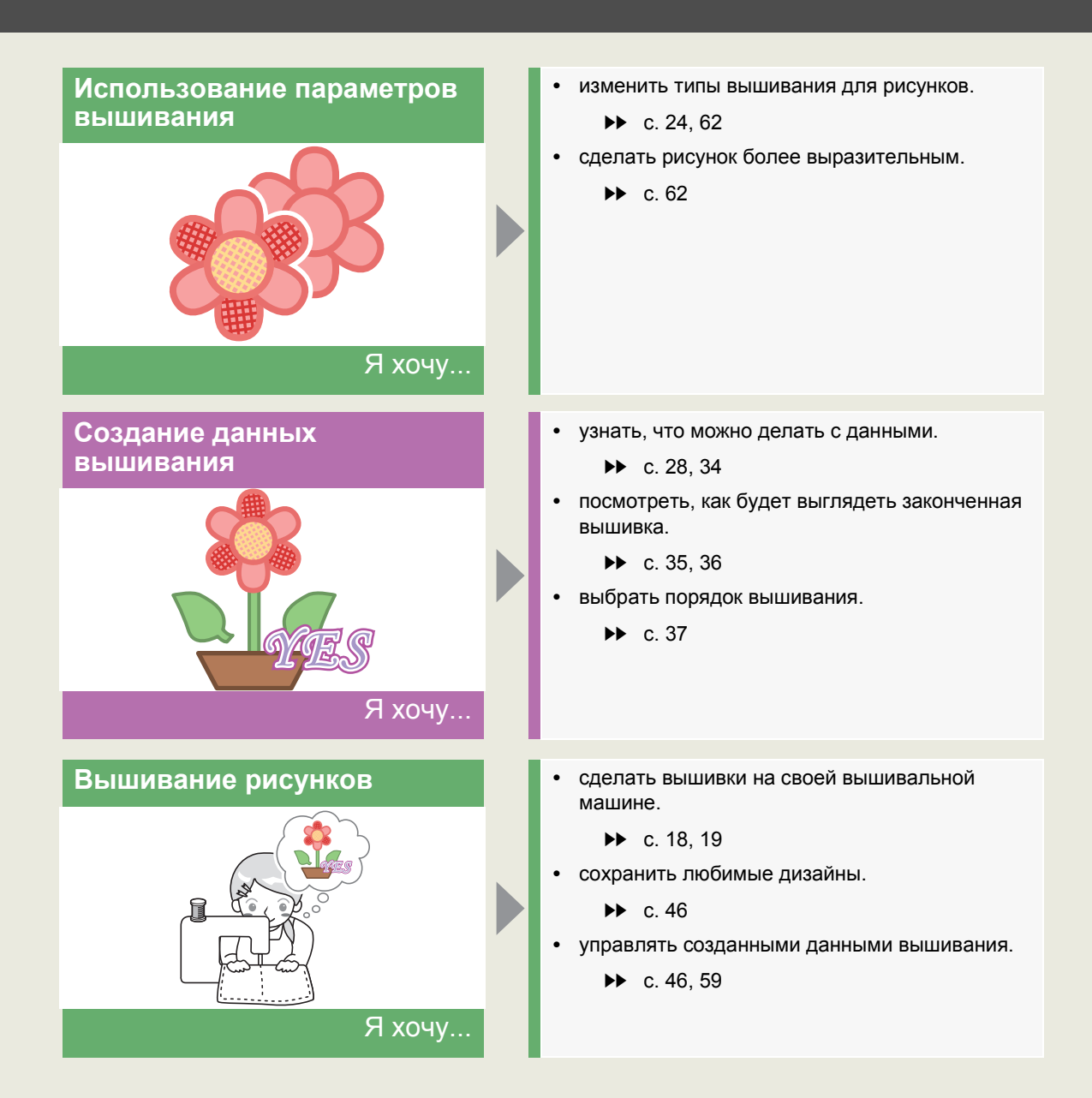

## Содержание

| Поиск по примеру проекта 2                                             |
|------------------------------------------------------------------------|
| Поиск по операции 4                                                    |
| Содержание6                                                            |
| Аппаратный ключ PE-DESIGN 7                                            |
| Сравнение типов данных,<br>создаваемых в программе<br>PE-DESIGN PLUS28 |
| Запуск приложений9                                                     |
| Основные сведения об окнах 10                                          |
| Окно PE-DESIGN PLUS2 10<br>Пример импорта данных вышивания 13          |
| Основные операции 14                                                   |
| Урок 1. Квилтинг с использованием рисунка<br>вышивания                 |

## Создание рисунков вышивания, содержащих текст...... 64

| Урок 6. Комбинирование текста     | 64 |
|-----------------------------------|----|
| Дополнительные операции для ввода | 67 |
| Текста                            | 07 |

# Создание рисунков вышивания с использованием

### изображений.....73

| Урок 7-1. Автовышивка                                                  | .73  |
|------------------------------------------------------------------------|------|
| Урок 7-2. Крестовидная строчка                                         | .76  |
| Урок 7-3. Фотовышивка 1                                                | .79  |
| Урок 7-4. Фотовышивка 2                                                | . 84 |
| Дополнительные операции при работе с мастером преобразования в строчку | . 87 |
| Импорт и редактирование данных изображения                             | . 90 |

#### 

|   | •                                                                                                  |                      |
|---|----------------------------------------------------------------------------------------------------|----------------------|
|   | Урок 8. Создание композиции для многопозиционных пялец                                             | 93                   |
| Д | ополнение                                                                                          | 98                   |
|   | Изменение различных настроек 1<br>Советы по основным операциям 1                                   | 98<br>04             |
| С | справка 10                                                                                         | 06                   |
|   | Параметры вышивания1<br>Список шрифтов1<br>Поиск и устранение неисправностей1<br>Поддержка/сервис1 | 06<br>10<br>12<br>14 |
| У | ′казатель1′                                                                                        | 16                   |

### Аппаратный ключ PE-DESIGN

Для работы программы PE-DESIGN PLUS2 необходимо подключить прилагаемый "Аппаратный ключ PE-DESIGN" к USB-порту компьютера.

Устройство "Аппаратный ключ PE-DESIGN" предотвращает несанкционированное использование данной программы. Программу невозможно запустить, если "Аппаратный ключ PE-DESIGN" не подключен.

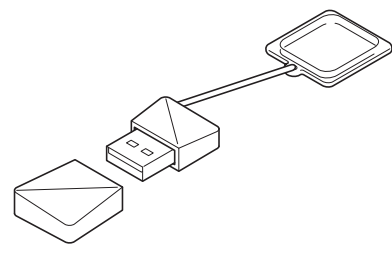

\* Дизайн может измениться.

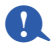

- Использовать "Аппаратный ключ PE-DESIGN" в качестве USB-носителя нельзя. Не используйте "Аппаратный ключ PE-DESIGN" для переноса или хранения файлов вышивания.
- Когда "Аппаратный ключ PE-DESIGN" подключен к USB-порту компьютера, отображается диалоговое окно [Автозапуск]. Не выбирайте никаких действий в этом диалоговом окне. Выберите

, чтобы закрыть диалоговое окно, а затем запустите программу PE-DESIGN PLUS2.

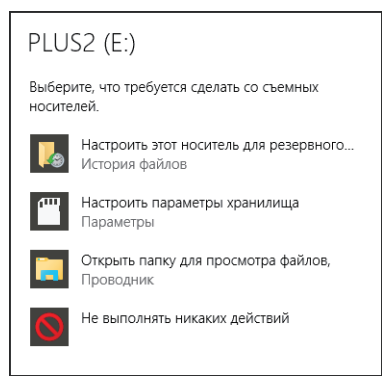

 При отображении сообщения "Сканировать и исправить диск PLUS2 (E:)?" выберите [Продолжить без проверки], а затем запустите программу PE-DESIGN PLUS2. Имя диска PLUS2 может различаться в зависимости от конфигурации компьютера.

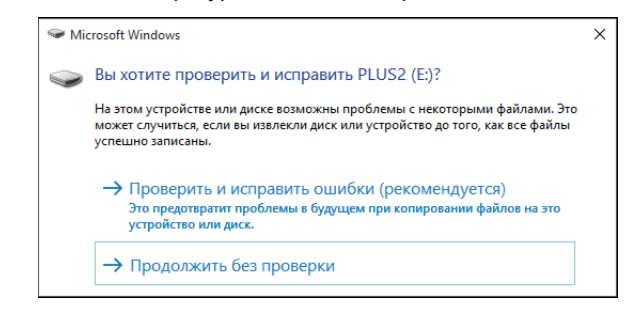

- Чтобы отсоединить "Аппаратный ключ PE-DESIGN" от компьютера, выберите [Пуск] [Компьютер], щелкните "Аппаратный ключ PE-DESIGN" правой кнопкой мыши, а затем выберите [Извлечь].
- Не форматируйте "Аппаратный ключ PE-DESIGN".
- Рекомендуется создать резервную копию данной программы на случай непредвиденных проблем.

### Сравнение типов данных, создаваемых в программе PE-DESIGN PLUS2

#### В программе PE-DESIGN PLUS2 используются данные трех типов.

Рисунок строчки: Большинство встроенных данных вышивания

Текстовый рисунок: Данные, создаваемые при помощи инструментов [Текст]

Рисунок фигуры (Контурный рисунок): Данные, создаваемые при помощи инструментов [Фигуры].

#### Рисунок строчки

Рисунки строчек можно поворачивать, налагать друг на друга и сочетать.

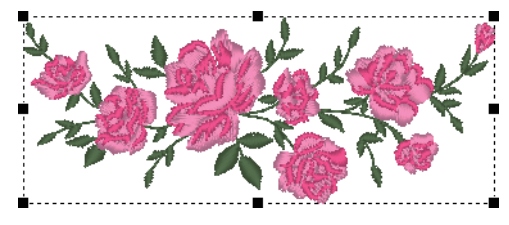

#### Текстовый рисунок

Для редактирования текста можно вводить/удалять символы, задавать параметры текста (например, форму преобразования или шрифт) и задавать параметры вышивания.

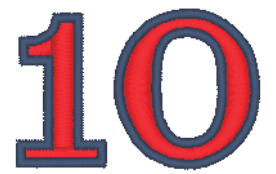

#### Рисунок фигуры

Можно задать типы вышивания областей и линий и параметры вышивания, редактировать пути (перемещая/удаляя точки, изменяя форму при помощи меток-манипуляторов), удалять/объединять перекрывающиеся области, задавать вышивание с отверстием и создавать смещенные линии.

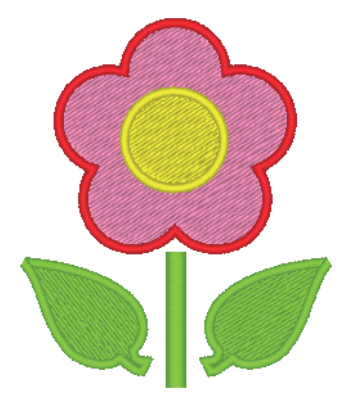

### Запуск приложений

#### Запуск программы PE-DESIGN PLUS2

Щелкните , затем [Все приложения], затем [PE-DESIGN PLUS2], а затем выберите [PE-DESIGN PLUS2].

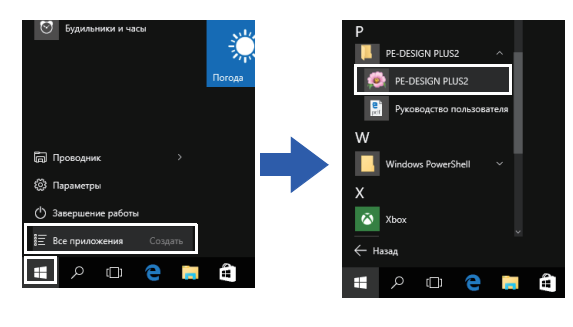

 $\square$ 

Для пользователей Windows<sup>®</sup> 8.1: Щелкните стрелку вниз в левом нижнем углу экрана [Пуск], чтобы отобразить представление [Приложения], а затем щелкните [PE-DESIGN PLUS2] в разделе [PE-DESIGN PLUS2] на экране.

Для пользователей Windows<sup>®</sup> 7 или Windows

Vista<sup>®</sup>: Щелкните 3, затем [Все программы], затем [PE-DESIGN PLUS2], а затем выберите [PE-DESIGN PLUS2].

### Мастер запуска

При запуске программы [PE-DESIGN PLUS2] отображается следующее окно мастера.

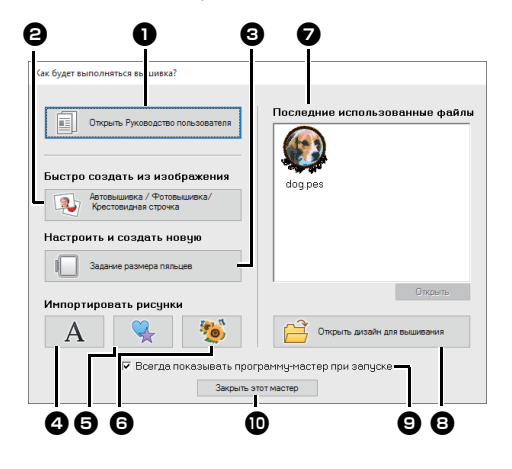

#### Отображение руководства пользователя

Нажмите эту кнопку, чтобы открыть Руководство пользователя (в формате PDF).

#### Автовышивка / Фотовышивка / Крестовидная строчка Нажмите эту кнопку, чтобы запустить мастер создания рисунка вышивания из изображения.

"Создание рисунков вышивания с использованием изображений" с. 73 и "Импорт и редактирование данных изображения" с. 90

#### Задание размера пяльцев Нажмите эту кнопку, чтобы задать размер области Страница "Рисунок" (размер пялец).

 "Настройка параметров страницы "Рисунок"" с. 32

 A, G , G 
 Нажмите эти кнопки, чтобы импортировать с панели [Импорт] отображаемый на кнопке рисунок.

- Последние использованные файлы Щелкните имя файла в списке, а затем щелкните [Открыть].
- Открыть дизайн для вышивания Нажмите эту кнопку, чтобы открыть данные вышивания (файл .pes).
  - "Открытие файла PE-DESIGN PLUS2" с. 43
- Всегда показывать программумастер при запуске

Установите этот флажок, чтобы запускать мастер при каждом запуске программы PE-DESIGN PLUS2.

#### Закрыть этот мастер

Нажмите эту кнопку, чтобы закрыть мастер запуска без выбора операции.

Чтобы открыть мастер из программы

[PE-DESIGN PLUS2], щелкните 📰 в области

[Панель быстрого доступа] или щелкните 🥵, а затем выберите [Мастер] из меню команд.

## Окно PE-DESIGN PLUS2

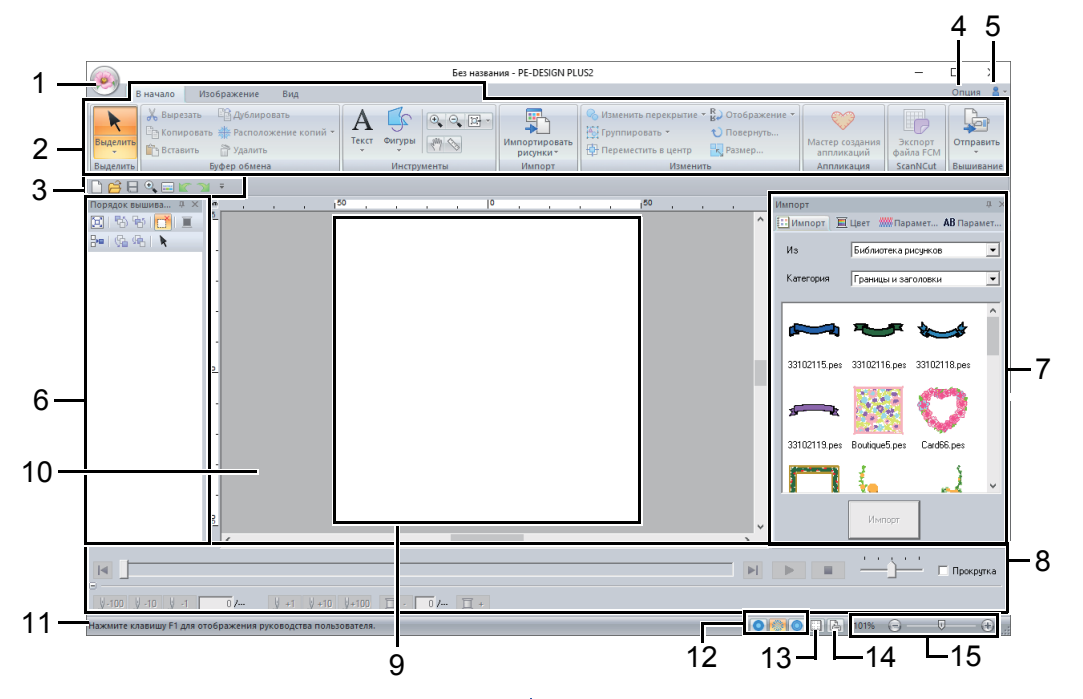

#### 1 Кнопка приложения

Нажмите эту кнопку, чтобы открыть меню, содержащее команды для операций с файлами (например, [Создать], [Сохранить], [Печать] и [Параметры страницы "Рисунок"]).

#### 2 Лента

Щелкните вкладку в верхней части ленты, чтобы отобразить соответствующие команды.

При выборе требуемой команды см. имя, отображаемое ниже каждой группы. При

выборе команды, отмеченной значком 👻 открывается меню со списком команд.

#### 3 Панель быстрого доступа

На этой панели содержатся часто используемые команды. Поскольку эта панель отображается всегда (независимо от выбранной вкладки на ленте), на нее можно добавить часто используемые команды, чтобы ускорить доступ к ним.

 "Настройка панели быстрого доступа" с. 98 4 Кнопка "Опция"

Нажмите эту кнопку, чтобы задать параметры для страницы "Рисунок" и пользовательскую таблицу нитей.

- 5 Кнопка "Справка" Нажмите эту кнопку, чтобы открыть Руководство пользователя и просмотреть
- 6 Панель "Порядок вышивания" На этой панели отображается порядок вышивания. Чтобы изменить порядок вышивания или цвета нитей, используйте кнопки в верхней части панели.

информацию о программном обеспечении.

- 7 Панели Импорт/Цвет/Параметры вышивания/Параметры текста На этой панели объединены вкладки для импорта рисунков вышивания и для настройки цветов нитей, параметров вышивания и параметров текста. Чтобы отобразить доступные параметры, перейдите на соответствующую вкладку.
- 8 Панель "Имитатор вышивания" На панели Имитатор вышивания можно увидеть, как рисунок будет вышит машиной и как будет выглядеть строчка.

#### 9 Страница "Рисунок"

Текущая часть рабочей области, которую можно сохранить и вышить.

#### 10 Рабочая область

#### 11 Строка состояния

В этой строке отображается размер данных вышивания, число строчек и описание выбранных команд.

#### 12 Кнопки режима просмотра

Нажмите одну из кнопок, чтобы изменить режим Вид.

#### 13 Кнопка отображения сетки

Нажмите эту кнопку для переключения между отображением и скрытием сетки.

#### 14 Кнопка "Свойства рисунка"

Нажмите эту кнопку, чтобы открыть диалоговое окно, содержащее информацию о вышивании для текущих данных вышивания.

#### 15 Регулятор масштаба

Здесь отображается текущий коэффициент масштабирования. Нажмите, чтобы задать коэффициент увеличения.

Перетащите ползунок, чтобы изменить коэффициент увеличения.

- Панели 6, 7 и 8 можно отобразить или скрыть, выбрав соответствующее значение в группе [Показать/скрыть] на вкладке [Вид].
   Кроме того, эти панели можно отобразить как отдельные диалоговые окна (Плавающее) или прикрепить их к главному окну (Закрепленное).
- Наведите курсор на команду, чтобы отобразить Экранная подсказка, в которой содержится краткое описание команды и указана кнопка быстрого вызова.

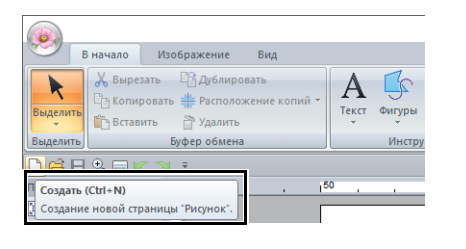

#### Настройка вида окна

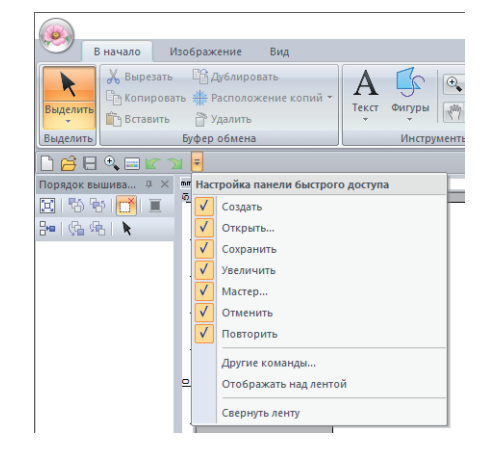

#### Панель быстрого доступа и лента

При нажатии **т** на панели **[Панель быстрого доступа]** открывается меню.

Меню содержит различные команды для настройки внешнего вида окна, такие как [Отображать над лентой] и [Свернуть ленту].

Пример. Выбран параметр [Отображать над лентой] и установлен флажок [Свернуть ленту]

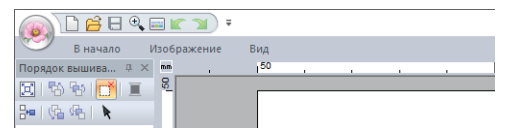

#### Команды на панели быстрого доступа

При первом запуске этого приложения на панели Панель быстрого доступа отображаются следующие команды:

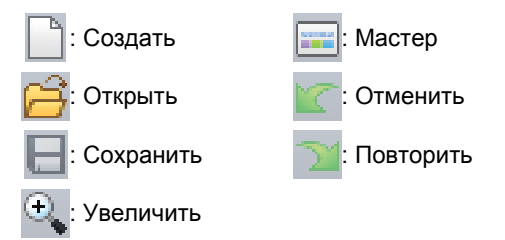

Нажмите и установите или снимите флажки напротив команд, которые нужно отобразить или скрыть. Когда флажок снят, команда скрыта. Другой способ: изменения команд панели [Панель быстрого доступа] можно выбрать в диалоговом окне [Параметры] и применить все за один раз.

> "Настройка панели быстрого доступа" с. 98

#### Панель "Импорт/Цвет/ Параметры вышивания/ Параметры текста", панель "Порядок вышивания" и панель "Имитатор вышивания"

#### Плавающее

Каждую вкладку или всю панель можно открепить и перемещать по экрану как диалоговое окно.

- Дважды щелкните строку заголовка панели или вкладки.
- Правой кнопкой мыши нажмите на панель или вкладку и нажмите [Плавающее].
- Перетащите вкладку за пределы панели.

#### Закрепленное

Каждую панель можно закрепить обратно в окне.

- Дважды щелкните строку заголовка.
- Правой кнопкой мыши нажмите на панель и выберите пункт [Закрепленное].
- Перетащите сроку заголовка в то место на экране, где необходимо закрепить панель.

#### Скрыть

Когда вкладка или панель больше не нужны, их можно скрыть.

- Нажмите 🔀 в правом верхнем углу диалогового окна.
- Правой кнопкой мыши нажмите на вкладку или диалоговое окно и выберите пункт [Скрыть].
- Чтобы скрыть вкладку, нажмите на вкладку [Вид] на ленте и нажмите на имя на вкладке [Вид]. Чтобы снова отобразить вкладку, выполните ту же операцию.

#### Автоскрытие

Если панель временно не нужна, ее можно переместить на боковую панель, а затем повторно отобразить щелчком мыши или наведением на нее курсора. Если панель больше не используется (например, если щелкнуть мышью вне пределов панели), она будет снова скрыта.

| + ×   |      |
|-------|------|
| <br>• | VINI |
| •     | opi  |
|       | E    |
| î     | ***  |
|       | A    |

- Правой кнопкой мыши нажмите на вкладку или строку заголовка панели и выберите пункт [Автоскрытие].
- Нажмите 📮 в правом верхнем углу панели.

Чтобы отменить функцию "Автоскрытие", правой кнопкой мыши нажмите на строку заголовка и выберите пункт [Автоскрытие] или просто

нажмите на 🚽 в строке заголовка.

- Панель Имитатор вышивания нельзя временно скрыть (с помощью функции "Автоскрытие").
- Для этих панелей можно восстановить настройки отображения по умолчанию.
  - "Настройка клавиш быстрого вызова"
     с. 99

#### Использование клавиш быстрого доступа

При нажатии клавиши **<Alt>** для каждой команды отображается подсказка клавиши (буква клавиши быстрого доступа). Нажмите на клавиатуре клавишу, соответствующую нужной команде.

| F                                                                                                |                                     |
|--------------------------------------------------------------------------------------------------|-------------------------------------|
| В начало Изображение Вил<br>Вырезать Дублировать<br>Выделить<br>Выделить<br>Вылалить<br>Вылалить | начало Изображение Вид              |
|                                                                                                  | 🔏 Вырезать 🖺 Дублировать            |
| n<br>Puese autor                                                                                 | 🕒 Копировать 🍀 Расположение копий 🔻 |
| т                                                                                                | 🛅 Вставить 🚔 Удалить                |
| Выделить                                                                                         | Буфер обмена                        |
| ₽₿₽                                                                                              |                                     |
| n-n-n-                                                                                           |                                     |

Чтобы прекратить использование клавиш быстрого доступа и скрыть подсказки клавиш, нажмите клавишу **<Alt>**.

### Пример импорта данных вышивания

## Использование панели импорта

Дизайны для вышивания можно импортировать при помощи панели [Импорт].

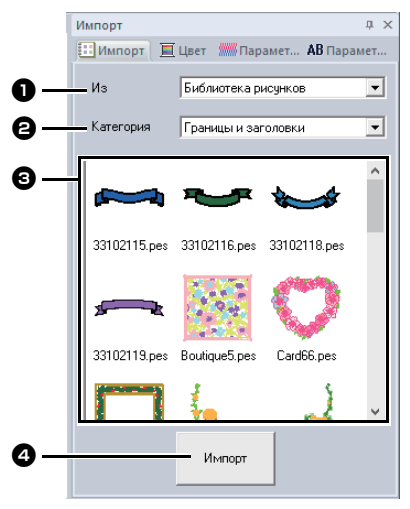

#### • Из

Выберите местоположение рисунка.

#### В Категория

Выберите категорию рисунка. Отображаются категории для местоположения рисунка, выбранного в селекторе **[Из]**.

#### Рисунки из категории, выбранной в селекторе [Категория], отображаются в виде списка.

Если навести курсор на рисунок и удерживать нажатой левую кнопку мыши, в области Страница "Рисунок" отображается пунктирная рамка. Это позволяет проверить размер рисунка.

#### 4 Импорт

Нажмите эту кнопку, чтобы импортировать выбранный рисунок.

#### $\square$

- Чтобы импортировать рисунок, его также можно дважды щелкнуть в списке или перетащить в область Страница "Рисунок".
- Импортировать несколько выделенных файлов сразу невозможно.
  - ▶ "Из папки" с. 44

#### Использование команд "Импорт"

- Щелкните вкладку [В начало].
- Щелкните [Импортировать рисунки] в группе [Импорт], затем щелкните [из библиотеки рисунков] или [из файла] в меню [Импорт].

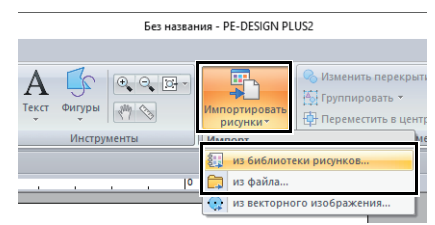

→ Панель **[Импорт]** отображается в правой части экрана.

 $\square$ 

Панель **[Импорт]** можно также отобразить, установив флажок **[Панель импорта]** на вкладке **[Вид]**.

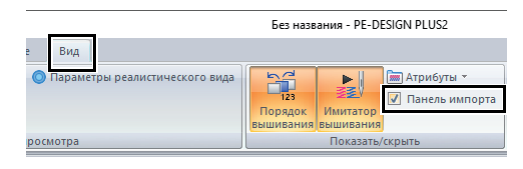

Когда отображается панель [Цвет], панель [Параметры вышивания] или панель [Параметры текста], нажмите на вкладку [Импорт], чтобы отобразить панель [Импорт].

|    |     | Сетка |   |          | Напра  | вляющая линия   |        |
|----|-----|-------|---|----------|--------|-----------------|--------|
|    |     |       |   |          |        |                 |        |
|    |     |       |   |          |        |                 |        |
| 50 | 1.1 | <br>  |   | Импорт   |        |                 | д×     |
|    |     |       | ^ | Ш Импорт | 📕 Цвет | 🛲 Парамет 🗚 Па  | арамет |
|    |     |       |   |          |        |                 |        |
|    |     |       |   | Из       | 5460   | иотека писчнков | -      |

# Урок 1. Квилтинг с использованием рисунка вышивания

В этом разделе описана процедура создания рисунка вышивания для лоскутного шитья. Чтобы нарисовать линии для размещения ткани и шитья, используется инструмент "Фигуры". Затем эти данные переносятся на вышивальную машину для изготовления лоскутного одеяла.

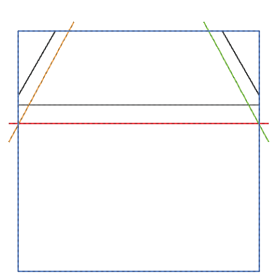

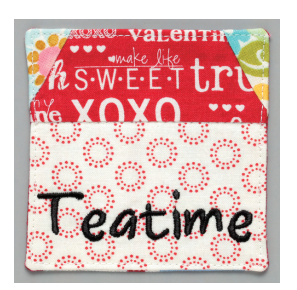

Файл образца для этого урока находится в папке "Документы" (Мои документы)\PE-DESIGN PLUS2\Tutorial\Tutorial\_1

| Шаг 1 | Импорт данных изображения в программу PE-DESIGN PLUS2                            |
|-------|----------------------------------------------------------------------------------|
| Шаг 2 | Изменение параметров сетки                                                       |
| Шаг 3 | Масштабирование изображения                                                      |
| Шаг 4 | Настройка плотности фонового изображения                                         |
| Шаг 5 | Рисование прямых линий для размещения ткани                                      |
| Шаг 6 | Рисование прямых линий для стачивания кусков ткани лицевой стороной друг к другу |
| Шаг 7 | Перенос рисунков вышивания на вышивальную машину                                 |
| Шаг 8 | Лоскутное шитье на вышивальной машине                                            |

#### Шаг 1 Импорт данных изображения в программу PE-DESIGN PLUS2

- **1** Нажмите на вкладку [Изображение].
- Нажмите [Открыть] в группе [Изображение], затем нажмите [из файла].

| В начало Изображ |                                    | ажение                  | В     | ид |                               |                      |   |        |                    |
|------------------|------------------------------------|-------------------------|-------|----|-------------------------------|----------------------|---|--------|--------------------|
| Открыт           | Сохрани<br>Сохрани<br>Изменит<br>Э | ть ¥<br>ь изобра<br>— 🕀 | жение |    | Іоверну<br>Іоверну<br>'далить | ть вправ<br>ть влево | 0 | Автова | <b>)</b><br>ышивка |
| Откры            | гь изображени                      | 1e                      |       |    | Измен                         | ить                  |   |        |                    |
| из               | файла                              |                         |       |    |                               |                      |   |        |                    |
| Г 📕 ИЗ           | буфера обме                        | на                      |       |    |                               | 1 <sup>50</sup>      |   |        |                    |

З Дважды щелкните папку [Документы (Мои документы)\PE-DESIGN PLUS2\Tutorial\ Tutorial\_1], чтобы ее открыть.

#### I

При установке этой программы папка [PE-DESIGN PLUS2] добавляется в папку "Документы".

4 Выберите файл [House\_Line.bmp] и нажмите кнопку [Открыть] или дважды щелкните значок файла.

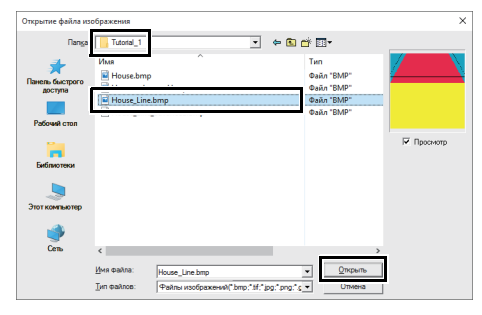

 → Изображение появляется в рабочей области.

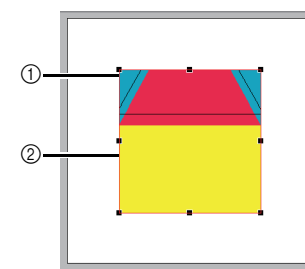

- Метка-манипулятор
- ② Красная линия

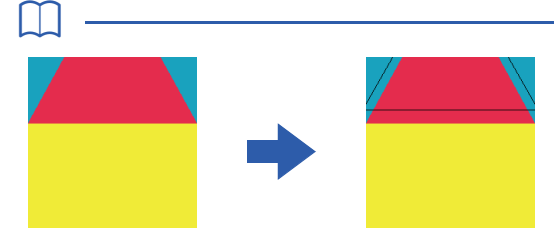

- Для создания этого изображения к внешним контурам фигур на изображении дома были добавлены линии, отстоящие от них на расстояние, равное ширине припусков на швы.
- Чтобы создать аналогичное одеяло:
  - Сначала распечатайте рисунок.
  - Нарисуйте линии (для припусков на швы) на расстоянии приблизительно 7 мм от каждой фигуры на рисунке.
  - Отсканируйте изображение, сохраните его на компьютер, а затем импортируйте в программу PE-DESIGN PLUS2 как фоновое изображение.

#### Шаг 2 Изменение параметров сетки

Используйте параметры сетки, чтобы нарисовать линии для размещения ткани.

Можно показать или скрыть сетку из пунктирных или сплошных линий, а также настроить интервал сетки.

- 1 Нажмите на вкладку [Вид].
- 2 Задайте параметры сетки.

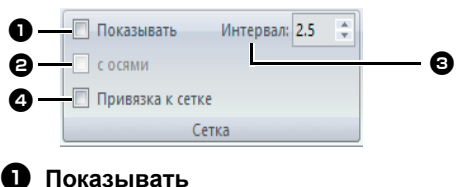

- Установите этот флажок, чтобы отображать сетку.
- → Для данного примера установите этот флажок.

#### С осями

Установите этот флажок, чтобы сетка отображалась в виде сплошных линий.

→ Для данного примера установите этот флажок.

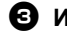

#### Онтервал

Настройте интервал сетки.

→ В этом примере укажите для параметра [Интервал] значение 3.5 мм.

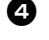

#### Привязка к сетке

Установите этот флажок, чтобы выровнять рисунки по координатной сетке. Эта функция работает как при отображенной, так и при скрытой сетке.

→ Для данного примера установите этот флажок.

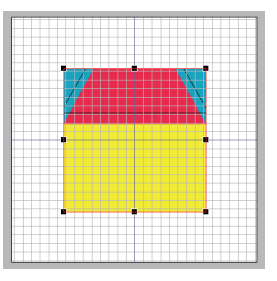

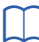

Кнопку 🔝 можно также использовать для переключения отображения и скрытия сетки.

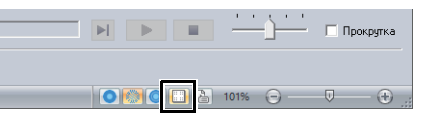

#### Шаг 3 Масштабирование изображения

1 Чтобы настроить нужный размер изображения, перетащите мышью меткуманипулятор.

> Увеличьте изображение до максимального размера, составляющего квадрат со стороной приблизительно 95 мм, и разместите его так, чтобы углы его контура совпадали с точками пересечения сетки.

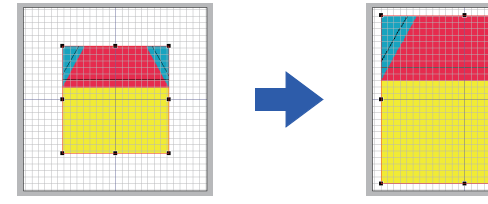

#### Шаг 4 Настройка плотности фонового изображения

- Нажмите на вкладку [Изображение].
- 2 Перетащите ползунок или щелкните

или 🕀 в группе **[Изображение]**, чтобы изменить плотность линий шаблонного рисунка до 25%.

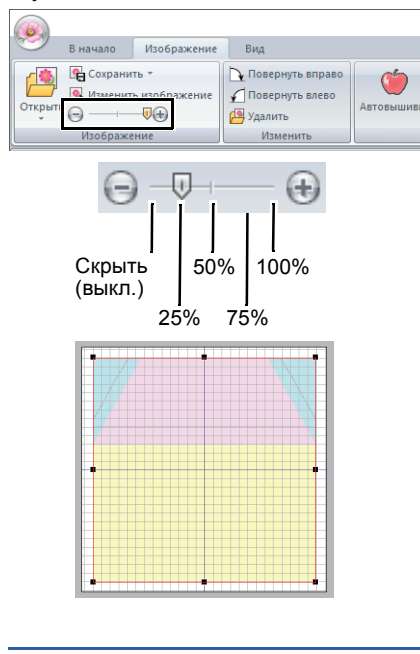

Клавиша быстрого вызова **<F6>** 

предназначена для переключения между изображением с нормальной плотностью (Вкл. (100%)) и изображениями с меньшими значениями плотности (75%, 50% и 25%), либо для того, чтобы скрыть изображение (Выкл.).

#### Шаг 5 Рисование прямых линий для размещения ткани

Фигуры можно создавать с помощью средств рисования в меню "Фигуры".

Чтобы нарисовать фигуру, выберите инструмент "Фигуры" и переместите курсор на страницу рисунка, чтобы нарисовать эту фигуру.

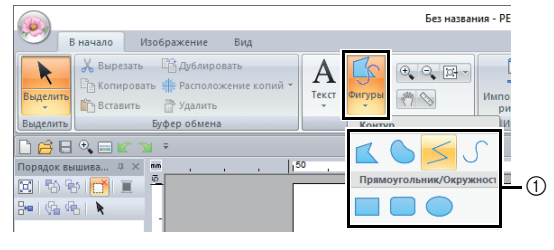

① Инструменты "Фигуры"

Укажите типы строчки для фигуры на вкладке [Фигуры] и цвета нитей на вкладке [Фигуры] или на панели [Цвет].

Типы шитья и цвета нитей для фигуры настраиваются в новом окне. Цвета нитей можно также задать на панели **[Цвет]**.

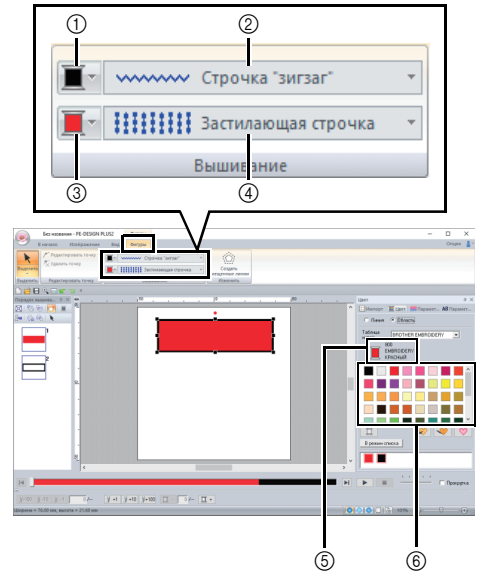

- ① Кнопка "Цвет линии"
- ② Селектор "Тип вышивания линии"
- ③ Кнопка "Цвет области"
- ④ Селектор "Тип вышивания области"
- ⑤ Выбранный цвет нити и наименование цвета
- ⑥ Палитра цветов нитей

Нарисуйте прямые линии, которые будут использоваться для размещения ткани.

- **1** Нажмите на вкладку [В начало].
- 2 Щелкните [Фигуры] в группе

[Инструменты], а затем выберите 🥌 в инструментах "Фигуры".

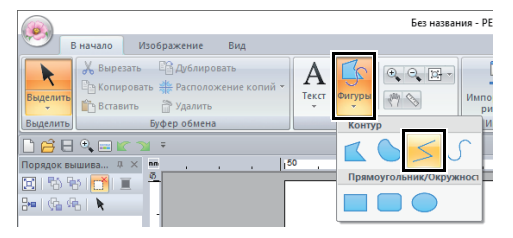

З Щелкните селектор [Тип вышивания линии], а затем выберите [Сметочная строчка].

|                | Без назв | ания - PE-DES           | IGN PLUS2 | Фиг        | уры   |   |
|----------------|----------|-------------------------|-----------|------------|-------|---|
| 0              | В начало | Изображе                | ние Ви,   | д Кон      | тур   |   |
| k              | 62       | <b>I</b> - <b>·····</b> | ∽∽ Строчк | а "зигзаг" |       | - |
| Выделить       | 55       | <b>I</b> -              | 👡 Невыш   | итая (лині | ия)   |   |
| Вылелить       | BB0/     |                         | 🚧 Строчк  | а "зигзаг" |       |   |
| ъ <u>с</u> а п |          |                         | Сметоч    | ная строч  | чка   |   |
|                |          |                         | 🐹 Орнам   | ентная ст  | рочка |   |
| іорядок в      | ышива 4  | L X M.                  |           |            |       |   |

4 Щелкните вкладку [Цвет], чтобы отобразить панель цветов.

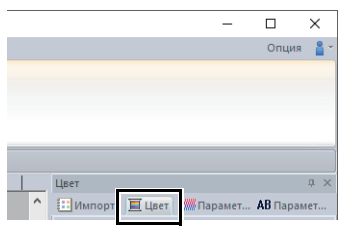

#### 5 Щелкните [ЧЕРНЫЙ].

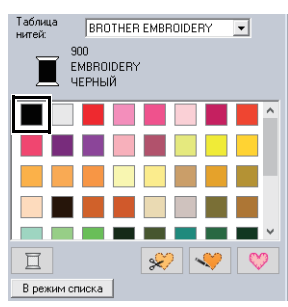

Легче найти нужный цвет, если отобразить цвета нитей в виде списка. Для этого нажмите кнопку **[В режим списка]**.

▶ "Выбор цвета нити" с. 61

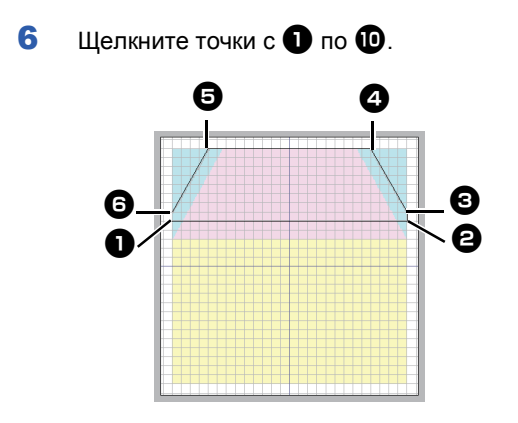

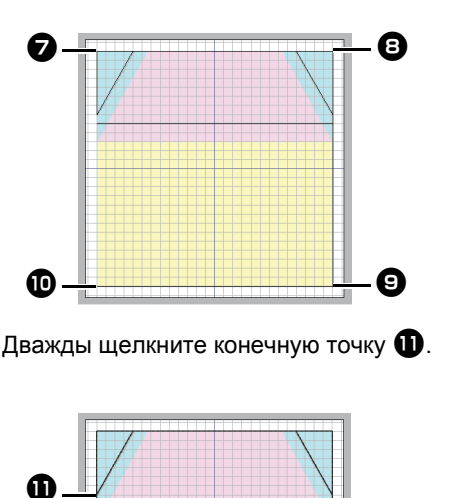

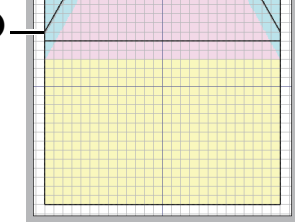

7

Цвет, параметры и размер вышивания также можно изменить после того, как будет нарисована геометрическая фигура.

#### Шаг 6 Рисование прямых линий для стачивания кусков ткани лицевой стороной друг к другу

Нарисуем линии в тех местах, где будет прокладываться машинная строчка. Машина будет выполнять шитье в порядке рисования линий.

Для каждой линии необходимо указать свой цвет.

- 1 Повторите шаги с 1 по 4 в разделе "Шаг 5 Рисование прямых линий для размещения ткани", с 16.
- Укажите цвет линии, отличный от уже выбранного цвета.

В этом примере выберите [КРАСНЫЙ].

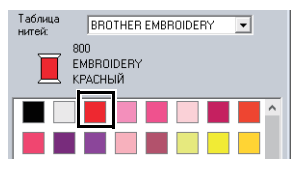

З Щелкните точку ①, а затем дважды щелкните конечную точку ②, чтобы нарисовать линию (1).

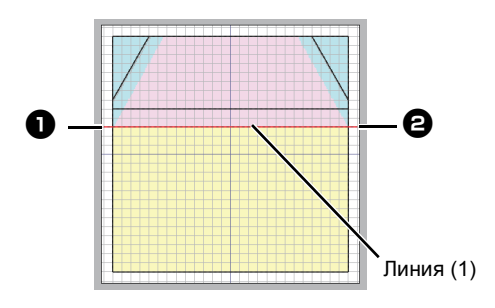

4 Повторите предыдущие шаги, чтобы нарисовать линии (2), (3) и (4).

В этом примере выберите [ЛАЙМОВЫЙ ЗЕЛЕНЫЙ] для линии (2), [ТЫКВЕННЫЙ] для линии (3) и [СИНИЙ] для линии (4).

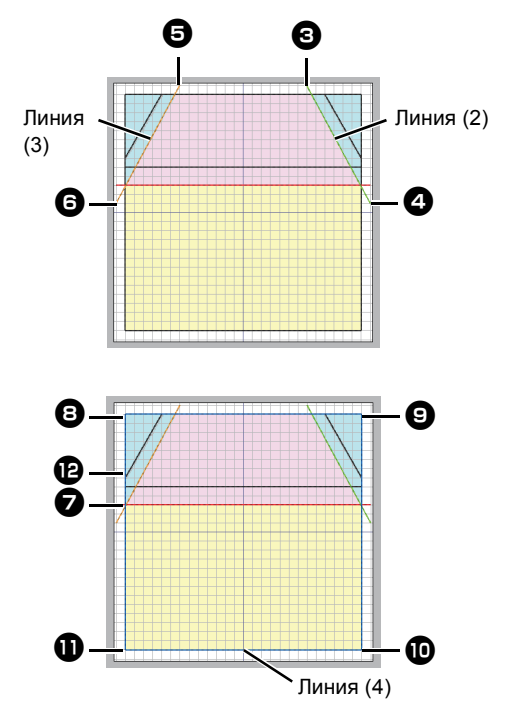

#### Шаг 7 Перенос рисунков вышивания на вышивальную машину

Чтобы перенести рисунок для вышивания на вышивальную машину, можно записать его на носитель.

См. подробнее в Руководстве по эксплуатации, прилагаемом к вышивальной машине.

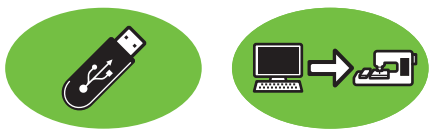

Композиции можно переносить на вышивальные машины, совместимые с USB-носителем или подключенные к компьютеру через USB-кабель.

#### 0

Использовать "Аппаратный ключ PE-DESIGN" в качестве USB-носителя нельзя. Не сохраняйте файлы вышивания на "Аппаратный ключ PE-DESIGN" для переноса.

- 1 Подключите USB-носитель к компьютеру или подключите вышивальную машину к компьютеру.
- 2 Нажмите на вкладку [В начало].
- З Щелкните [Передать на] в группе [Вышивание], выберите [Передать на USBноситель] или [Передать на машину], а затем выберите необходимый носитель.

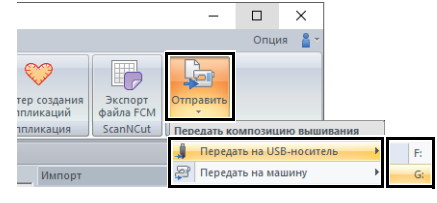

→ Начинается перенос данных.

#### 0

Если на устройстве назначения уже есть файл с таким же именем, отображается следующее диалоговое окно. Выберите, следует ли перезаписать существующий файл, прервать копирование или скопировать файл под другим именем.

| Копировать       | файл                                              | ; |
|------------------|---------------------------------------------------|---|
| В этой<br>Без на | папке уже есть файл с таким именем.<br>звания.PES |   |
|                  | Копировать и заменить                             |   |
|                  | О Не копировать                                   |   |
|                  | С Копировать с другим именем                      |   |
|                  |                                                   |   |
|                  | ОК Отмена                                         |   |
|                  |                                                   |   |

- 4 После завершения переноса данных отображается сообщение "Вывод данных завершен.", подтверждающее завершение переноса. Нажмите [OK].
- $\square$
- См. подробнее об этом способе переноса дизайнов в Руководстве по эксплуатации, прилагаемом к вышивальной машине.
- Если на подключенной вышивальной машине включен режим Link (Связь), команда [Передать на машину], описанная в этой процедуре, недоступна. Чтобы выбрать эту команду, переключите машину в нормальный режим.

### Шаг 8 Лоскутное шитье на вышивальной машине

Теперь можно использовать перенесенные рисунки вышивания. чтобы создать лоскутное одеяло с изображением дома.

Вырежьте из ткани все детали.

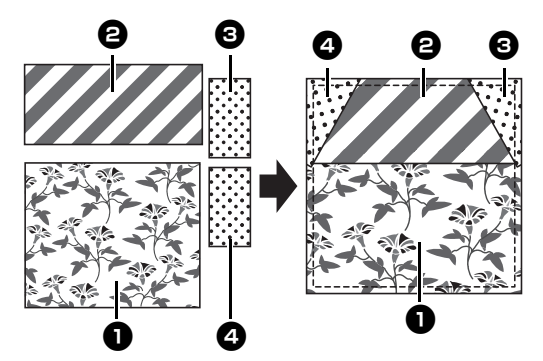

2 Закрепите деталь основы в пяльцах, а затем прошейте первым цветом линии для размещения ткани.

> В нашем примере прошейте **[ЧЕРНЫЙ]** линию, нарисованную в разделе "Шаг 5 Рисование прямых линий для размещения ткани", с 16.

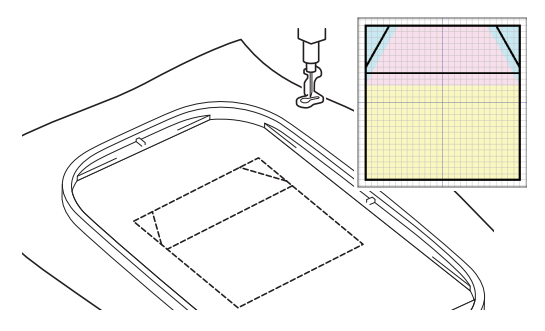

3 Сложите детали ① и ② лицевой стороной друг к другу, выровняв верхний край по горизонтальной линии по центру детали основы.

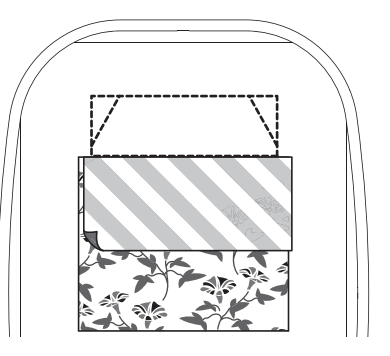

4 В нашем примере прошейте [КРАСНЫЙ] линию (1), нарисованную первой в разделе "Шаг 6 Рисование прямых линий для стачивания кусков ткани лицевой стороной друг к другу", с 17.

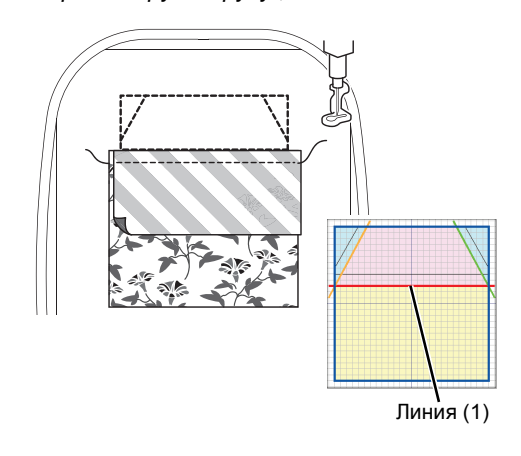

5 Разверните сшитые вместе детали.

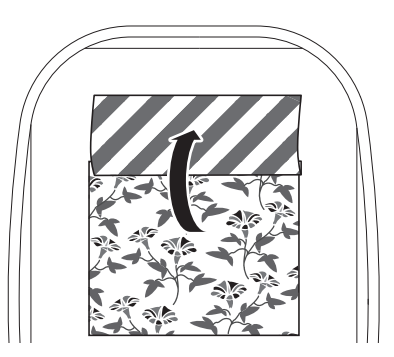

6 Загните правую часть детали В вдоль диагональной линии в правом верхнем углу детали основы, а затем ножницами отрежьте ткань.

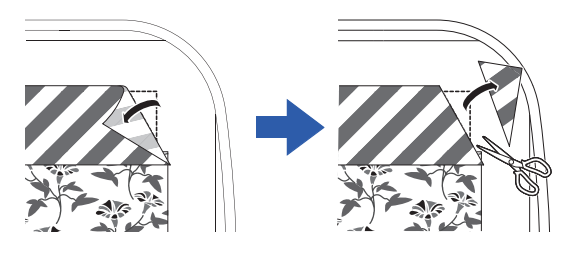

7 Разместите сверху деталь Элицевой стороной вниз, выровняв ее по диагональной линии в правой верхней части детали основы. Затем запустите машину.

В нашем примере прошейте [ЛАЙМОВЫЙ ЗЕЛЕНЫЙ] линию (2), нарисованную в разделе "Шаг 6 Рисование прямых линий для стачивания кусков ткани лицевой стороной друг к другу", с 17.

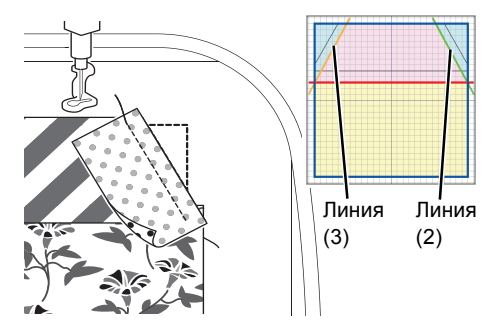

8 Повторите шаги 6 и 7 для детали 4 и запустите машину. В нашем примере прошейте [ТЫКВЕННЫЙ] линию (3), нарисованную в разделе "Шаг 6 Рисование прямых линий для стачивания кусков ткани лицевой стороной друг к другу", с 17. 9 Разверните детали, а затем проложите строчку по контуру рисунка дома. В нашем примере прошейте [СИНИЙ] линию (4), нарисованную в разделе "Шаг 6 Рисование прямых линий для стачивания кусков ткани лицевой стороной друг к другу", с 17.

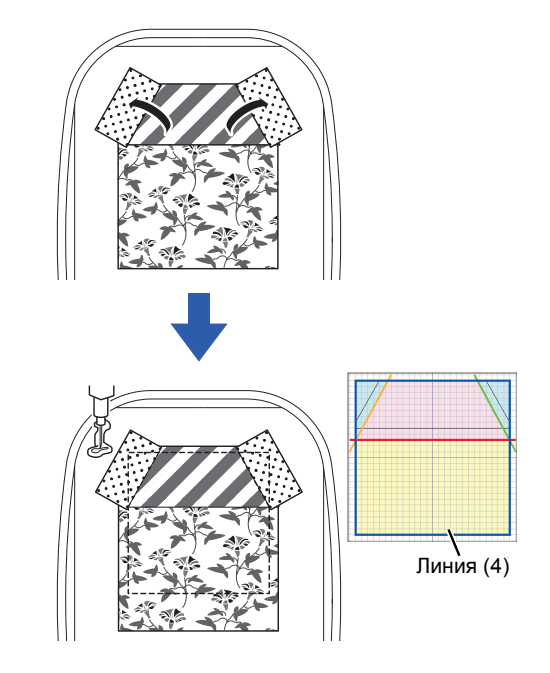

**10** Вырежьте рисунок дома, оставив припуски на швы шириной 7 мм.

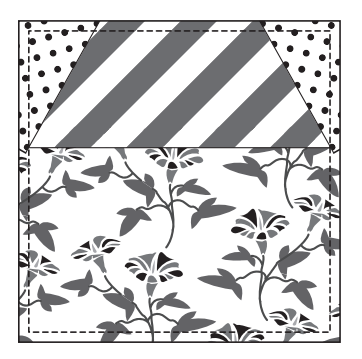

## Урок 2. Расположение рисунков строчек

В этом разделе описывается, как можно сочетать рисунки строчек для создания рисунка для вышивания.

Встроенные рисунки строчек можно дублировать, зеркально отображать и вращать, чтобы создавать оригинальные рисунки для вышивания.

Рекомендуется использовать встроенные рисунки, не изменяя их размер или изменяя его незначительно.

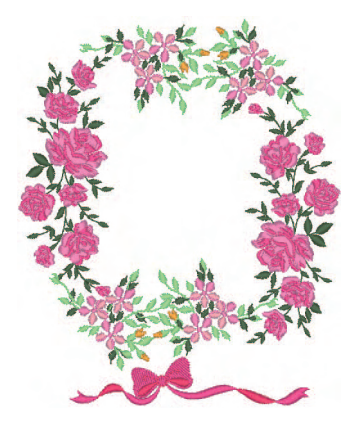

Файл образца для этого урока находится в папке "Документы" (Мои документы)\PE-DESIGN PLUS2\Tutorial\Tutorial\_2

 $\square$ 

В рисунках строчек содержится различная рабочая информация, в частности, о точках опускания иглы и порядке цветов нитей. При изменении размера строчка становится более плотной или более редкой, при этом точка опускания иглы не изменяется. Эти изменения могут отрицательно повлиять на качество вышивки.

| Шаг 1 | Настройка размера страницы "Рисунок" |
|-------|--------------------------------------|
| Шаг 2 | Импорт и поворот рисунка             |
| Шаг 3 | Дублирование рисунка                 |
| Шаг 4 | Зеркальное отображение рисунка       |
| Шаг 5 | Расположение рисунков                |

## Шаг 1 Настройка размера страницы "Рисунок"

Нажмите 🦗 и затем нажмите [Параметры страницы "Рисунок"].

|                              | Без названия - РЕ-D            |
|------------------------------|--------------------------------|
| <b>—</b>                     |                                |
| Создать                      | Последние использованные файлы |
|                              | 1 C:\Users\\dog.pes            |
| Открыть                      |                                |
| Сохранить                    |                                |
| Сохранить как                | -                              |
| Печать •                     |                                |
| Свойство композиции          |                                |
| Параметры страницы "Рисунок" |                                |
| Мастер                       |                                |

2 В селекторе [Размер пялец] выберите [130 × 180 мм], а затем щелкните [OK].

| Параметры страницы "Р | лсунок"        | Passep странацы         If           130 100 кля         If           130 100 кля         If           100 кля         If           100 кля         If           100 кля         If           100 кля         If           100 кля         If           100 кля         If           100 кля         If           100 кля         If           100 кля         If           100 кля         If           200 кля         If           200 кля         If           200 кля         If           200 кля         If           200 кля         If           If         If           If         If |
|-----------------------|----------------|----------------------------------------------------------------------------------------------------|
|                       | ОК По умолчани | ю Отмена                                                                                                    |

### Шаг 2 Импорт и поворот рисунка

 На панели [Импорт] выберите
 [Библиотека рисунков] в селекторе [Из], а затем [Цветы] в селекторе [Категория].
 Выберите [33100110.pes] и щелкните [Импорт].

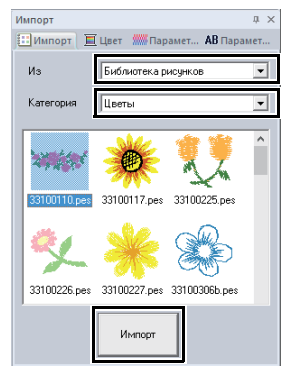

Удерживая нажатой клавишу <Shift>, перетащите красную точки в верхней части рисунка вправо, чтобы повернуть рисунок на 90° по часовой стрелке ①.

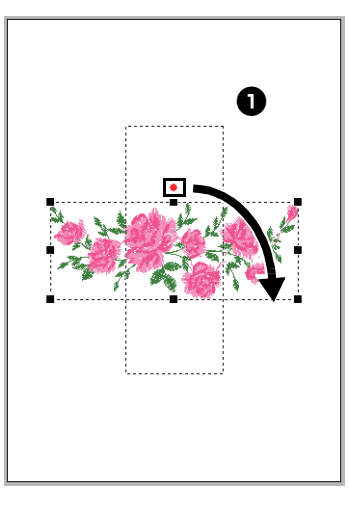

 $\square$ 

Если перетаскивать красную точку, удерживая нажатой клавишу **<Shift>**, рисунок поворачивается с шагом 15°.

Перетащите рисунок 1 влево.

#### Шаг 3 Дублирование рисунка

- Как и в разделе "Импорт и поворот рисунка" с. 22, импортируйте рисунок [33103503a.pes] из категории [Цветы] на панель [Импорт].
- 2 Выберите рисунок и щелкните вкладку [В начало].
- 3 Щелкните [Дублировать] в группе [Буфер обмена], чтобы дублировать рисунок.
  - → Поверх исходного рисунка появляется его копия, смещенная немного вправо и вниз.

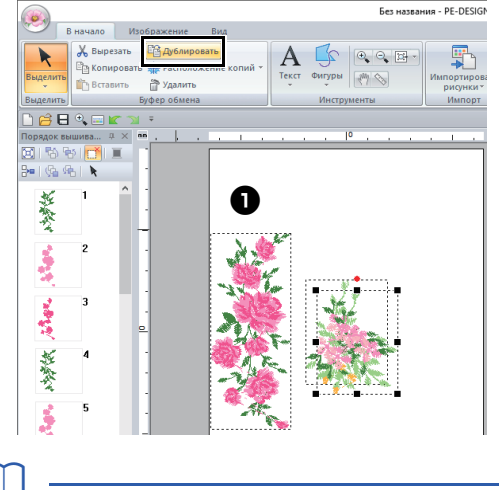

Другой способ: нажмите правой кнопкой мыши на выбранный рисунок и выберите в открывшемся меню команду [Дублировать].

4 Переместите дублированный рисунок ниже рисунка ①, а затем поверните его на 60° против часовой стрелки ②.

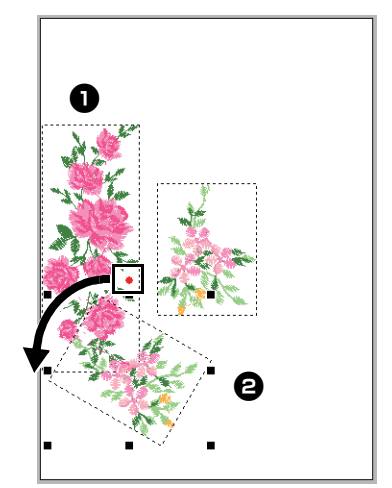

## Шаг 4 Зеркальное отображение рисунка

 Выберите исходный рисунок, затем щелкните [Отображение] в группе [Изменить] на вкладке [В начало], а затем щелкните [Отобразить по горизонтали].

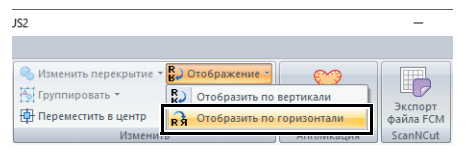

→ Получается горизонтальное зеркальное отображение выбранного рисунка.

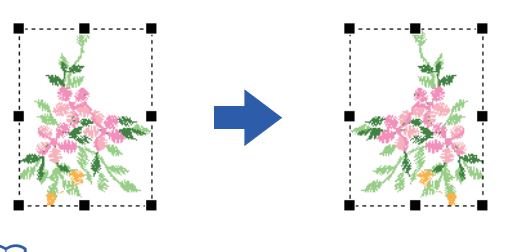

Другой способ: нажмите правой кнопкой мыши на выбранный рисунок и выберите в открывшемся меню команду [Отображение].

Поместите зеркально отображенный рисунок справа от рисунка (2), а затем поверните его на 90° по часовой стрелке 3.

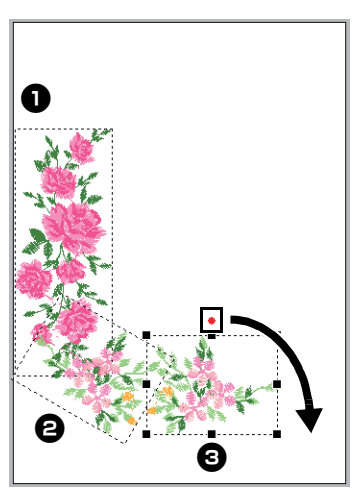

#### Шаг 5 Расположение рисунков

 Расположите рисунки по кругу, как показано на рисунке, используя команды [Дублировать] и [Повернуть].

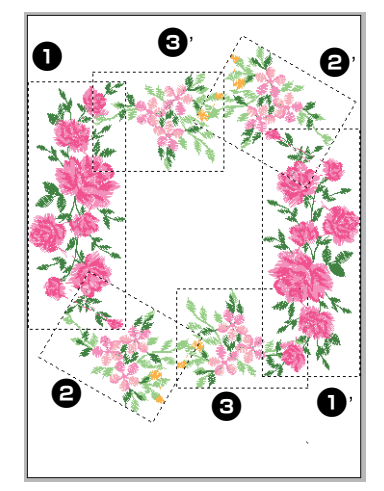

2 Выберите [no77\_2.pes] в категории [Paзное] на панели [Импорт], затем щелкните [Импорт], а затем переместите его ниже цветочных рисунков.

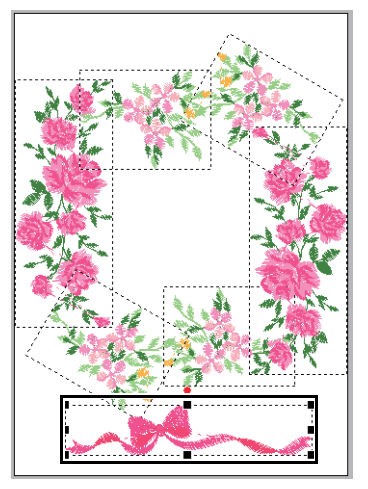

Измените порядок шитья по желанию.

▶ Подробнее см. в разделе "Изменение порядка вышивания" с. 38.

# Урок 3. Изменение строчки для каждого рисунка фигуры

Можно задать тип вышивания для областей внутри замкнутых контуров текстовых рисунков или фигур.

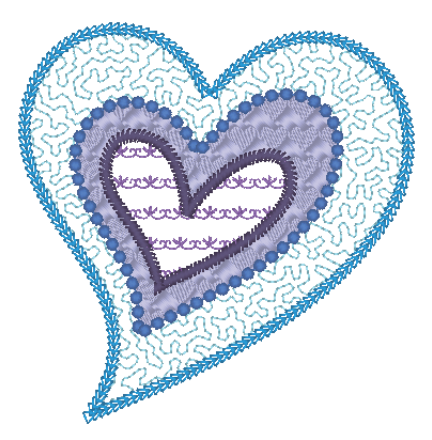

Файл образца для этого урока находится в папке "Документы" (Мои документы)\PE-DESIGN PLUS2\Tutorial\Tutorial\_3

| Шаг 1 | Импорт контурной фигуры                     |
|-------|---------------------------------------------|
| Шаг 2 | Применение орнаментных строчек к линии      |
| Шаг 3 | Применение программируемых строчек к фигуре |
| Шаг 4 | Применение орнаментных строчек к фигуре     |

### Шаг 1 Импорт контурной фигуры

 На панели [Импорт] выберите
 [Контурные фигуры] в селекторе [Из], а затем [Разное] в селекторе [Категория].
 Выберите [OL\_heart01.pes] и щелкните [Импорт].

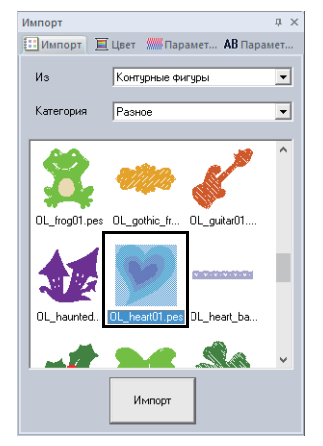

### Шаг 2 Применение орнаментных строчек к линии

Расширенные параметры вышивания линий и областей можно настроить на панели [Параметры вышивания]. Теперь настроим параметры для вышивания линий и областей рисунка для самого большого сердечка.

1 Щелкните на рабочем пространстве, чтобы отменить выбор рисунка сердечка.

> Удерживая нажатой клавишу <**Ctrl**>, щелкните на линии (рамка 2) и области рисунка (рамка 1) самого большого сердечка, расположенного на панели [Порядок вышивания].

Нажмите к в верхней части панели [Порядок вышивания].

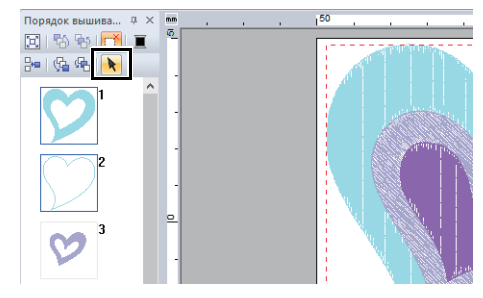

- **З** Нажмите на вкладку [Фигуры] на ленте.
- 4 Щелкните селектор [Тип вышивания области] в группе [Вышивание], а затем выберите [Фактурная строчка].

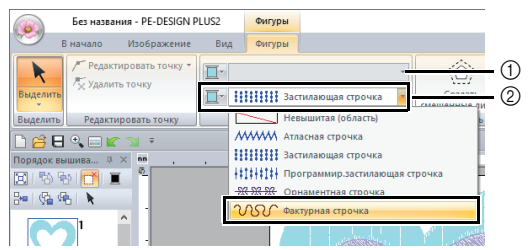

- ① Селектор типа вышивания линии
- ② Селектор типа вышивания области
- 5 Щелкните селектор [Тип вышивания линии] в группе [Вышивание], а затем выберите [Орнаментная строчка].
- 6 Щелкните вкладку [Цвет]. Выберите пункт [Линия] и щелкните [ЛАЗУРЬ] в списке.

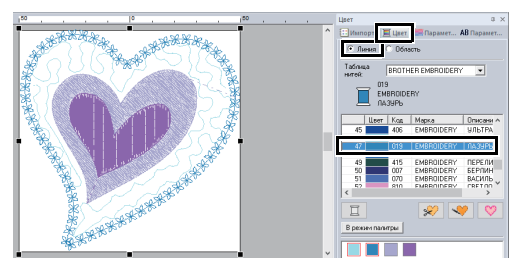

При отображении панели цветов в виде списка отображаются названия цветов нитей. Чтобы переключиться на отображение в виде списка, щелкните [В режим списка] на панели [Цвет].

#### Режим палитры

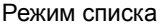

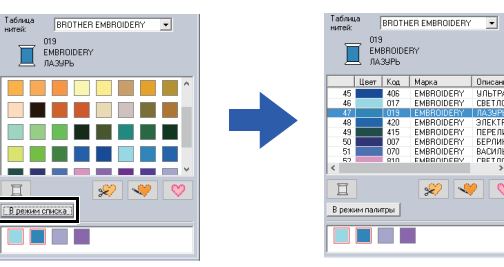

7 Выберите вкладку [Параметры

вышивания], а затем щелкните 📂

Если панель [Параметры вышивания] не отображается, выберите вкладку [Вид], затем [Параметры] и [Параметры вышивания].

Выберите требуемый рисунок орнаментной строчки из диалогового окна [**Обзор**], а затем щелкните [**ОК**]. Укажите размер орнамента.

В этом примере выберите [mot021] и 3,0 мм в качестве размера орнамента.

| Параметры вышивания да 🛪                                                             | O6sop                       |
|--------------------------------------------------------------------------------------|-----------------------------|
| <ul> <li>Шипорт Цвет Шарамет</li> <li>Ив Парамет</li> <li>Вышивание линий</li> </ul> |                             |
| Орнамент                                                                             | moti21 moti22 moti23 moti24 |
| <b>∇</b> <u>Вышивание областей</u>                                                   | 000                         |
| Шаг строчки 1.8 📩 мм                                                                 | mot025                      |
| Интервал 20 📩 мм                                                                     | J 🤄                         |
|                                                                                      | ОК. Отнена                  |

 Укажите параметры области вышивания.
 В этом примере выберите 1,8 мм для шага строчки и 2,0 мм для интервала.

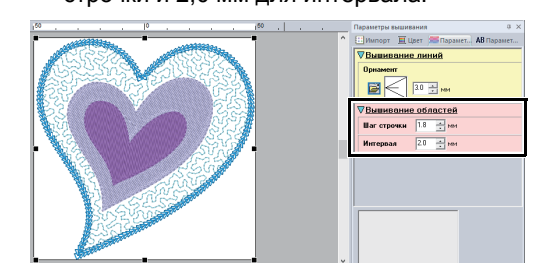

#### Шаг 3 Применение программируемых строчек к фигуре

 Выделите второе по размеру сердечко (рамки 3 и 4) на панели [Порядок вышивания].

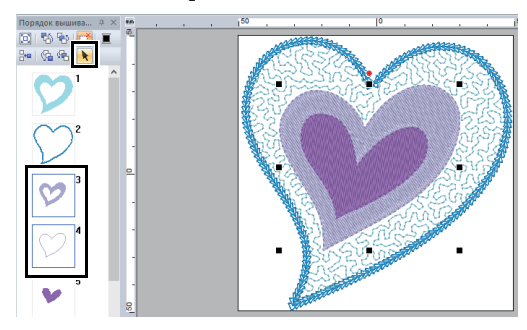

 Задайте цвет и тип вышивания для каждой фигуры, выполнив следующие действия.

#### Вышивание линий

- Тип вышивания линии : Орнаментная строчка
- Цвет линии : ВАСИЛЬКОВЫЙ

#### Вышивание областей

• Тип вышивания области : Программир.застилающая строчка

|         | Без назва          | іния - PE-DESIGN P           | LUS2         | Фигуры                             |                                             |
|---------|--------------------|------------------------------|--------------|------------------------------------|---------------------------------------------|
| 9       | В начало           | Изображение                  | Вид          | Фигуры                             |                                             |
| Выделит | / Редак<br>/ Удали | тировать точку 🔻<br>пь точку | <b>■</b> - → | <del>3 23 23</del> Ор<br>111111 Пр | наментная строчка *<br>ограммир.застилающа* |
| Выделит | ь Редакт           | ировать точку                |              | Вы                                 | ивание                                      |

З Нажмите на вкладку [Параметры вышивания] и укажите следующие настройки.

#### Вышивание линий

- Рисунок орнамента : mot022
- Размер орнамента : 3,6 мм

#### Вышивание областей

- Обратное вышивание : ВКЛ.
- Плотность: 4,5 линий/мм
- Направление : Вручную, 135 градусов
- Компенсация растягивания : 0,3 мм

#### 4 Щелкните 📂 в разделе

[Программируемое заполнение], выберите требуемый рисунок в диалоговом окне [Обзор], а затем щелкните [OK].

Для нашего примера выберите [pat013].

• Рисунок застилающей строчки :

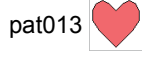

• Размер рисунка : 7,5 мм

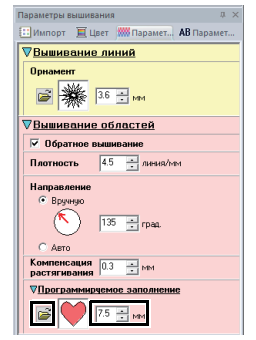

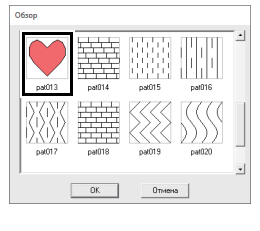

### Шаг 4 Применение орнаментных строчек к фигуре

 Выделите самое маленькое сердечко (рамки 5 и 6) на панели [Порядок вышивания].

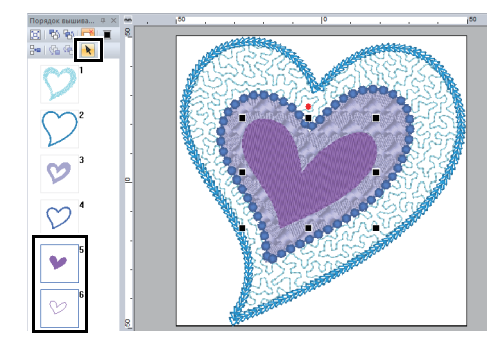

2 Нажмите на вкладку [Фигуры].

#### Вышивание линий

- Тип вышивания линии : Орнаментная строчка
- Цвет линии : ПУРПУРНЫЙ

#### Вышивание областей

• Тип вышивания области : Орнаментная строчка

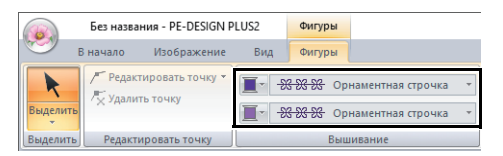

3 Нажмите на вкладку [Параметры вышивания] и укажите следующие настройки.

#### Вышивание линий

- Рисунок орнамента : mot024
- Размер орнамента : 3,0 мм

#### Вышивание областей

- Рисунок орнамента : mot025 唑
- Размер орнамента: 7,5 мм

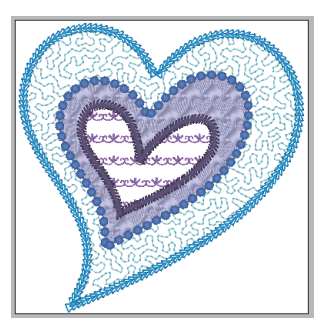

### Урок 4. Редактирование импортированной фигуры для создания рисунка вышивания для аппликации

В этом разделе описана процедура редактирования импортированных фигур и использование мастера создания аппликаций.

Мастер создания аппликаций позволяет легко создавать аппликации, используя подробные пошаговые инструкции. В этом примере мы создадим аппликацию с отверстиями (незаполненные внутренние области).

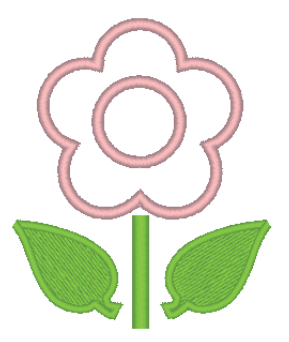

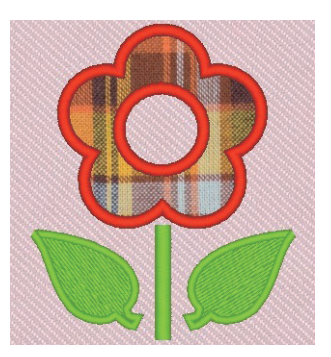

Файл образца для этого урока находится в папке "Документы" (Мои документы)\PE-DESIGN PLUS2\Tutorial\Tutorial\_4

| Шаг 1 | Импорт рисунков                                   |
|-------|---------------------------------------------------|
| Шаг 2 | Редактирование точек и изменение фигур            |
| Шаг 3 | Использование инструмента зеркального копирования |
| Шаг 4 | Определение вышивания с отверстием                |
| Шаг 5 | Создание аппликаций                               |

#### Шаг 1 Импорт рисунков

Фигуры можно создать, нарисовав их при помощи инструментов Фигуры, либо путем импортирования шаблонов фигур.

 Чтобы импортировать фигуру, выберите [Обучающая программа] в селекторе [Из] на панели [Импорт], а затем выберите [Урок\_04] в селекторе [Категория]. Выберите фигуру, а затем щелкните [Импорт].

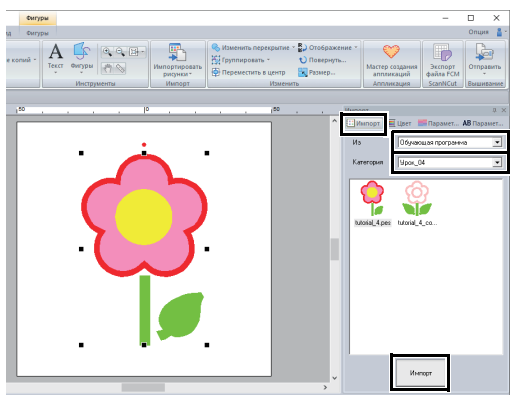

### Шаг 2 Редактирование точек и изменение фигур

Теперь изменим точку на листе.

 Щелкните рабочее пространство, чтобы отменить выбор рисунка цветка. Щелчком мыши выберите фигуру листа. Щелкните и перетащите метку-манипулятор, чтобы настроить внешний вид листа.

Наведите курсор на лепесток, чтобы

форма курсора изменилась на 🛞, а затем перетащите лепесток на нужное место.

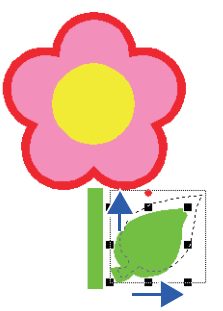

### Урок 4. Редактирование импортированной фигуры для создания рисунка вышивания для аппликации

- Измените точку.
  - (А) Нажмите на вкладку [В начало].
  - (В) Нажмите [Выделить] в группе [Выделить], затем нажмите

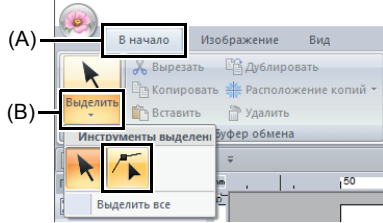

- (C) Щелкните форму для листа. → В форме появятся точки.
- (D) Выберите точку, а затем перетащите ее в требуемое местоположение.

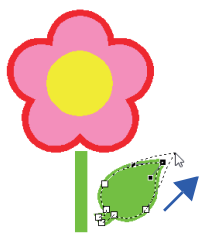

# Шаг 3 Использование инструмента зеркального копирования

- Щелкните вкладку [В начало].
- 2 Щелкните [Выделить] в группе [Выделить], затем щелкните > и

выберите лист.

З Щелкните [Расположение копий] в группе [Буфер обмена], а затем выберите [Вертикальная зеркальная копия],

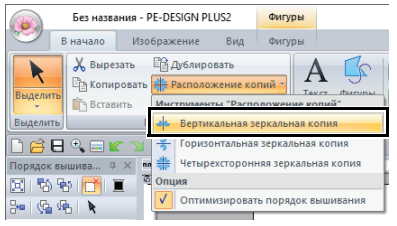

Чтобы изменить расположение рисунков, перемещайте курсор. Отпустите курсор, когда на экране отобразится желаемое расположение рисунков.

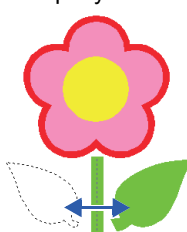

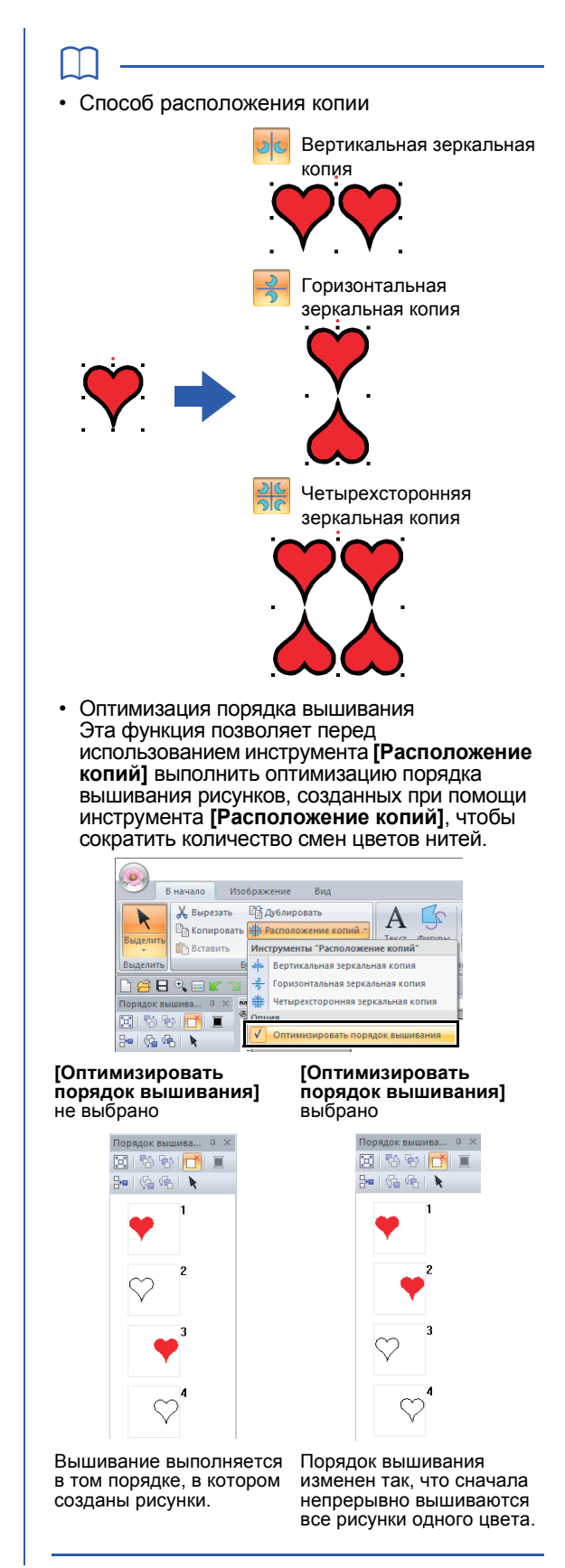

#### Шаг 4 Определение вышивания с отверстием

Теперь применим настройку таким образом, чтобы перекрывающиеся области не прошивались дважды.

- 1 Удерживая нажатой клавишу <Ctrl>, нажмите на круг и затем на изображение цветка.
- Щелкните вкладку [В начало], затем выберите [Изменить перекрытие] в группе [Изменить] и щелкните [Использовать вышивание с отверстием].

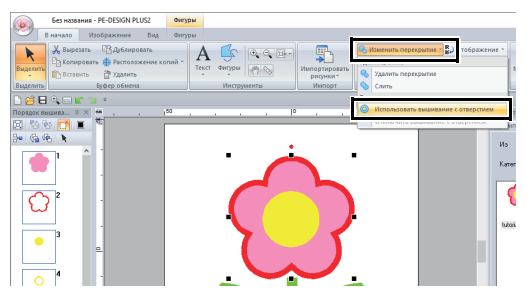

→ При выборе вышивания с отверстием рисунок, отображаемый на панели [Порядок вышивания], изменяется.

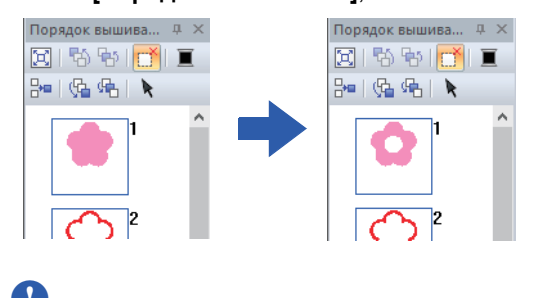

Вышивание с отверстием не может применяться в том случае, если один рисунок не находится полностью внутри другого.

▶ "Вышивание с отверстием" с. 56.

#### Шаг 5 Создание аппликаций

 Выберите внешний рисунок, а затем щелкните [Мастер создания аппликаций] на вкладке [В начало], чтобы открыть диалоговое окно [Мастер создания аппликаций].

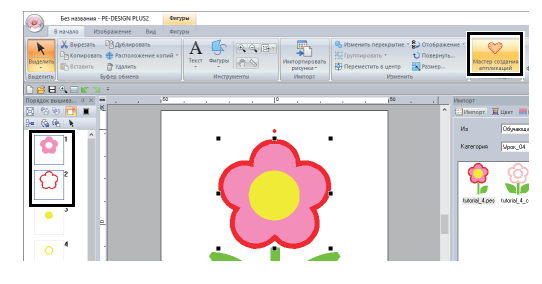

До перехода в диалоговое окно [Мастер создания аппликаций] обязательно выберите внешний рисунок.

В диалоговом окне программы [Мастер создания аппликаций] задайте настройки в следующем порядке: О - 6.

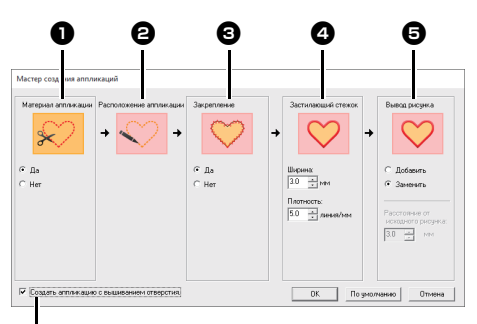

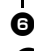

#### Материал аппликации

Выделите линии вырезания для аппликации.

Контур аппликации можно прошить сметочными строчками, которые прокладываются на ткани аппликации в качестве руководства для вырезания.

→ Для нашего примера выберите пункт [Да].

#### Расположение аппликации

Вышивание направляющего контура для наложения аппликации задается автоматически.

#### Закрепление

Выберите наметывание для аппликации.

Элемент аппликации можно приметать к материалу основы.

→ Для нашего примера выберите пункт [Да].

#### Застилающий стежок

Выберите строчку для закрепления аппликации. Выберите тип вышивания и другие параметры ([Ширина] и [Плотность]) для отделки аппликации.

→ В нашем примере присвойте параметру [Ширина] значение "3,0 мм", а параметру [Плотность] — "5,0 линий/мм".

#### Вывод рисунка

Укажите необходимость добавлять застилающие стежки вокруг всего рисунка ([Добавить]) или вместо линий фигур ([Заменить]).

→ Для нашего примера выберите пункт [Заменить].

#### Добавить

#### Заменить

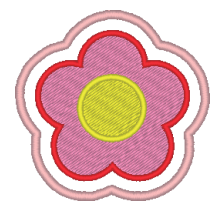

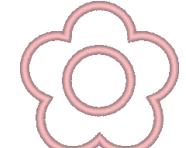

- "Настройки параметров "Вывод рисунка" с. 30.
- Создать аппликацию с вышиванием отверстия.

Устанавливайте этот флажок при создании аппликации, в которой есть отверстия (пустые области).

→ Для данного примера установите этот флажок.

#### $\square$

- Флажок [Создать аппликацию с вышиванием отверстия.] отображается, только если выбран рисунок, к которому применено вышивание с отверстием, или только текстовой рисунок (в котором не используются встроенные шрифты 025 и 029, или выбран шрифт Мелкий текст), или же если выбран параметр [Заменить] в разделе [Вывод рисунка].
   \* При соблюдении некоторых условий можно выбрать несколько текстовых рисунков.
- Форма аппликации может получиться различной (как показано ниже) в зависимости от того, установлен ли флажок [Создать аппликацию с вышиванием отверстия.].

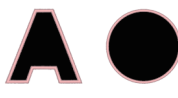

Если флажок [Создать аппликацию с вышиванием отверстия.] снят

Если флажок [Создать аппликацию с вышиванием отверстия.] установлен

Чтобы восстановить значения по умолчанию для всех параметров, нажмите кнопку [По умолчанию].

3 Нажмите [OK], чтобы закрыть диалоговое окно Мастер создания аппликаций.

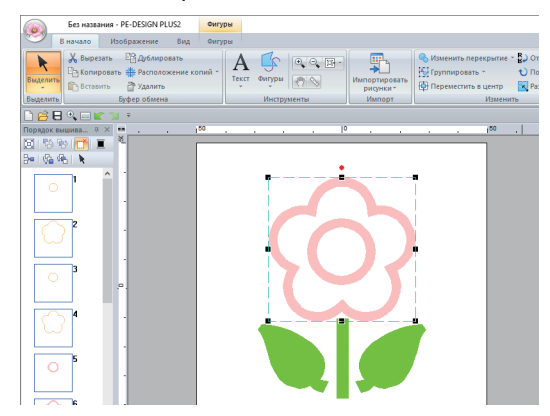

#### Настройки параметров "Вывод рисунка"

#### Добавить

- Вокруг исходного рисунка будут вышиты застилающие стежки.
- В поле [Расстояние от исходного рисунка] укажите расстояние от застилающих стежков до исходного рисунка.

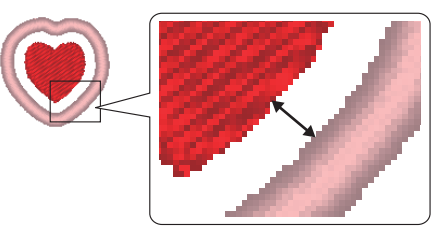

• Этот параметр можно использовать для комбинирования различных рисунков.

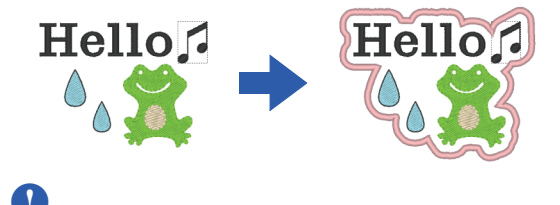

Параметр [Добавить] недоступен, если рисунок строчки не существует, например, если в качестве типов строчки для вышивания линий и областей выбран тип [Невышитая].

#### Заменить

- Застилающие стежки будут вышиты вокруг исходного рисунка.
- Исходный рисунок будет удален.
- В качестве исходного рисунка можно использовать рисунок фигуры или текстовый рисунок. Но нельзя использовать следующие рисунки:
  - рисунки, содержащие незамкнутые линии;
  - рисунки, содержащие пересекающиеся замкнутые линии;
  - рисунки, содержащие текст, созданный при помощи встроенных шрифтов 025 и 029 или шрифта Мелкий текст;
  - исходные рисунки, содержащие рисунок фигуры и текстовый рисунок.

Если выбрано несколько рисунков, будут вышиты застилающие стежки, как показано ниже.

 Если рисунки не перекрываются Застилающие стежки будут вышиваться для каждого рисунка.

[Добавить]

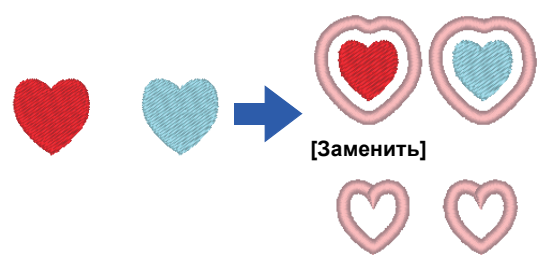

 Если рисунки перекрываются Если выбран параметр [Добавить], застилающие стежки будут вышиваться по контуру вокруг всех рисунков.

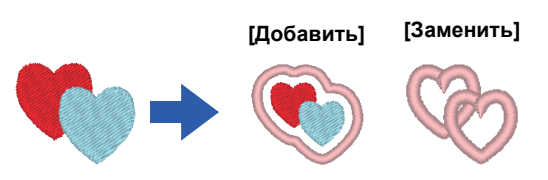

### Настройка параметров страницы "Рисунок"

Цвет и размер области Страница "Рисунок" можно изменить. Можно выбрать размер области Страница "Рисунок" соответственно размеру пялец, используемых на вышивальной машине. Кроме того, для области Страница "Рисунок" можно указать пользовательский размер для рисунков вышивания, которые будут разделены на несколько секций и вышиваться по отдельности.

|                            |                          | Б     |
|----------------------------|--------------------------|-------|
| Созлать                    | Последние использованные | файлы |
| Оікрыть                    | 1 C:\Users\\dog.pes      |       |
| Со <u>х</u> ранить         |                          |       |
| С <u>о</u> хранить как     |                          |       |
| . Печать                   | Þ                        |       |
| Свойство композиции        |                          |       |
| Параметры страницы "Рисуно | K"                       |       |

2 Настройте параметры области Страница "Рисунок" и нажмите кнопку [OK].

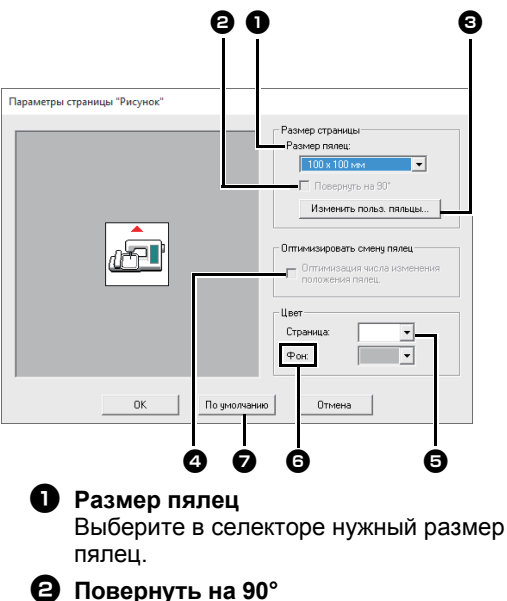

Установите этот флажок, чтобы расположить рисунок в области Страница "Рисунок" с поворотом на 90°.

- Изменить польз. пяльцы Нажмите эту кнопку, чтобы открыть диалоговое окно [Параметры пользовательских пялец], в котором можно добавить пользовательский размер пялец. Добавленный пользовательский размер пялец отображается внизу списка.
  - "Задание пользовательского размера пялец" с. 33

#### Оптимизировать смену пялец Этот параметр можно выбирать, если в качестве размера страницы "Рисунок" были выбраны многопозиционные пяльцы (100 × 172 мм или 130 × 300 мм). Установите этот флажок, чтобы оптимизировать порядок вышивания/ порядок изменения позиции пялец таким образом, чтобы свести к минимуму число изменений позиции пялец.

Это снижает риск нарушения совмещения рисунка вышивания или неравномерной строчки из-за слишком частой смены позиции пялец.

#### 6 Страница

Выберите нужный цвет для области Страница "Рисунок".

#### 🔁 Фон

Выберите нужный цвет рабочей области.

#### По умолчанию

Нажмите эту кнопку, чтобы восстановить настройки по умолчанию.

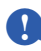

 Размеры области Страница "Рисунок" 100 × 172 мм и 130 × 300 мм, обозначенные символом "\*", используются для вышивания многопозиционных дизайнов, для которых используются пяльцы, устанавливаемые на машине в трех положениях.

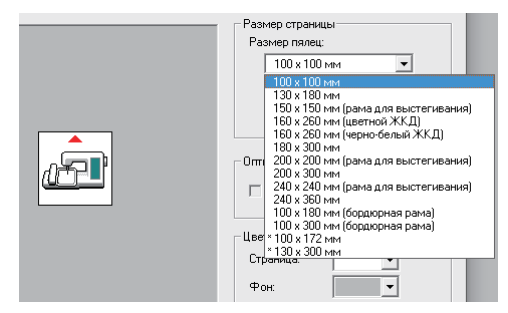

- "Урок 8. Создание композиции для многопозиционных пялец" с. 93
- Не выбирайте размер пялец, превосходящий пяльцы для вышивания, которые могут использоваться на вашей машине.

### Задание пользовательского размера пялец

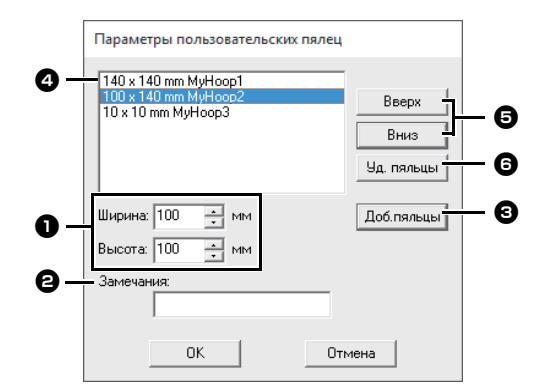

#### 🕕 Ширина, Высота

Введите размер пялец, который нужно добавить.

#### Замечания

В этом поле можно ввести текст, который будет отображаться рядом с размером.

#### Э Доб.пяльцы

Нажмите эту кнопку, чтобы добавить размер пялец.

Список пользовательских пялец Добавленный размер пялец отображается в списке. Выберите в этом списке размер пялец, чтобы изменить порядок отображения или чтобы удалить его.

#### Вверх, Вниз

Нажимайте эти кнопки, чтобы переместить выбранный размер пялец вверх или вниз в списке.

#### 🕒 Уд. пяльцы

Нажмите эту кнопку, чтобы удалить выбранный размер пялец.

### 0

- Пользовательские пяльцы нельзя повернуть на 90°.
- Пользовательские пяльцы нельзя добавить в селектор Размер секции (для пялец) в области Настраиваемый размер.
- Не создавайте пользовательские пяльцы, размер которых превосходит пяльцы, которые могут использоваться на вашей машине.

### Изменение настроек направляющих линий

- Щелкните вкладку [Вид].
- Установите флажок [Направляющая линия] в группе [Направляющая линия].

| Показывать         | Интервал: 3.5 | - | 🚺 Направляющая линия |
|--------------------|---------------|---|----------------------|
| 🗸 с осями          |               |   |                      |
| 🔲 Привязка к сетке |               |   |                      |
| Cer                | ка            |   | Направляющая линия   |

- 3 Нажмите в каком-либо месте на линейке в области Страница "Рисунок".
  - → отображается, и рисуется направляющая линия.

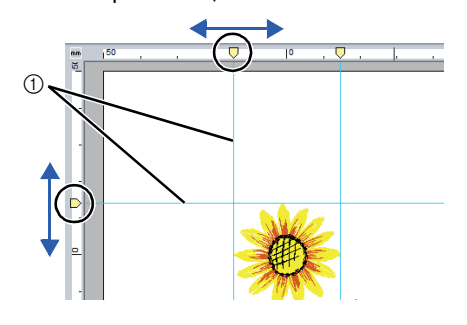

- Направляющая линия
- Чтобы переместить направляющую линию, перетащите .
- Чтобы удалить направляющую линию, нажмите .

- Направляющая линия добавляется при каждом нажатии мышью на линейку. На горизонтальную и вертикальную линейки можно добавить не более 100 направляющих линий.
- При перетаскивании направляющей линии ее положение отображается в строке состояния.
- Если флажок [Направляющая линия] снят, направляющие линии будут скрыты.
- Если одновременно установлены флажки [Показывать] и [Привязка к сетке] в группе [Сетка], направляющие линии будут добавляться/перемещаться вдоль линий сетки.
- "Изменение параметров сетки" с. 15

### Проверка рисунков вышивания

#### Масштабирование

- Нажмите на вкладку [В начало].
- 2 Нажмите 🔍 или 🔍 в группе [Инструменты].

Без названия - PE-DESIGN PLUS2

| А | Фигуры<br>• | ● <b>●</b> | Импортировать<br>рисунки * | <ul> <li>Изменить перекрыти</li> <li>Группировать *</li> <li>Переместить в центр</li> </ul> |
|---|-------------|------------|----------------------------|---------------------------------------------------------------------------------------------|
|   | Инстру      | менты      | Импорт                     | Изме                                                                                        |

- Щелкните на области Страница
   "Рисунок", чтобы увеличить масштаб. (Щелкните правой кнопкой мыши на области Страница "Рисунок", чтобы уменьшить масштаб.)
- Щелкните на области Страница
   "Рисунок", чтобы уменьшить масштаб. (Щелкните правой кнопкой мыши на области Страница "Рисунок", чтобы увеличить масштаб.)

Другой способ: нажмите на 🚽 рядом с

, затем нажмите [Масштабировать все], [Масштабировать выделенный объект] или [Масштабирование до истинного размера].

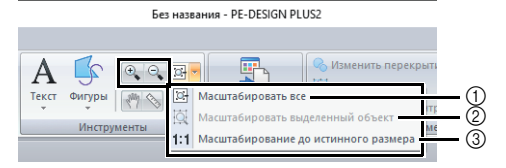

- Масштабировать все Вся область Страница "Рисунок" отображается по размеру окна. Эту же операцию можно выполнить, щелкнув в группе [Инструменты].
- (2) Масштабировать выделенный объект Область Страница "Рисунок" масштабируется таким образом, чтобы в ней отображались только выбранные объекты.
- 3 Масштабирование до истинного размера Область Страница "Рисунок" отображается в своем истинном размере.

- Увеличить или уменьшить изображение также можно, переместив ползунок регулятора [Масштаб] в строке состояния или нажав на коэффициент Масштаб.
- Чтобы уменьшить или увеличить изображение, когда выбран какой-либо другой инструмент, вращайте колесико мыши вперед или назад, одновременно удерживая нажатой клавишу <Ctrl>.
- ▶ "Окно PE-DESIGN PLUS2" с. 10

## Использование инструмента "Сдвиг"

Отображаемую часть рабочей области можно легко изменить при помощи инструмента Сдвиг.

- Нажмите на вкладку [В начало].
- Нажмите (Миструменты).

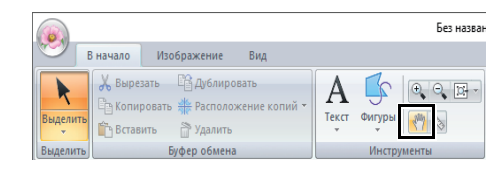

3 Перетащите рабочую область, чтобы просмотреть нужную часть.

- Чтобы сдвинуть рабочую область, когда выбран какой-либо другой инструмент, перемещайте курсор, одновременно удерживая нажатой клавишу <Пробел>.
- Чтобы прокрутить изображение по горизонтали, вращайте колесико мыши, одновременно удерживая нажатой клавишу < Alt>.

## Использование инструмента "Измерение"

- Нажмите на вкладку [В начало].
- Нажмите 🚫 в группе [Инструменты].

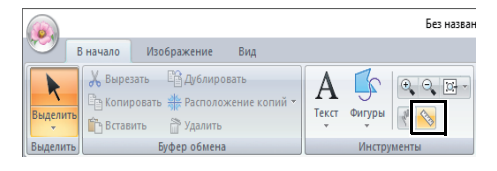

- 3 Нажмите в двух точках, расстояние между которыми вы хотите измерить.
  - → Длина отображается в строке состояния в нижней части окна.

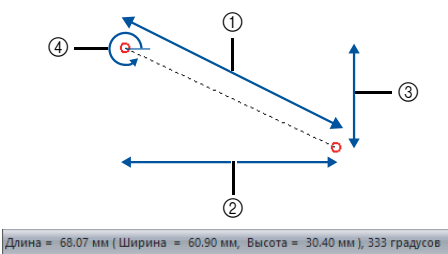

- ① Длина
- ② Ширина
- ③ Высота
- ④ Угол
- Π

Для переключения единиц измерения между

миллиметрами и дюймами нажимайте кнопку mm / in. .

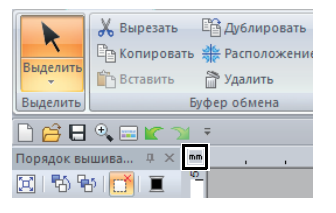

# Изменение отображения дизайна для вышивания

- Нажмите на вкладку [Вид].
- Нажмите [Сплошная], [Строчка] или [Реалистическое] в группе [Режим просмотра].

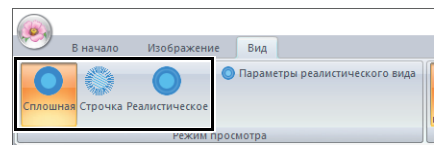

#### Сплошной вид

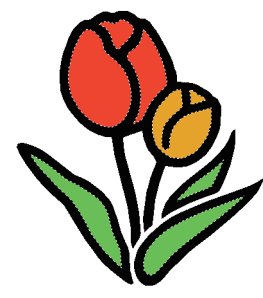

#### Вид строчки

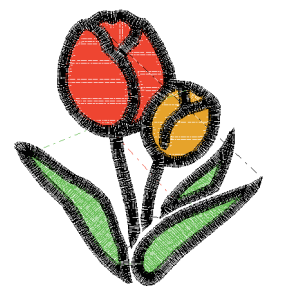

Композицию можно отобразить в режиме просмотра строчки, чтобы увидеть, как связаны между собой строчки.

#### Реалистический вид

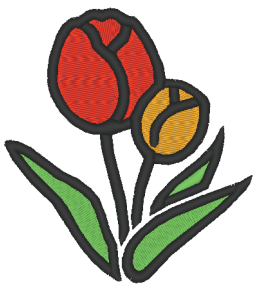

Композицию можно отобразить с использованием реалистического вида, чтобы увидеть, как она будет выглядеть после окончания вышивания.

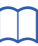

#### Изменение параметров реалистического вида

- 1. Щелкните вкладку [Вид].
- 2. Щелкните [Параметры реалистического вида] в группе [Режим просмотра].

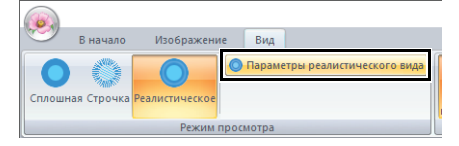

 При необходимости задайте значения параметров [Ширина нити], [Контраст] и [Яркость] и нажмите [Применить] ([OK]).

| Параметры реалистического вида |
|--------------------------------|
| Ширина нити;                   |
| Мин. — _ Макс.                 |
| Контраст:                      |
| Мин Макс.                      |
| Яркость:                       |
| Мин. — Макс.                   |
| ОК Отмена                      |
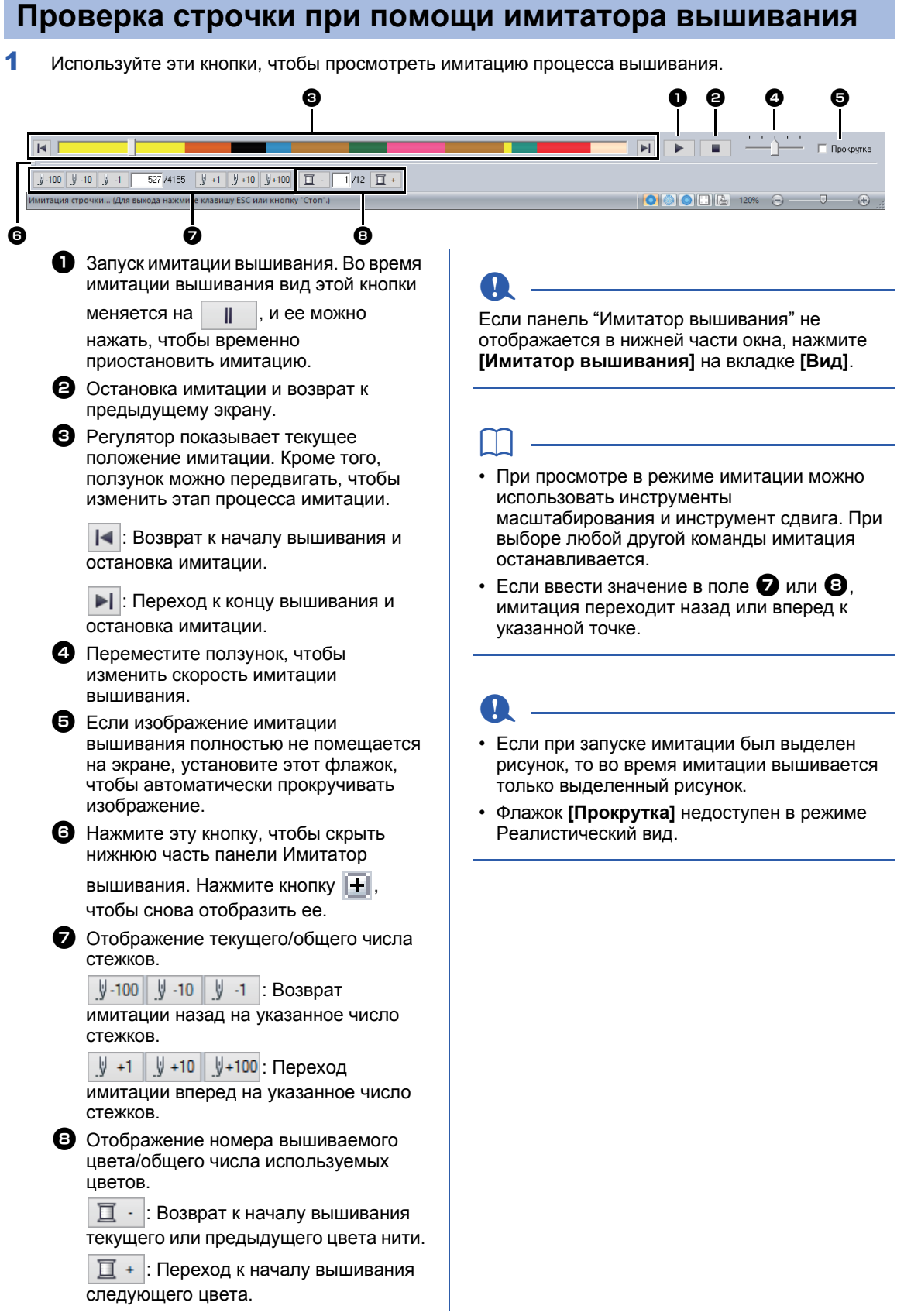

## Просмотр и редактирование порядка вышивания

- 1 Нажмите на вкладку [Вид].
- 2 Щелкните [Порядок вышивания] в группе [Показать/скрыть]. Нажимайте эту кнопку, чтобы переключаться между отображением и скрытием панели Порядок вышивания.

| 6     |              |                     |         |     |                          | Без назва                   | ания - PE-DE         |
|-------|--------------|---------------------|---------|-----|--------------------------|-----------------------------|----------------------|
| 0     | В начало     | Изображени          | е Ви    | А   |                          | _                           |                      |
| Сплоц | иная Строчка | О<br>Реалистическое | 🔵 Пара  | вме | тры реалистического вида | 123<br>Порядок<br>вышивания | Имитатор<br>ышивания |
|       |              | Режим г             | росмотр | а   |                          | li                          | Показать/            |

#### 3 Щелкните [ и 🏪 на панели [Порядок] вышивания].

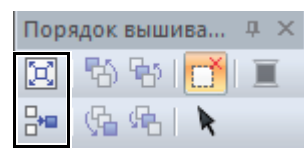

#### 闼 Масштаб

Нажмите эту кнопку, чтобы увеличить рисунок до размера рамки.

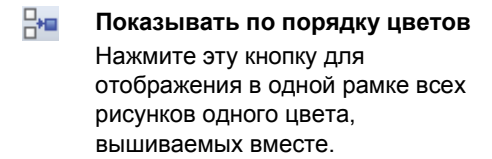

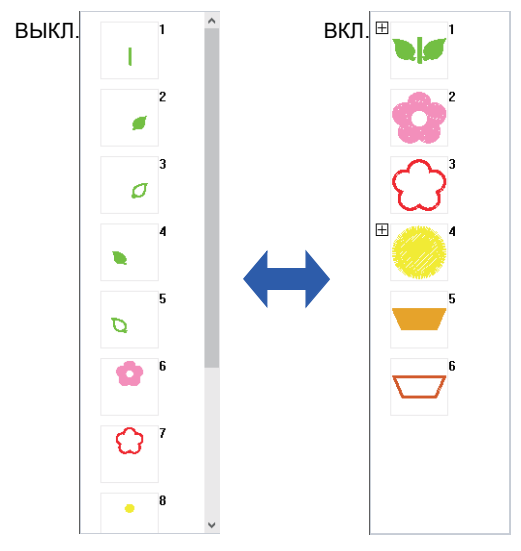

Когда в одной рамке объединены несколько рисунков с одинаковым цветом, слева от этой рамки отображается значок 拱.

Щелкните 拱, чтобы отображать комбинированные рисунки с одинаковым цветом в отдельных рамках.

отображается под первой рамкой, а каждая рамка отображается после первой вместе с вспомогательным номером, указывающим порядок ее вышивания в ряду рисунков с одинаковым цветом.

Щелкните 🦳, чтобы снова объединить все рисунки с одинаковым цветом в одну рамку.

### Выбор рисунка

1 На панели [Порядок вышивания] нажмите на рамку, в которой находится нужный рисунок.

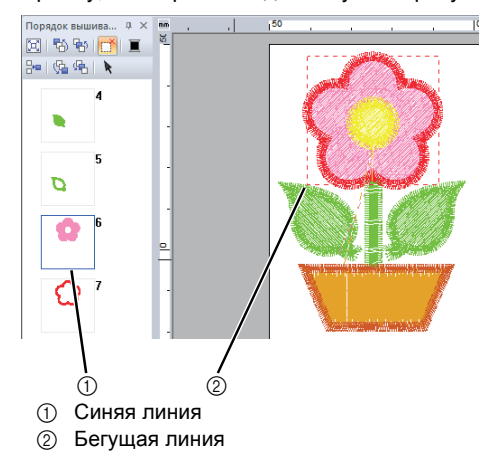

Чтобы выбрать несколько рисунков, щелкните рамки требуемых рисунков, удерживая нажатой клавишу <Shift> или <Ctrl>. Кроме того, можно выбрать несколько рамок, перетаскивая через них курсор.

2 Щелкните 📐 на панели [Порядок вышивания], чтобы выбрать в области Страница "Рисунок" рисунок, соответствующий рамке, выбранной на панели [Порядок вышивания]. Рисунок можно также выделить, дважды нажав на соответствующую рамку на панели [Порядок вышивания].

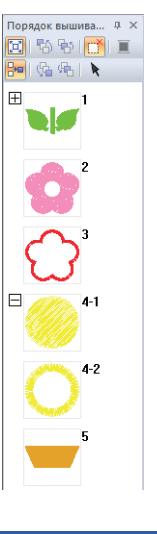

#### Изменение порядка вышивания

Порядок вышивания можно изменить, выделив рамку рисунка и перетащив ее на новое место. Появляется красная линия, указывающая позицию, в которую перемещается рамка.

Для перемещения рамки

можно также щелкнуть 👫 ,

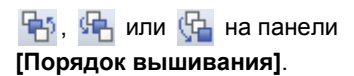

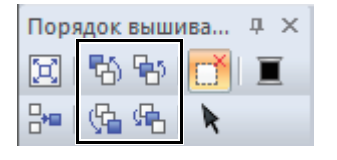

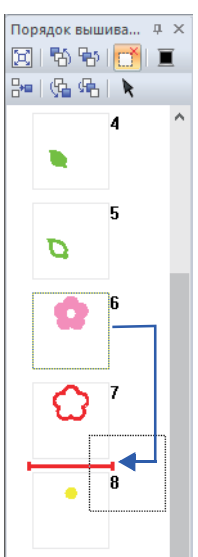

#### 🛃 🛛 Вышивать первым

Нажмите эту кнопку для перемещения выделенного рисунка в начало списка порядка вышивания.

#### 🖶 Вышивать предыдущий

Нажмите эту кнопку для перемещения выделенного рисунка на одну позицию вперед в списке порядка вышивания.

ፍት

Вышивать следующий Нажмите эту кнопку для перемещения выделенного рисунка на одну позицию назад в списке порядка вышивания.

Вышивать последним Нажмите эту кнопку для

перемещения выделенного рисунка в конец списка порядка вышивания.

#### Изменение цветов

 Выберите одну или несколько рамок на панели [Порядок вышивания], а затем

> щелкните 📕 в верхней части панели [Порядок вышивания].

- → Панель Цвет отображается поверх других панелей.
- 2 Нажмите нужный цвет на панели [Цвет].
  - ▶ "Панель Цвет" с. 61

#### Изменение параметров вышивания

- На панели [Порядок вышивания] выберите одну или несколько рамок, содержащих рисунок, отличный от рисунка строчки.
  - → Появляется селектор типа вышивания для выбранной рамки.
- 2 Нажмите на вкладку [Параметры вышивания].

Если панель [Параметры вышивания] не отображается, щелкните вкладку [Вид], затем [Параметры], а затем выберите [Параметры вышивания].

- 3 Измените параметры вышивания и тип вышивания.
  - "Типы вышивания линий", "Типы строчки для вышивания областей" с. 63 и "Определение параметров вышивания" с. 63

#### Отображение/скрытие рамок, которые не будут вышиваться

Подробнее см. в разделе "Отображение рамок, которые не будут вышиваться" с. 41.

## Проверка сведений о рисунке вышивания

Нажмите 🥵 и затем нажмите [Свойства рисунка].

| Создать                      | Последние использованные файль |
|------------------------------|--------------------------------|
|                              | 1 C:\Users\\dog.pes            |
| Открыть                      |                                |
| Сохранить                    |                                |
| Сохранить как                |                                |
| Печать р                     |                                |
| Свойство композиции          |                                |
| Параметры страницы "Рисунок" | -                              |
|                              |                                |

| мя файл                                                        | na:                                   | Бе                                                                           | з названия                                                                                          | Ри                                                                                | сунок:                                                                |  |
|----------------------------------------------------------------|---------------------------------------|------------------------------------------------------------------------------|----------------------------------------------------------------------------------------------------|-----------------------------------------------------------------------------------|-----------------------------------------------------------------------|--|
| Зерсия файла:                                                  |                                       | 10                                                                           | .0                                                                                                  |                                                                                   | -                                                                     |  |
| эменен                                                         | 0:                                    |                                                                              |                                                                                                    |                                                                                   | егория:                                                               |  |
| ирина:                                                         |                                       | 68                                                                           | .30 мм                                                                                              | Ap                                                                                | op:                                                                   |  |
| юта                                                            |                                       | 79                                                                           | .50 мм                                                                                              | K -                                                                               |                                                                       |  |
| лео ст                                                         | ежков:                                | 83                                                                           | 14                                                                                                  | слі                                                                               | 163.                                                                  |  |
| RMB                                                            |                                       | 16                                                                           | Мин.                                                                                                | 34                                                                                | ARUAHUG.                                                              |  |
| Imapan                                                         | ин.                                   |                                                                              |                                                                                                    |                                                                                   |                                                                       |  |
| жиенен                                                         | ия цвет                               | ов: 6                                                                        |                                                                                                    |                                                                                   |                                                                       |  |
| зменена<br>сего цва                                            | ия цвет<br>етов :                     | ов: 6<br>З                                                                   |                                                                                                    |                                                                                   |                                                                       |  |
| эменени<br>сего щви<br>тисок ца                                | ия цвет<br>етов :<br>ветов :          | ов: 6<br>3<br>(• Изг                                                         | иенения цветов                                                                                      | Bcero useros                                                                      | E seesu du user                                                       |  |
| жего цве<br>тисок ца                                           | ия цвето<br>етов :<br>ветов :<br>Цвет | ов: 6<br>3<br>(•Изг<br>Код                                                   | иенения цветов<br>Марка                                                                             | Всего цветов<br>Описание                                                          | Базовый цвет                                                          |  |
| жего цек<br>тисок ца<br>1                                      | ия цвето<br>етов :<br>ветов :<br>Цвет | ов: 6<br>3<br>(•Из<br>Код<br>800                                             | иенения цветов (<br>Марка<br>EMBROIDERY                                                             | Всего шетов<br>Описание<br>КРАСНЫЙ                                                | Базовый цвет<br>КРАСНЫЙ                                               |  |
| зненени<br>сего цек<br>писок ци<br>1<br>2                      | ия цвето<br>етов :<br>ветов :<br>Цвет | ов: 6<br>3<br>(•Иан<br>Код<br>900<br>900                                     | иенения цветов<br>Марка<br>EMBROIDERY<br>EMBROIDERY                                                 | Всего цветов<br>Описание<br>КРАСНЫЙ<br>ЧЕРНЫЙ                                     | Базовый цвет<br>КРАСНЫЙ<br>ЧЕРНЫЙ<br>Крыси и Й                        |  |
| зненени<br>сего цве<br>писок ця<br>1<br>2<br>3<br>4            | ия цвето<br>етов :<br>ветов :<br>Цвет | ов: 6<br>3<br>(•Из<br>Код<br>800<br>900<br>800<br>900                        | иннения цветов (<br>Марка<br>EMBROIDERY<br>EMBROIDERY<br>EMBROIDERY                                 | Всего цветов<br>Описание<br>КРАСНЫЙ<br>ЧЕРНЫЙ<br>КРАСНЫЙ<br>ЦЕРНЫЙ                | Базовый цвет<br>КРАСНЫЙ<br>ЧЕРНЫЙ<br>ИЕРНЫЙ                           |  |
| зиненена<br>зего шве<br>тисок ца<br>1<br>2<br>3<br>4<br>5      | ия цветов :<br>ветов :<br>Цвет        | ов: 6<br>3<br>(• Изг<br>Код<br>800<br>900<br>800<br>900<br>800               | Mapka<br>Mapka<br>EMBROIDERY<br>EMBROIDERY<br>EMBROIDERY<br>EMBROIDERY                              | Всего цветов<br>Описание<br>КРАСНЫЙ<br>ЧЕРНЫЙ<br>КРАСНЫЙ<br>ЧЕРНЫЙ<br>ЦВЕТ СРЕЖЕЙ | Базовый цвет<br>КРАСНЫЙ<br>КРАСНЫЙ<br>ЧЕРНЫЙ<br>ЧЕРНЫЙ<br>ШВЕТ ГРЕЖЕЙ |  |
| зиченени<br>зего цве<br>писок цв<br>1<br>2<br>3<br>4<br>5<br>6 | ия цветов :<br>ветов :<br>Цвет        | ов: 6<br>3<br>(• Изе<br>800<br>900<br>800<br>900<br>800<br>900<br>027<br>900 | иенения цветов (<br>Марка<br>EMBROIDERY<br>EMBROIDERY<br>EMBROIDERY<br>EMBROIDERY<br>EMBROIDERY     | Всего цветов<br>Описание<br>КРАСНЫЙ<br>ЧЕРНЫЙ<br>ЧЕРНЫЙ<br>ИВЕТ СВЕЖЕЙ<br>ЧЕРНЫЙ  | Базовый цвет<br>КРАСНЫЙ<br>ЧЕРНЫЙ<br>ЧЕРНЫЙ<br>ЦВЕТ СВЕЖЕЙ<br>ЧЕРНЫЙ  |  |
| зиленени<br>зего цве<br>лисок ца<br>1<br>2<br>3<br>4<br>5<br>6 | ия цветов :<br>ветов :<br>Цвет        | ов: 6<br>3<br>(• Иан<br>Код<br>800<br>900<br>800<br>900<br>027<br>900        | Menenika libertoo (<br>Meneka<br>EMBROIDERY<br>EMBROIDERY<br>EMBROIDERY<br>EMBROIDERY<br>EMBROIDERY | Всего цветов<br>Описание<br>КРАСНЫЙ<br>ЧЕРНЫЙ<br>ЧЕРНЫЙ<br>ЦВЕТ СВЕЖЕЙ<br>ЧЕРНЫЙ  | Базсеый цвет<br>КРАСНЫЙ<br>ЧЕРНЫЙ<br>ЧЕРНЫЙ<br>ЦВЕТ СВЕЖЕЙ<br>ЧЕРНЫЙ  |  |

В сохраненный PES-файл можно ввести замечания и информацию о рисунке.  $\rightarrow$ 

Можно переключать информацию, отображаемую в списке цветов.

• Изменения цветов

Отображается информация о цветах нитей для каждой смены цвета. Это позволяет проверить общее количество смен цветов нитей.

| Список ц | ветов | ⊙ Изм | енения цветов | О Всего цветов |              |
|----------|-------|-------|---------------|----------------|--------------|
|          | Цвет  | Код   | марка         | Описание       | Базовый цвет |
| 1        |       | 800   | EMBROIDERY    | КРАСНЫЙ        | КРАСНЫЙ      |
| 2        |       | 900   | EMBROIDERY    | ЧЕРНЫЙ         | ЧЕРНЫЙ       |
| 3        |       | 800   | EMBROIDERY    | КРАСНЫЙ        | КРАСНЫЙ      |
| 4        |       | 900   | EMBROIDERY    | ЧЕРНЫЙ         | ЧЕРНЫЙ       |
| 5        |       | 027   | EMBROIDERY    | ЦВЕТ СВЕЖЕЙ    | ЦВЕТ СВЕЖЕЙ  |
| 6        |       | 900   | EMBROIDERY    | ЧЕРНЫЙ         | ЧЕРНЫЙ       |
|          |       |       |               |                |              |

#### • Всего цветов

Отображается информация о цвете указанных нитей. Это позволяет проверить общее количество цветов нитей.

|   | Цвет | Код | Марка      | Описание    | Базовый цвет |
|---|------|-----|------------|-------------|--------------|
| 1 |      | 800 | EMBROIDERY | КРАСНЫЙ     | КРАСНЫЙ      |
| 2 |      | 900 | EMBROIDERY | ЧЕРНЫЙ      | ЧЕРНЫЙ       |
| 3 |      | 027 | EMBROIDERY | ЦВЕТ СВЕЖЕЙ | ЦВЕТ СВЕЖЕЙ  |
|   |      |     |            |             |              |
|   |      |     |            |             |              |
|   |      |     |            |             |              |
|   |      |     |            |             |              |

- Можно выбрать и просмотреть свойства отдельных рисунков в дизайне для вышивания, выбрав рисунок до открытия этого диалогового окна. Если в этом случае снять флажок [Отображение для выбранных объектов.], диалоговое окно переключается в режим отображения свойств для всех рисунков в области Страница "Рисунок".
- Если для параметра [Размер пялец] выбраны многопозиционные пяльцы (100 × 172 мм или 130 × 300 мм), отображается диалоговое окно [Свойства рисунка], содержащее информацию о вышивании области рисунка для каждых пялец на Страница "Рисунок".

| << H                                           | тялец 17<br>вода                                                     | 2<br>[]]]                                                    | anee >> ]                                                                                    |                                                                   |                                                          |                                              |      |
|------------------------------------------------|----------------------------------------------------------------------|--------------------------------------------------------------|----------------------------------------------------------------------------------------------|-------------------------------------------------------------------|----------------------------------------------------------|----------------------------------------------|------|
| П Отобр                                        | ажение д                                                             | ля выбр                                                      | анных объектов.                                                                              |                                                                   |                                                          |                                              |      |
| Имя фа                                         | ผึกล:                                                                | Бе                                                           | з названия                                                                                   |                                                                   | Рисунок:                                                 |                                              | _    |
| Версия                                         | файла:                                                               | 10                                                           | .0                                                                                           |                                                                   | Категория                                                |                                              |      |
| Измене                                         | HO:                                                                  |                                                              |                                                                                              |                                                                   |                                                          | -                                            |      |
| Высота                                         |                                                                      | 13                                                           | 0.00 MM                                                                                      |                                                                   | Автор:                                                   | I                                            |      |
| Konto                                          | стежков:                                                             | 56                                                           | 09                                                                                           |                                                                   | Ключевые<br>слова:                                       |                                              |      |
| 1.001-001                                      |                                                                      |                                                              |                                                                                              |                                                                   |                                                          |                                              |      |
| Время                                          | ния:                                                                 | 11                                                           | Мин.                                                                                         |                                                                   | Замечания:                                               |                                              | <br> |
| Время<br>вышива<br>Измене                      | ния:<br>ния цвет                                                     | 11<br>ов: 4                                                  | Мин.                                                                                         |                                                                   | Замечания:                                               |                                              | _    |
| Время<br>вышива<br>Измене<br>Всего ц           | ння:<br>іння цвет<br>ветов :                                         | 11<br>08:4<br>2                                              | Мин                                                                                          |                                                                   | Замечания:                                               |                                              |      |
| Время<br>вышива<br>Измене<br>Всего ц           | иния:<br>иния цвет-<br>ветов :<br>иветов :                           | 11<br>ов: 4<br>2<br>• Или                                    | Мин.                                                                                         | C Roero usero                                                     | Замечания                                                |                                              |      |
| Время<br>вышива<br>Измене<br>Всего ц           | ния<br>ния цветов :<br>цветов :<br>Цвет                              | 11<br>ов: 4<br>2<br>• Изе<br>Код                             | мин.<br>иенения цветов (<br>Марка                                                            | Всего цвето                                                       | Замечания:<br>ю<br>Базовый                               | нирет                                        |      |
| Время<br>вышива<br>Измена<br>Всего ц           | ения<br>никя цвето<br>ветов :<br>цветов :<br>Цвет<br>1               | 11<br>ов: 4<br>2<br>• Изе<br>Код<br>800                      | Мин.<br>менения цветов (<br>Марка<br>ЕМВРОІДЕРУ)                                             | Всего цветс<br>Описание<br>КРАСНЫЙ                                | Замечания:<br>ю<br>Базовый<br>КРАСНЬ                     | ацоет<br>ИЙ                                  |      |
| Время<br>вышива<br>Измене<br>Всего и<br>Список | нния цветов :<br>шветов :<br>Цветов :<br>1                           | 11<br>ов: 4<br>2<br>(• Изе<br>Код<br>900                     | мин.<br>менения цветов (<br>марка<br>EMBROIDERY<br>EMBROIDERY                                | Всего швето<br>Описание<br>КРАСНЫЙ<br>ЧЕРНЫЙ                      | Замечания:<br>в<br>Базовый<br>КРАСНЬ<br>ЧЕРНЫЙ           | ацоет<br>ИЙ<br>И                             |      |
| Время<br>вышива<br>Измене<br>Всего и           | нния:<br>нния цветов :<br>цветов :<br>Цветов :<br>1<br>2<br>3        | 11<br>ов: 4<br>2<br>Г Изе<br>Код<br>800<br>900<br>800<br>900 | мин.<br>менения цветов (<br>Марка<br>EMBROIDERY<br>EMBROIDERY<br>EMBROIDERY<br>EMBROIDERY    | Всего цеето<br>Описание<br>КРАСНЫЙ<br>ЧЕРНЫЙ<br>ХРАСНЫЙ<br>ЧЕРНЫЙ | Замечания:<br>в<br>Базовый<br>КРАСНЬ<br>ЧЕРНЫЙ<br>ЧЕРНЫЙ | нирет<br>ИЙ<br>Х<br>Х                        |      |
| Время<br>вышива<br>Измене<br>Всего ц           | нния цветов :<br>ветов :<br>цветов :<br>цветов :<br>1<br>2<br>3<br>4 | 11<br>ов: 4<br>2<br>Код<br>800<br>900<br>800<br>900          | Maik.<br>Meherika lijbetoe<br>Magica<br>EMBROIDERY<br>EMBROIDERY<br>EMBROIDERY<br>EMBROIDERY | Всего цвето<br>Описание<br>КРАСНЫЙ<br>ЧЕРНЫЙ<br>КРАСНЫЙ<br>ЧЕРНЫЙ | Замечания:<br>ю<br>Базовый<br>КРАСНЬ<br>ЧЕРНЫЙ<br>ЧЕРНЫЙ | ацьет<br>ий<br>а<br>ий<br>а<br>ий<br>а       | <br> |
| Время<br>вышива<br>Измене<br>Всего ц           | нния цветов :<br>ветов :<br>цветов :<br>Цвет<br>1<br>2<br>3<br>4     | 11<br>ов: 4<br>2<br>Код<br>800<br>900<br>800<br>900          | мин<br>менения цветов<br>Марка<br>ЕмвRDIDERY<br>EMBRDIDERY<br>EMBRDIDERY<br>EMBRDIDERY       | Всего цвето<br>Описание<br>КРАСНЫЙ<br>ЧЕРНЫЙ<br>КРАСНЫЙ<br>ЧЕРНЫЙ | Замечания:<br>в<br>Базовый<br>КРАСНЬ<br>ЧЕРНЫЙ<br>ЧЕРНЫЙ | а шоет<br>10<br>7<br>10<br>7<br>10<br>7<br>7 |      |
| Время<br>вышива<br>Измене<br>Всего ц           | нния:<br>нния цветов :<br>цветов :<br>Цвет 1<br>2<br>3<br>4          | 11<br>ов: 4<br>2<br>(• Изе<br>Код<br>900<br>900<br>900       | Miek<br>sekekiek useroo (<br>Mapka<br>EMBROIDERY<br>EMBROIDERY<br>EMBROIDERY<br>EMBROIDERY   | Всего цвето<br>Описание<br>КРАСНЫЙ<br>ЧЕРНЫЙ<br>КРАСНЫЙ<br>ЧЕРНЫЙ | Замечания:<br>в<br>Базовый<br>КРАСНЬ<br>ЧЕРНЫЙ<br>ЧЕРНЫЙ | а шоет<br>Ий<br>Х<br>Х<br>Х                  |      |

# Урок 5. Создание рисунка для вышивания на основе файла с векторным изображением

Можно создать рисунок вышивания на основе изображения (например, фотографии или иллюстрации). Файлы изображений в формате WMF, EMF и SVG можно преобразовывать в рисунки для вышивания.

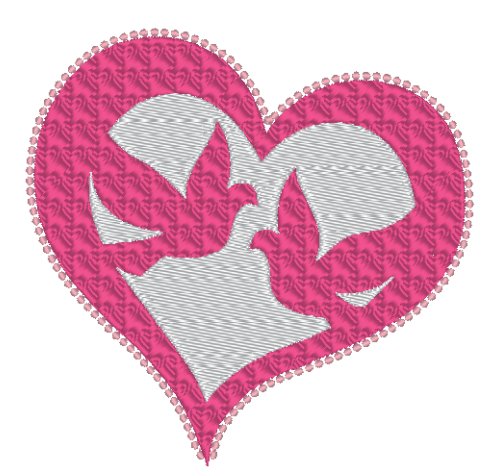

Файл образца для этого урока находится в папке "Документы" (Мои документы)\PE-DESIGN PLUS2\Tutorial\Tutorial\_5

| Шаг 1 | Импорт векторных изображений (файлы SVG)       |
|-------|------------------------------------------------|
| Шаг 2 | Отображение рамок, которые не будут вышиваться |
| Шаг 3 | Украшение фигуры внешнего сердечка             |

# Шаг 1 Импорт векторных изображений (файлы SVG)

Векторное изображение в формате ".wmf" (Windows Metafile), ".emf" (Enhanced Metafile) и ".svg" (Scalable Vector Graphics) можно преобразовать в рисунки фигур.

- **1** Нажмите на вкладку [В начало].
- 2 Нажмите [Импортировать рисунки] в группе [Импорт] и выберите [из векторного изображения].

Без названия - PE-DESIGN PLUS2

3 Выберите файл для импорта и нажмите [Открыть]. В нашем примере мы будем импортировать изображение [svg\_heart.svg].

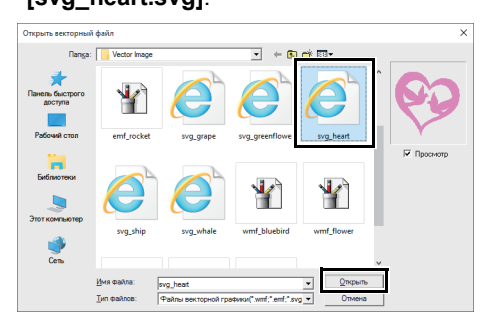

→ Изображение появляется в области [Страница "Рисунок"] как рисунок фигуры.

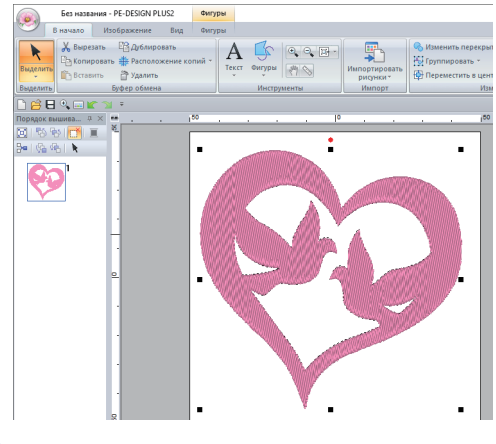

### 0

- Изображение, текст, ширина линии, градиент, непрозрачность и другие стили/ атрибуты не будут импортированы. При преобразовании данных в файлах формата ".emf" и ".svg" кривые сохраняются.
- Данные во всех слоях файла SVG (как отображаемые, так и скрытые) преобразуются в рисунок вышивания.

#### Шаг 2 Отображение рамок, которые не будут вышиваться

 Щелкните на панели инструментов в верхней части панели [Порядок вышивания].

> Скрыть невышиваемые объекты Щелкните для отображения скрытых объектов, которые не требуется вышивать.

ВКЛ.

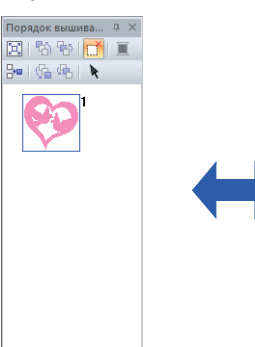

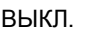

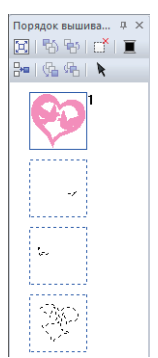

#### $\square$

- Можно отобразить или скрыть рамки, содержащие рисунки, которые не будут вышиваться.
- По умолчанию рамки, содержащие рисунки, которые не будут вышиваться, скрыты.
- Когда рамки, содержащие рисунки, которые не будут вышиваться, отображаются, эти рамки можно выбирать, а содержащиеся в них рисунки можно редактировать.

# Шаг 3 Украшение фигуры внешнего сердечка

 Выберите цветную область рисунка сердечка и нажмите на вкладку [Фигуры].

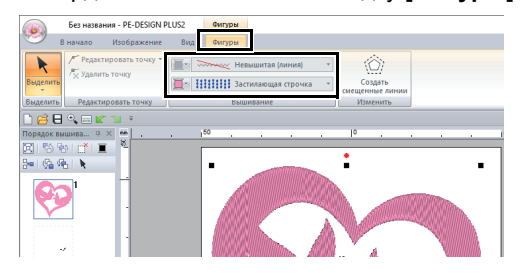

2 Задайте цвет и тип вышивания для каждой фигуры, выполнив следующие действия.

#### Вышивание линий

- Тип вышивания линии : Орнаментная строчка
- Цвет линии : ОРАНЖЕВО-РОЗОВЫЙ

#### Вышивание областей

- Тип вышивания области : Программир.застилающая строчка
- Цвет области : ТЕМНО-РОЗОВЫЙ

З Нажмите на вкладку [Параметры вышивания] и укажите следующие настройки.

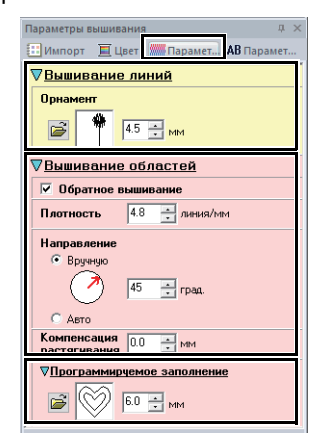

#### Вышивание линий

- Рисунок орнамента : mot023
- Размер орнамента : 4,5 мм

Вышивание областей

- Обратное вышивание : ВКЛ.
- Плотность: 4,8 линий/мм
- Направление : Вручную, 45 градусов
- Компенсация растягивания : 0,0 мм
- Программируемое заполнение
  - Рисунок застилающей строчки : pat012
  - Размер рисунка : 6,0 мм

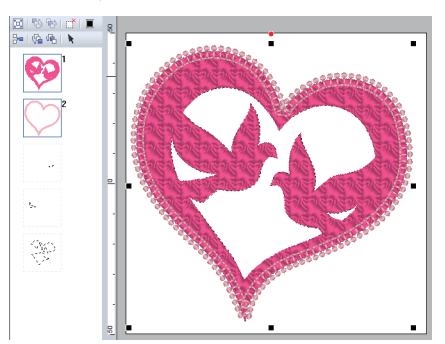

4 На панели [Порядок вышивания] перетащите рамку 2 (контур сердечка) наверх (над внешним рисунком сердечка).

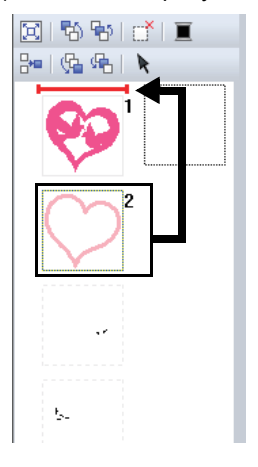

Для объектов, в которых нет строчек, измените параметры вышивания в соответствии со своими предпочтениями.

#### Создание рисунка вышивания с использованием векторных изображений, созданных в других приложениях для редактирования изображений

Можно импортировать файлы векторных изображений, созданные в других стандартных программах (например, ".ai" (Adobe Illustrator Artwork) и ".cdr" (CorelDraw)), если они преобразованы в формат ".svg".

Для этого сначала в программе, в которой выполняется работа, преобразуйте файлы векторных изображений в формат WMF, EMF или SVG, а затем импортируйте их в программу PE-DESIGN PLUS2, следуя инструкциям, приведенным в разделе "Импорт векторных изображений (WMF, EMF и SVG)".

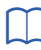

Файлы растровых изображений (например, ".bmp" и ".jpg") можно использовать в качестве фоновых изображений в программе PE-DESIGN PLUS2 или преобразовать в рисунки вышивания при помощи мастера Изображение в строчку.

Подробнее см. в разделе "Создание рисунков вышивания с использованием изображений" с. 73.

# Открытие/импорт рисунков вышивания

# Создание нового рисунка вышивания

#### Нажмите 阙 и затем нажмите [Создать].

| <b>@</b>      | Бе                             |
|---------------|--------------------------------|
| Создать       | Последние использованные файлы |
| Открыть       | <u>1</u> C. (Osers ( (dog.pes  |
| Сохранить     |                                |
| Сохранить как |                                |
| Печать        | •                              |

M

Можно изменить размер области Страница "Рисунок".

 "Настройка параметров страницы "Рисунок"" с. 32

## Открытие файла PE-DESIGN PLUS2

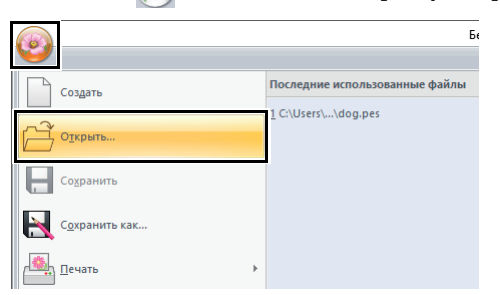

Выберите диск, папку и файл, а затем нажмите кнопку [Открыть] или дважды нажмите на значок файла.

| Открыть файл               |                                                                                |                                 |         |                   | ×                 |
|----------------------------|--------------------------------------------------------------------------------|---------------------------------|---------|-------------------|-------------------|
| Nanga:                     | - Roral                                                                        | •                               | 🗢 🗈 💣 🔟 | <b>-</b>          |                   |
| Панель быстрого<br>доступа | 33100110 33100117 33100225 33100226 33100227                                   |                                 |         | Â                 |                   |
| Библиотеки                 | (33100306c)<br>(33100525)<br>(33100527)<br>(33100527)                          |                                 |         |                   | Проснотр<br>Обзор |
| Этот компьютер             | (33101615a<br>(33101621<br>(33102525a<br>(33103503a)<br>(32102504a)            |                                 |         |                   |                   |
| Cens                       | (331035044<br>33103609d<br>Сагd47<br><u>И</u> мя Файла:<br><u>Т</u> ип Файлов: | 33100525<br>Файл вышивки(".PES) |         | Открыть<br>Откена | I                 |

- Π
- Чтобы просмотреть данные в выбранной папке в виде уменьшенных изображений в диалоговом окне [Обзор], щелкните [Обзор].

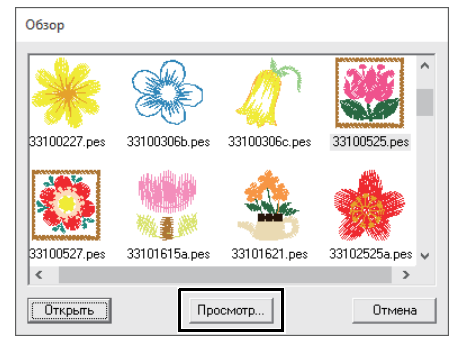

 Чтобы рассмотреть рисунок более подробно, выберите файл и нажмите кнопку [Предварительный просмотр].

| Просмотр |
|----------|
|          |
|          |
|          |
|          |
| Открыть  |

- Чтобы открыть файл с отображенным рисунком, нажмите кнопку [Открыть].
- Если файлов в списке нет, значит, в выбранной папке нет PES-файлов. Выберите папку, в которой есть PES-файл.
- Если выбранный файл имеет формат, отличный от .pes, в окне [Предварительный просмотр] появляется сообщение "Неожиданный формат файла".

Файл можно открыть любым из следующих способов.

- Перетащите файл композиции для вышивания из окна проводника Windows в окно программы PE-DESIGN PLUS2.
- Дважды щелкните файл дизайна для вышивания в проводнике Windows.

## 0

Если в этой программе открыть файл PES, созданный в программе PE-DESIGN 10 или более ранней версии, перед отображением рисунка вышивания на новой странице "Рисунок" отображается сообщение "Будет выполнен импорт этого файла на новую страницу дизайна.".

# Импорт композиций для вышивания

Дизайны для вышивания можно импортировать из панели [Импорт]. Подробные сведения о панели [Импорт] см. в разделе "Пример импорта данных вышивания" с. 13.

## Из Design Library

- **1** Нажмите на вкладку [В начало].
- Щелкните [Импортировать рисунки] в группе [Импорт], а затем выберите [из библиотеки рисунков].

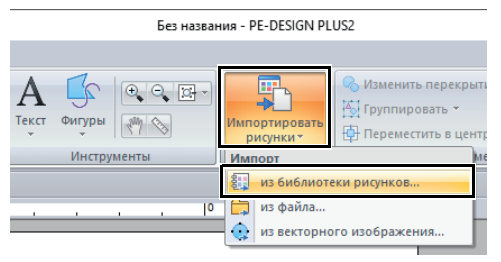

3 С помощью селектора [Категория] выберите категорию для отображения соответствующих данных вышивания.

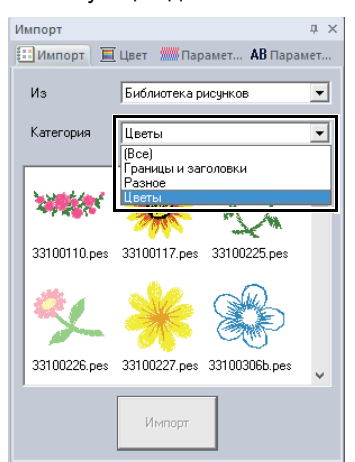

4 Нажмите на значок файла рисунка, который нужно импортировать, и нажмите [Импорт].

### 🗖 Из папки

- **1** Нажмите на вкладку [В начало].
- Щелкните [Импортировать рисунки] в группе [Импорт], а затем выберите [из файла].

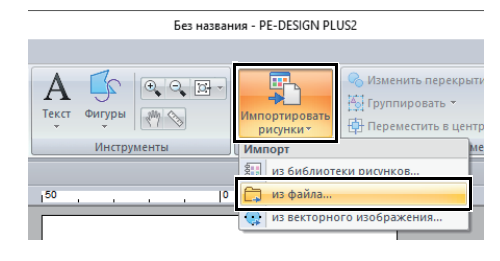

3 Нажмите 📂

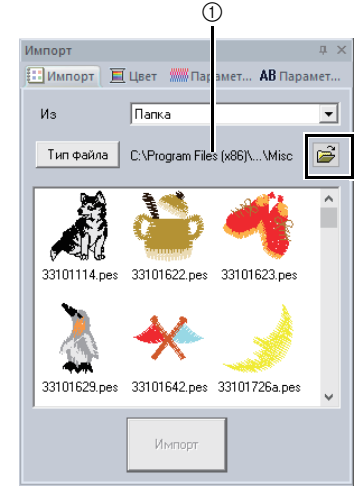

① Показывает путь к выбранной папке.

#### **4** Выберите папку и нажмите кнопку **[OK]**.

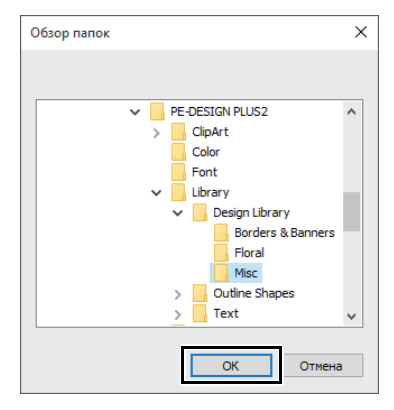

5 Нажмите [Тип файла] на панели [Импорт]. Выберите расширение файла для данных вышивания, которые нужно отобразить, и нажмите [OK].

| Тип фай | ла                                                                                         |       |        |       |
|---------|--------------------------------------------------------------------------------------------|-------|--------|-------|
| ▼ PES   | PHC                                                                                        | 💌 DST | 💌 EXP  | PCS   |
| 🔽 HUS   | VIP                                                                                        | 🔽 SHV | 🔽 JEF  | 💌 SEW |
| 🔽 CSD   | $\boxtimes \times\!\!\!\!\!\!\!\!\!\!\!\!\!\!\!\!\!\!\!\!\!\!\!\!\!\!\!\!\!\!\!\!\!\!\!\!$ | ▼ PEC |        |       |
|         | OK                                                                                         |       | Отмена |       |

6 Выберите значок файла и нажмите [Импорт].

### 0

При импорте рисунков в форматах других производителей убедитесь, что выбранный рисунок соответствует размерам области Страница "Рисунок".

Поскольку файлы DST не содержат информацию о цветах нитей, цвета в импортированном файле DST могут отображается не так, как ожидается. Для изменения цветов нитей можно использовать функции на панели [Порядок вышивания].

- При импорте файлов DST можно указать число стежков перехода для обрезки нитей.
  - "Выбор числа переходов в рисунке вышивания в формате DST" с. 102

<sup>▶ &</sup>quot;Изменение цветов" с. 38

## Сохранение и выход

## Сохранение

### 🗖 Перезапись

Нажмите 🥦 и затем нажмите [Сохранить].

| <b>@</b>      | Б                                                            |
|---------------|--------------------------------------------------------------|
| Создать       | Последние использованные файлы<br><u>1</u> C:\Users\\dog.pes |
| Открыть       |                                                              |
| Содранить     | <u> </u>                                                     |
| Сохранить как | *                                                            |
|               |                                                              |

M

Если имя файла не указано или не удается найти файл, открывается диалоговое окно [Сохранить как].

### Сохранение под новым именем

Нажмите (В) и затем нажмите (Сохранить как).

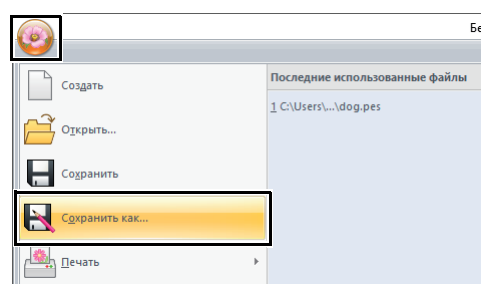

2 Выберите диск и папку, а затем введите имя файла.

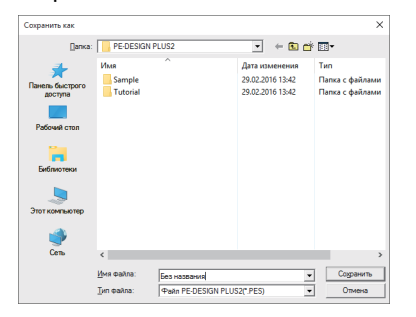

- 3 Нажмите [Сохранить], чтобы сохранить данные.
  - → Имя нового файла отображается в строке заголовка окна программы PE-DESIGN PLUS2.

## Выход

Нажмите 阙 и затем нажмите [Выход].

| <b>2</b>                     |   | Без названия - Р               |
|------------------------------|---|--------------------------------|
| Создать                      |   | Последние использованные файлы |
| Открыть                      |   | 1 C:\Users\\dog.pes            |
| Содранить                    |   |                                |
| 📉 С <u>о</u> хранить как     |   |                                |
|                              | ŀ |                                |
| Свойство композиции          |   |                                |
| Параметры страницы "Рисунок" |   |                                |
| Мастер                       |   |                                |
|                              |   | 🚷 Параметры 🔀 Выход            |

# Печать

1

## Выбор параметров печати

Перед печатью может потребоваться изменение параметров печати для файлов с рисунками вышивания.

Шелкните 🖗 затем [Печать] и

| 6                                      | Без назван                                                                        |
|----------------------------------------|-----------------------------------------------------------------------------------|
|                                        |                                                                                   |
| Создать                                | Предварительный просмотр и печать докумен                                         |
| <u>~</u>                               | Печать изображения и композиции                                                   |
| Открыть                                | вышивания.                                                                        |
| Сохранить                              | Просмотр композиции вышивания и                                                   |
|                                        | <u>Н</u> астройка печати                                                          |
| Сохранить как                          | Изменение параметров печати для композиции вышивания или изображен                |
| Печать                                 |                                                                                   |
|                                        |                                                                                   |
| Свойство композиции                    |                                                                                   |
|                                        |                                                                                   |
| Настройка печати                       |                                                                                   |
| Принтер<br>Имя: Microsoft XPS Document | f Writer Ceolocrea                                                                |
| Состояние: Готов                       |                                                                                   |
| Расположение: PORTPROMPT:              | Iment Writer V4                                                                   |
| замечания:<br>Бумага                   | Ориентация                                                                        |
| Paswep: A4                             | Кнокная                                                                           |
| Источник: Автовыбор                    | С Альбомная                                                                       |
| Тип печати<br>Истинный размер          | Параметры печати<br>Печатать область вышивания с центральными осями               |
| С Уменьшенный размер                   | Печатать сетку шаблона                                                            |
| Изображение строчки                    | <ul> <li>Разделить изображение на 2 страницы</li> <li>Изменения цветов</li> </ul> |
| • Обычное                              | J                                                                                 |

- Укажите формат бумаги.
- 2 Укажите ориентацию бумаги.

#### Э Тип печати

Истинный размер:

Выберите этот параметр, чтобы напечатать на рисунок с его истинными размерами и данные вышивания (размеры рисунка вышивания, порядок вышивания цветов, число стежков и позиция пялец) на отдельных страницах.

Уменьшенный размер:

Выберите этот параметр, чтобы напечатать уменьшенное изображение вместе со всей вышеупомянутой информацией на одной странице.

#### Параметры печати

Печатать область вышивания с центральными осями:

Выберите этот параметр, чтобы печатать черные линии для обозначения области вышивания и центральные оси для данных. (Этот параметр доступен, только если выбран пункт [Истинный размер].) Печатать сетку шаблона: Установите этот флажок, чтобы напечатать зеленые линии, указывающие сетку, распечатанную на листе вышивки, включенном в пяльцы. (Если выбрать [Пользовательские пяльцы] в качестве размера Страница "Рисунок", выбрать этот параметр невозможно.)

Разделить изображение на 2 страницы: Установите этот флажок, чтобы напечатать в истинном размере и на бумаге формата А4 или Letter композицию, размер которой превышает формат бумаги, разделив изображение на две части и напечатав каждую половину на разных страницах. (Этот параметр доступен, только когда в диалоговом окне [Настройка печати] выбран параметр [Истинный размер] и когда для области Страница "Рисунок" выбраны большие размеры пялец. Этот параметр недоступен, если выбран размер [Пользовательские пяльцы].) С помощью этой функции раздельной печати в правом нижнем углу листа печатается

Или / Али / Казывая, какая из половин распечатывается.

#### Изменения цветов:

Установите этот флажок, чтобы напечатать информацию о смене цветов нитей для данного рисунка. Когда этот флажок снят, печатается информация о необходимой заправке нитей. Это позволяет проверить общее количество цветов нитей.

#### • Изображение строчки

Обычное:

Выберите этот параметр, чтобы напечатать рисунок в виде линий и точек.

#### Реалистическое:

Выберите этот параметр, чтобы напечатать реалистическое изображение дизайна. Чтобы изменить настройки реалистичного изображения, нажмите [Параметры].

 "Изменение параметров реалистического вида" с. 35

## 0

Если флажок **[Разделить изображение на 2** страницы] снят и выполняется печать на бумаге большего размера, рисунок не будет напечатан на двух половинках. Аналогично, если напечатать рисунок на бумаге меньшего размера, рисунок может оказаться обрезанным.

- 2 Нажмите [OK].
  - "Изменение отображения дизайна для вышивания" с. 35.

## Проверка изображения для печати

Перед печатью можно просмотреть содержимое области Страница "Рисунок".

Нажмите 🥵, затем нажмите [Печать] и [Предварительный просмотр].

| 0 |                                        |        | Без названия - РЕ-                                                                                 |
|---|----------------------------------------|--------|----------------------------------------------------------------------------------------------------|
|   | Создать                                | Предва | ірительный просмотр и печать документов<br><u>П</u> ечать<br>Печать изображения и композиции       |
|   | О <u>т</u> крыть<br>Со <u>х</u> ранить | Q      | Предвари <u>т</u> ельный просмотр<br>Просмотр композиции вышивания и<br>изображения перед печатью. |
| R | С <u>о</u> хранить как                 | 1      | настроика печати<br>Изменение параметров печати для<br>композиции вышивания или изображения в      |
|   | Печать<br>Свойство композиции          |        |                                                                                                    |
|   |                                        |        |                                                                                                    |

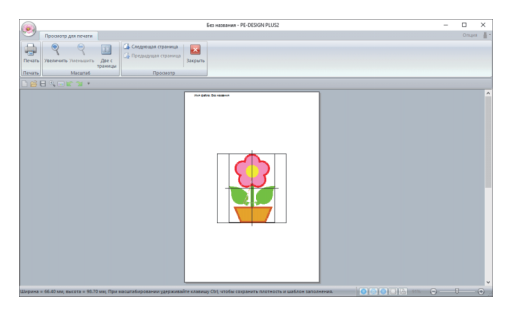

Изображение, которое будет напечатано, можно также отобразить, нажав кнопку [Предварительный просмотр] в диалоговом окне [Настройка печати].

## Печать страницы "Рисунок" с информацией о вышивании

Можно распечатать область Страница "Рисунок" вместе с информацией о вышивании.

 Нажмите (Печать) и [Печать].

|                     | Без названия - РЕ-D                                                                           |
|---------------------|-----------------------------------------------------------------------------------------------|
|                     | P                                                                                             |
| Создать             | Печать                                                                                        |
| Открыть             | печать изовражения и композиции вышивания.                                                    |
| Содранить           | Просмотр композиции вышивания и изображения перед печатью.                                    |
| Сохранить как       | Настройка печати<br>Изменение параметров печати для<br>композиции вышивания или изображения в |
| Печать              | •                                                                                             |
| Свойство композиции |                                                                                               |

#### 2 Выполните нужные настройки.

| Принтер        |                        |                                                                |
|----------------|------------------------|----------------------------------------------------------------|
| <u>И</u> мя:   | Microsoft XPS Documen  | t Writer 💌 Сво <u>й</u> ства                                   |
| Состояние:     | Готов                  |                                                                |
| Тип:           | Microsoft XPS Document | Writer v4                                                      |
| Место:         | PORTPROMPT:            |                                                                |
| Комментарий    | i:                     | 🗌 Пеуать в фай                                                 |
| - Диапазон печ | ати<br>g: 1 до: 2      | Копия<br>Число копия: 1 📑<br>Г. Вазобрать по копиям<br>123 123 |

- **З** Нажмите **[ОК]**, чтобы запустить печать.
- 4 Инструкции по завершению печати см. в документации к принтеру.

# Рисование и изменение формы фигур

## Рисование прямоугольника или окружности

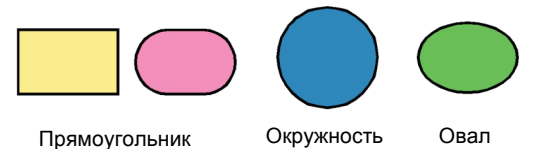

**1** Нажмите на вкладку [В начало].

Рисование фигур

2 Щелкните [Фигуры] в группе [Инструменты], а затем щелкните значок инструмента в разделе [Прямоугольник]/ [Окружность], чтобы выбрать требуемый инструмент [Прямоугольник]/ [Окружность].

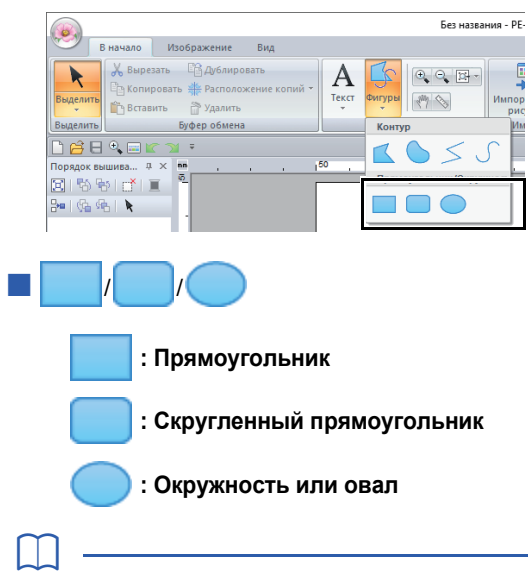

Нарисуйте окружность или квадрат курсором мыши, удерживая нажатой клавишу <Shift>.

Перетащите курсор в область Страница "Рисунок".

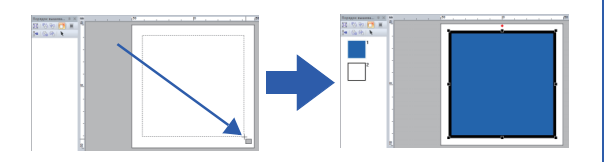

### Π

#### Скругленный прямоугольник

- Чтобы изменить радиус скругленных углов, выберите селектор [Радиус закругления углов] на вкладке [Контур]. Затем введите нужный радиус или выберите нужное значение.
- Укажите радиус углов перед рисованием прямоугольника. После того как прямоугольник нарисован, эту настройку изменить нельзя.

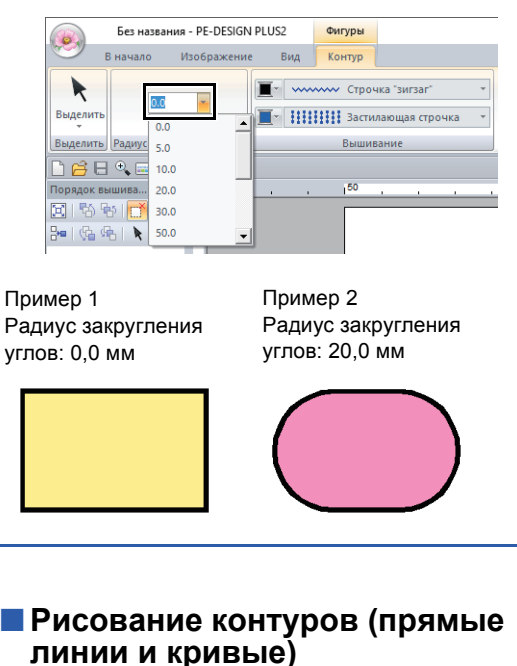

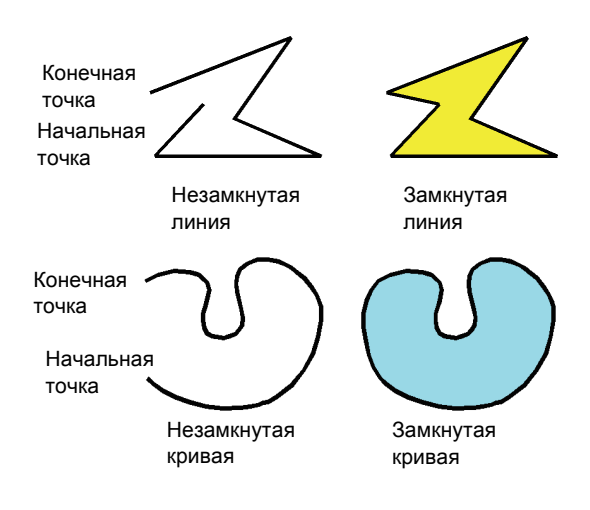

- **1** Нажмите на вкладку **[В начало]**.
- Нажмите [Фигуры] в группе [Инструменты], затем нажмите на значок одного из инструментов в области [Контур], чтобы выбрать нужный инструмент Контур.

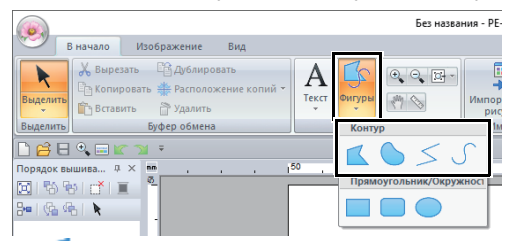

: Щелкните точки, чтобы нарисовать замкнутый контур, образованный из прямых линий.

(Клавиша быстрого вызова: <Z>)

- : Щелкните точки, чтобы нарисовать замкнутую кривую. (Клавиша быстрого вызова: **<X>**)
- : Щелкните точки, чтобы нарисовать незамкнутый контур, образованный из прямых линий. (Клавиша быстрого вызова: **<Z>**)
- Щелкните точки, чтобы нарисовать незамкнутую кривую. (Клавиша быстрого вызова: <X>)
- 3 Нажмите в области Страница "Рисунок" или перетащите курсор, чтобы нарисовать линию.

Клавиши быстрого вызова доступны только после того, как выбран инструмент Контур.

#### 🗖 Прямые линии/кривые

- Щелкните страницу "Рисунок", чтобы указать начальную точку.
- 2 Нажмите в области Страница "Рисунок", чтобы указать следующую точку.

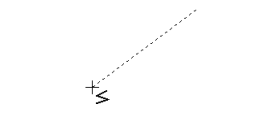

→ Пунктирные линии становятся сплошными.

- Чтобы удалить последнюю введенную точку, щелкните ее правой кнопкой мыши или нажмите клавишу -<BackSpace>.
- Инструмент Кривая используется аналогичным образом.

3 Продолжайте, пока не будут заданы все точки, а затем дважды щелкните последнюю точку или нажмите клавишу < Enter>.

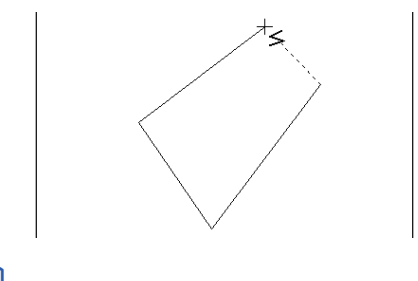

- Допускается свободное переключение между различными типами линий — либо щелчком мыши на соответствующей кнопке, либо нажатием клавиши быстрого вызова.
- При создании прямой линии перемещайте курсор вертикально или горизонтально, удерживая нажатой клавишу <Shift>.
- Параметры концов линии можно изменить даже после создания рисунка.
- "Изменение параметров для концов линий" с. 50.
- Даже после создания рисунка можно преобразовать прямые линии в кривые и наоборот.
- "Преобразование прямых линий в кривые и наоборот" с. 52.

#### Изменение параметров для концов линий

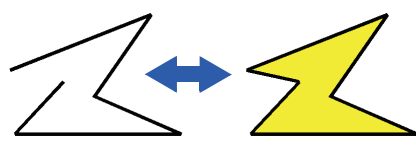

Когда рисунок фигуры выбран, нажмите на нем правой кнопкой мыши и нажмите [Открыть] или [Закрыть], чтобы изменить окончание линий.

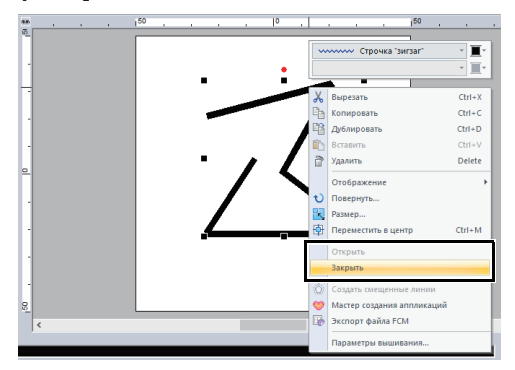

## Изменение формы рисунков вышивания

Форму рисунков можно изменить путем перемещения, добавления или удаления точек. Когда создаются рисунки фигур, в каждом месте нажатия кнопкой мыши создается точка.

### Выделение точек

- Нажмите на вкладку [В начало].
- 2 Нажмите [Выделить] в группе

[Выделить] и нажмите 🌾 , чтобы

выбрать инструмент [Выделить точку].

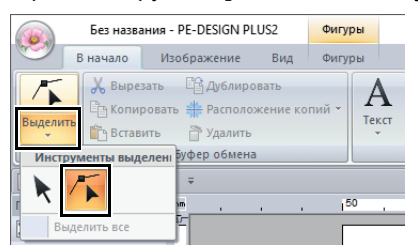

- 3 Щелкните рисунок фигуры.
- 4 Чтобы выбрать отдельную точку, щелкните на пустом квадратике.

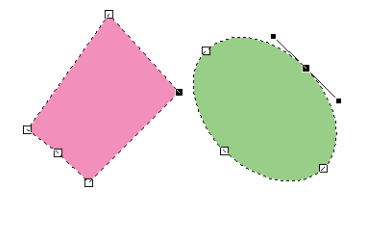

Несколько точек можно выделить любым из следующих способов.

- Перетащите курсор.
  - → Выделяются все точки в пределах поля.
- Щелкните точки, удерживая нажатой клавишу < Ctrl>.
  - → Чтобы отменить выделение точки, щелкните на ней.
- Чтобы выбрать несколько точек, нажимайте клавишу со стрелкой, удерживая нажатой клавишу <Shift>.
- Чтобы изменить выбранную точку, нажмите клавишу со стрелкой, одновременно удерживая нажатой клавишу

#### Перемещение точек

- 1 Выделите точку.
- Перетащите точку на новое место.

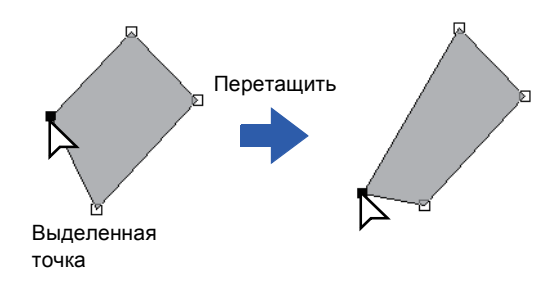

 $\square$ 

- Чтобы переместить по горизонтали или по вертикали точку ломаной линии, кривой или данных строчки, перетащите ее, удерживая нажатой клавишу Shift>.
- Выбранную точку можно также перемещать с помощью клавиш со стрелками.
- Точки в рисунках для вышивания с отверстием также можно перемещать.
   Однако точки нельзя перемещать с пересечением контура. Чтобы переместить точку с пересечением контура, нужно сначала отменить вышивание с отверстием.
- Если для перетаскивания щелкнуть в другом месте контура рисунка, то будет вставлена новая точка либо снято выделение точек.

### Вставка точек

- Выберите инструмент [Выделить точку].
- Щелкните рисунок фигуры.
- 3 Для добавления точки щелкните на контуре.

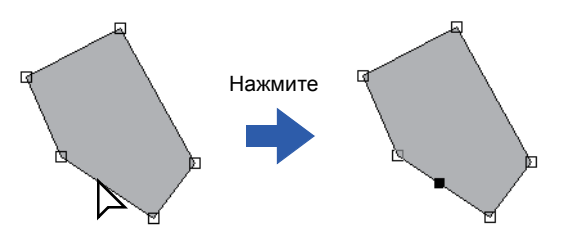

#### Удаление точек

- Выделите точку.
- 2 Нажмите на вкладку [Фигуры].
- З Щелкните [Удалить точку] в группе [Редактировать точку]. Можно также удалить точку, нажав клавишу <Delete>.

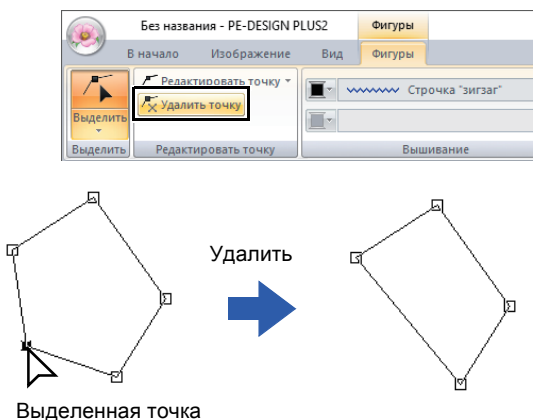

#### Преобразование прямых линий в кривые и наоборот

- Выделите точку.
- 2 Нажмите на вкладку [Фигуры].
- З Нажмите [Редактировать точку] в группе [Редактировать точку], затем нажмите [В прямую] или [В кривую].

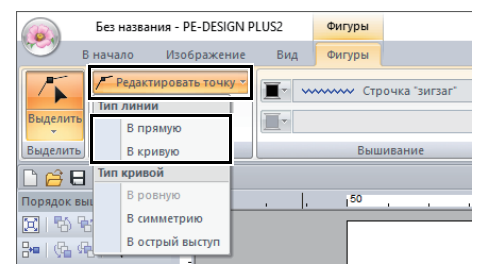

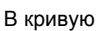

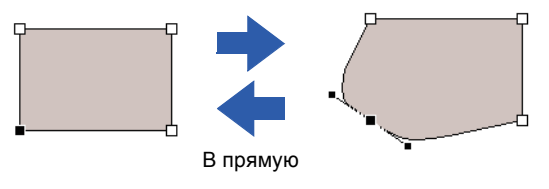

#### Изменение типа кривой

- 1 Выберите точку на кривой.
- 2 Нажмите на вкладку [Фигуры].
- З Нажмите [Редактировать точку] в группе [Редактировать точку], затем нажмите [В ровную], [В симметрию] или [В острый выступ].

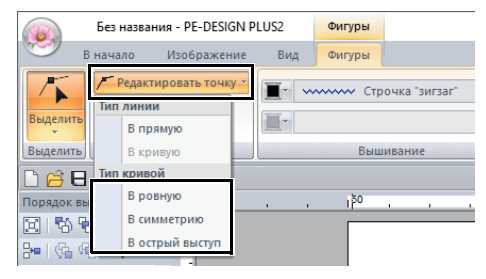

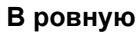

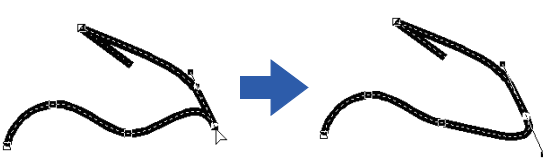

#### В симметрию

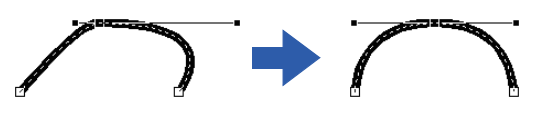

# В острый выступ

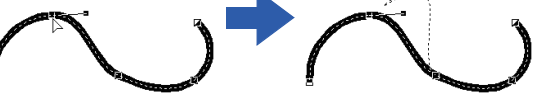

4 Перетащите черную сплошную меткуманипулятор, чтобы изменить форму линии.

Изменить форму линии можно, перетаскивая черную сплошную метку-манипулятор в любую сторону от точки.

# Редактирование рисунков вышивания

## Выбор рисунков

- Нажмите на вкладку [В начало].
- 2 Нажмите [Выделить] в группе

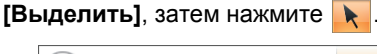

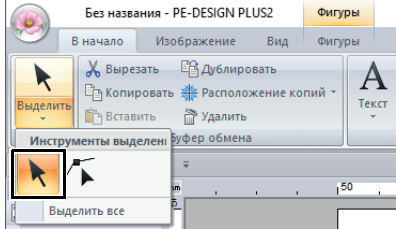

#### 3 Выберите рисунок.

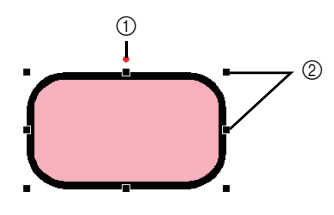

- ① Метка-манипулятор поворота
- ② Ручки

В строке состояния отображаются размеры (ширина и высота) рисунка.

- Чтобы выбрать еще один рисунок, удерживайте нажатой клавишу <Ctrl> и щелкните другой рисунок.
- $\square$
- Рисунок можно также выбрать, переместив курсор на рисунок.
- Чтобы выбрать следующий по порядку создания рисунок, нажмите клавишу <Tab>.
- Если выбрано несколько рисунков, для отмены выбора одного рисунка, щелкните этот рисунок, одновременно удерживая нажатой клавишу < Ctrl>.

#### Выделение всех рисунков вышивания

- **1** Щелкните вкладку **[В начало]**.
- Щелкните [Выделить] в группе
   [Выделить], а затем щелкните [Выделить все], чтобы выбрать все рисунки.

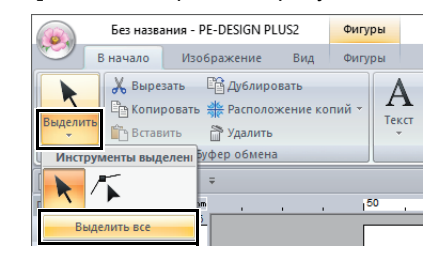

 $\prod$ 

Для выбора всех рисунков, можно также нажать клавиши быстрого вызова **<Ctrl>** + **<A>**.

## Перемещение рисунков

## Перемещение вручную

Перетащите выбранный рисунок (рисунки) в требуемое место на экране.

- Чтобы переместить рисунок по горизонтали или по вертикали, перетащите его мышью, удерживая нажатой клавишу **<Shift>**.
- Выделенный рисунок можно перемещать клавишами со стрелками.
- Чтобы создать копию рисунка в определенном месте, перетащите туда рисунок, удерживая нажатой клавишу

#### Перемещение рисунков вышивания в центр

- Выделите один или несколько рисунков и нажмите на вкладку [В начало].
- 2 Нажмите [Переместить в центр] в группе [Изменить].

| 🗞 Изменить перекрытие 👻 🎝 Отображение 👻 | <b>(</b> )                 |
|-----------------------------------------|----------------------------|
| 🍯 Группировать - 🕥 Повернуть            | · · ·                      |
| 🔁 Переместить в центр                   | Мастер создания аппликаций |
| Изменить                                | Аппликация                 |

## Масштабирование рисунков

#### Масштабирование вручную

Выделите рисунок (рисунки).

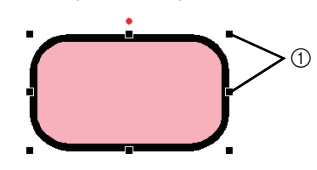

#### ① Ручки

 Чтобы настроить размер рисунка, перетяните мышью метки-манипуляторы.

#### $\prod$

- Если при перетаскивании меткиманипулятора удерживать нажатой клавишу <Shift>, то рисунок увеличивается или уменьшается от центра рисунка.
- При перетаскивании метки-манипулятора текущий размер отображается в строке состояния.
- При масштабировании рисунков строчек число стежков остается неизменным, что приводит к снижению качества. Чтобы сохранить плотность и шаблон заполнения для рисунка вышивания при масштабировании, удерживайте нажатой клавишу 
   Ctrl>. Даже рисунки с неравномерной плотностью стежков и разными местами опускания иглы можно масштабировать с сохранением плотности и шаблона заполнения.
  - "Увеличение/уменьшение рисунков строчки" с. 104.

#### Масштабирование через ввод числового значения

- Выделите один или несколько рисунков и нажмите на вкладку [В начало].
- 2 Нажмите [Размер] в группе [Изменить].

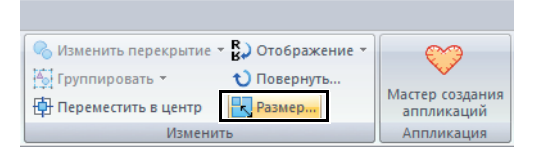

З Укажите размер и нажмите кнопку [OK].

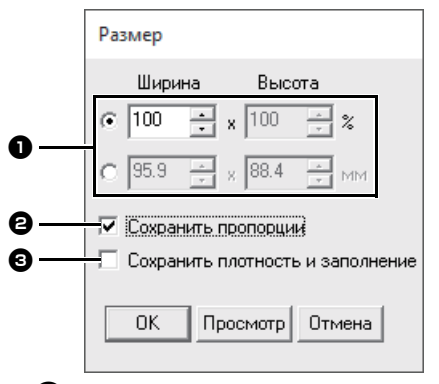

- Выберите способ настройки ширины и высоты: в процентах (%) или в единицах измерения (мм или дюймы). Укажите ширину и высоту.
- Чтобы пропорционально изменить ширину и высоту, установите флажок [Сохранить пропорции].
- Чтобы изменить выделенный рисунок с сохранением исходной плотности и шаблона заполнения, установите флажок [Сохранить плотность и заполнение].

Флажок [Сохранить плотность и заполнение] доступен, только если выбран рисунок строчки.

 "Увеличение/уменьшение рисунков строчки" с. 104

## Поворот рисунков

#### 🗖 Поворот вручную

- Выделите рисунок (рисунки).
- Перетащите поворотную метку-манипулятор.

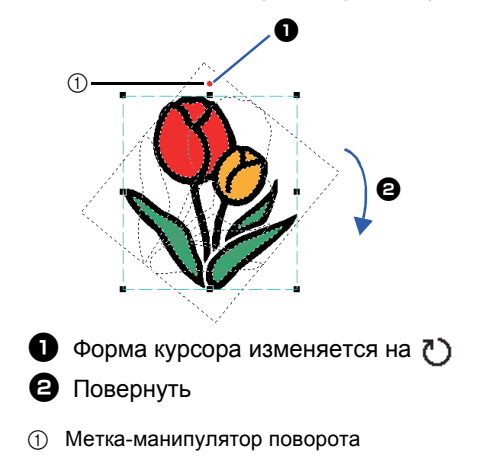

Чтобы повернуть рисунок (шаг поворота составляет 15°), перетащите метку-манипулятор, удерживая нажатой клавишу **<Shift>**.

#### Поворот через ввод числового значения

- Выделите один или несколько рисунков и нажмите на вкладку [В начало].
- 2 Нажмите [Повернуть] в группе [Изменить].

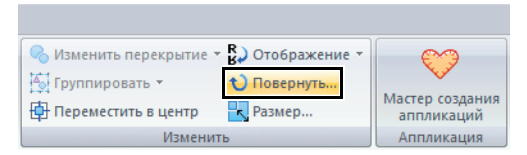

3 Введите или выберите угол поворота. Нажмите [OK].

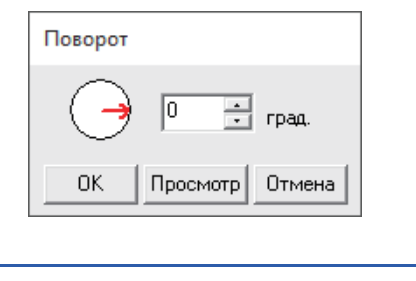

Угол также можно выбрать, перетащив — в диалоговом окне [Повернуть].

# Зеркальное отображение рисунков по горизонтали или по вертикали

- Выделите один или несколько рисунков и нажмите на вкладку [В начало].
- Нажмите [Отображение] в группе [Изменить], затем нажмите [Отобразить по вертикали] или [Отобразить по горизонтали].

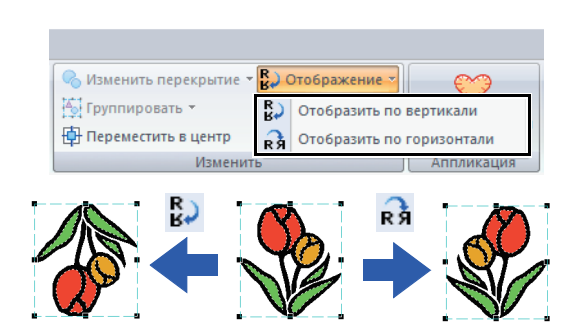

## Зеркальное копирование

Подробнее см. в разделе "Использование инструмента зеркального копирования" с. 28.

## Группирование/ разгруппирование рисунков вышивания

### Группирование рисунков

- Выберите несколько рисунков, а затем щелкните вкладку [В начало].
- 2 Нажмите [Группировать] в группе [Изменить], затем нажмите [Группировать].

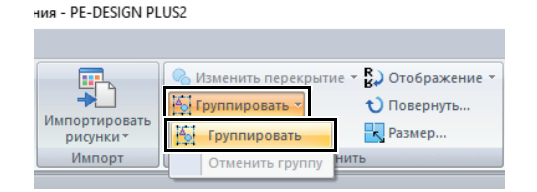

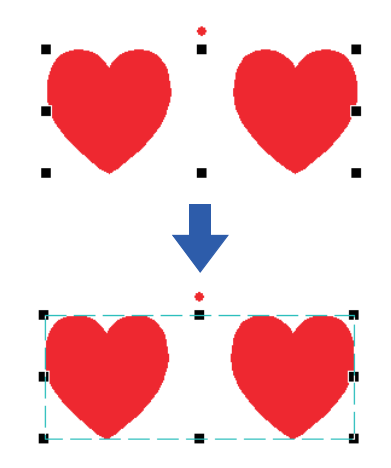

## Разгруппирование рисунков

- **1** Выберите сгруппированные рисунки, а затем щелкните вкладку **[В начало]**.
- Нажмите [Группировать] в группе [Изменить], затем нажмите [Отменить группу].

|                           | 🔗 Изменить перекрытие 👻 🔛 Отобр | оажение 🔻 |
|---------------------------|---------------------------------|-----------|
| →                         | 🏠 Группировать 🔪 🔪 Повер        | онуть     |
| импортироват<br>рисунки * | Разме                           | p         |
| Импорт                    | Отменить группу                 |           |
|                           |                                 |           |

#### Редактирование отдельных рисунков группы

Даже после группирования рисунков их можно редактировать по отдельности.

- Чтобы выбрать один рисунок из группы, щелкните этот рисунок, удерживая нажатой клавишу < Alt>.
- Отредактируйте рисунок.

## Вышивание с отверстием

Если выбирается вышивание с отверстием, перекрывающиеся области не будут вышиваться дважды. Режим вышивания с отверстием возможен только в том случае, если одна область полностью окружает другую.

Для рисунков вышивания, созданных при помощи инструмента Фигуры, можно настроить вышивание с отверстием.

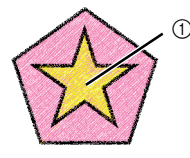

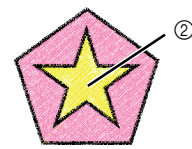

Вышивание с

Вышивание с отверстием не задано

отверстием задано

- Прошивается дважды
- ② Прошивается один раз
- Выберите пару рисунков (например, звезду, вписанную в пятиугольник).

Удерживая нажатой клавишу <Ctrl>, щелкните звезду, а затем пятиугольник.

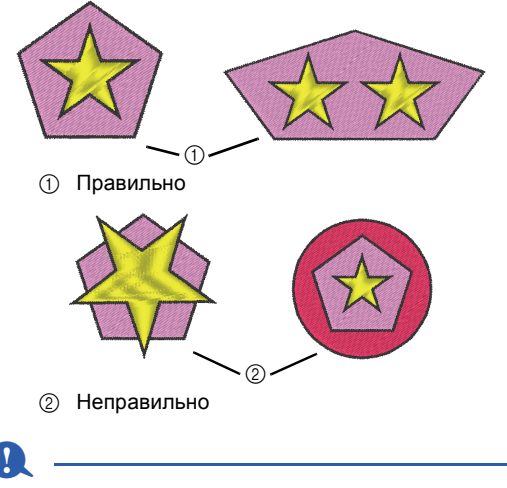

Вышивание с отверстием нельзя выбрать для следующих рисунков фигур.

- Рисунки с пересекающимся контуром.
- Рисунки с несколькими линиями направления вышивания.

- 2 Нажмите на вкладку [В начало].
- З Щелкните [Изменить перекрытие] в группе [Изменить], а затем выберите [Использовать вышивание с отверстием].

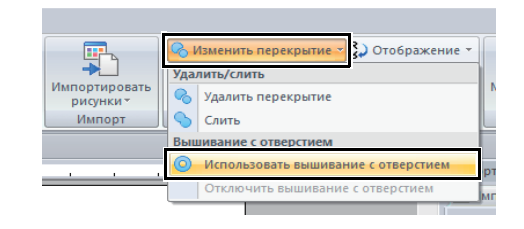

Чтобы лучше контролировать процесс вышивания с отверстием, используйте предварительный просмотр рисунков до и после вышивания с отверстием.

▶ "Вид строчки" с. 35

#### Отмена вышивания с отверстием

- Выделите рисунок, для которого было активировано вышивание с отверстием.
- 2 Нажмите на вкладку [В начало].
- З Щелкните [Изменить перекрытие] в группе [Изменить], а затем выберите [Отключить вышивание с отверстием].

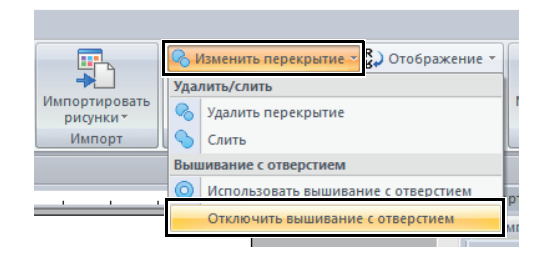

## Изменение формы перекрывающихся рисунков

Для рисунков вышивания, созданных при помощи инструментов Фигуры, можно настроить объединение или удаление перекрывающихся областей.

### Устранение наложения

Перекрывающиеся рисунки можно настроить так, что область наложения будет удалена.

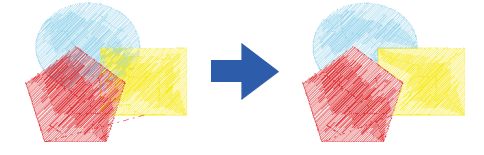

- 1 Чтобы выбрать два или несколько перекрывающихся рисунков, щелкните их, удерживая нажатой клавишу **<Ctrl>**.
- 2 Нажмите на вкладку [В начало].
- З Щелкните [Изменить перекрытие] в группе [Изменить], а затем выберите [Удалить перекрытие].

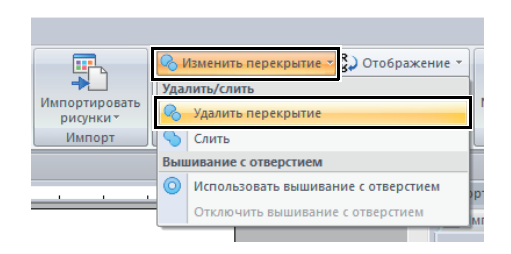

• При частичном перекрытии

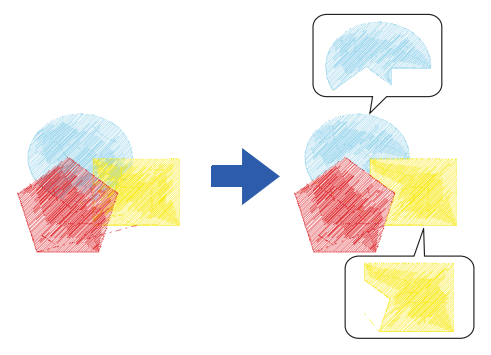

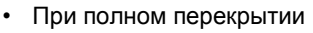

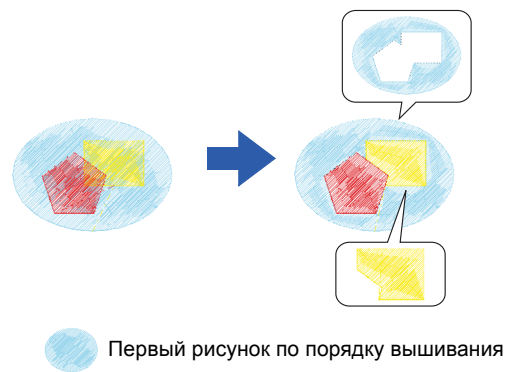

Второй рисунок по порядку вышивания

Третий рисунок по порядку вышивания

#### 🗖 Слияние

Перекрывающиеся рисунки можно объединить.

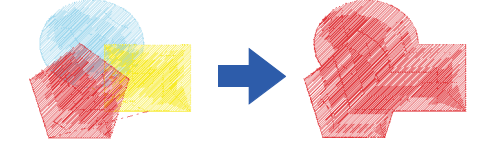

- → К объединенному рисунку применяется цвет и тип вышивания, заданные для рисунка, созданного последним (это самый верхний рисунок).
- 1 Чтобы выбрать два или несколько перекрывающихся рисунков, щелкните их, удерживая нажатой клавишу **<Ctrl>**.
- 2 Нажмите на вкладку [В начало].
- 3 Щелкните [Изменить перекрытие] в группе [Изменить], а затем выберите [Слить].

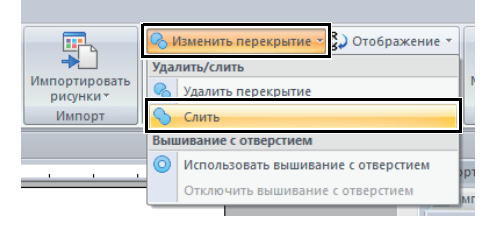

- → Если это не удается применить к выделенным рисункам, появляется сообщение об ошибке.
- При частичном перекрытии

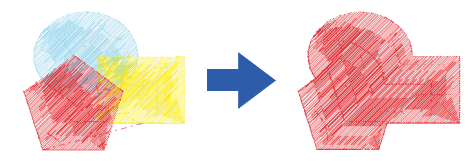

## Создание рисунка со смещенными линиями

На основе выбранной фигуры можно создать концентрические строчки в рисунке.

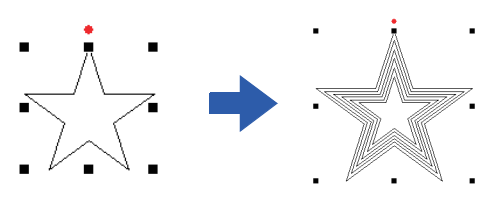

- Нарисуйте фигуру и выделите ее.
- 1

Необходимо выбрать замкнутую линию.

- •• "Изменение параметров для концов линий" с. 50
- 2 Нажмите на вкладку [Фигуры].
- 3 Шелкните [Создать смещенные линии] в группе [Изменить].

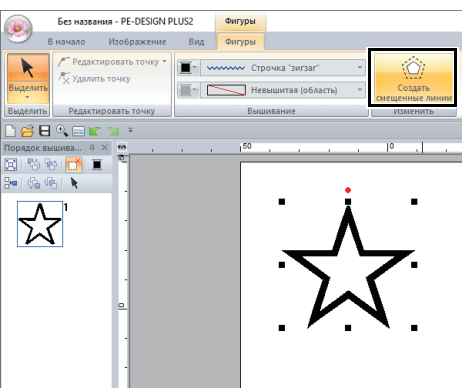

4 Настройте необходимые параметры для рисунка со смещенными линиями и нажмите кнопку [ОК].

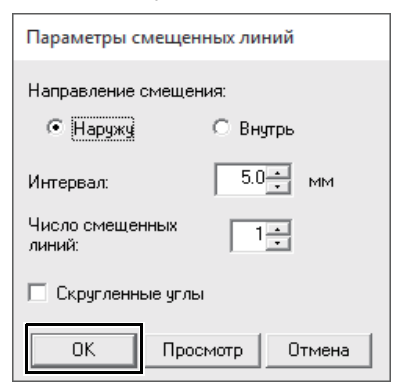

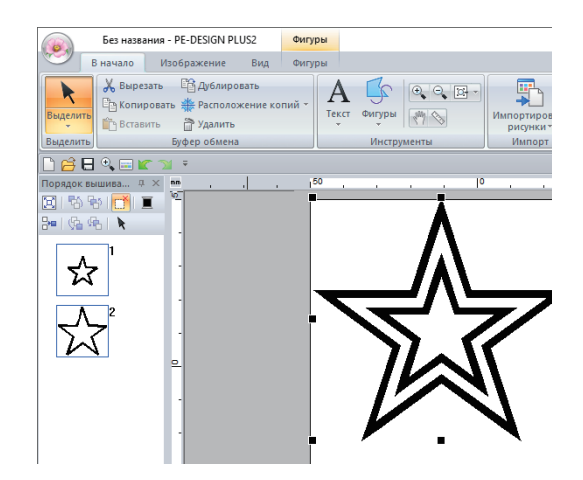

#### Направление смещения

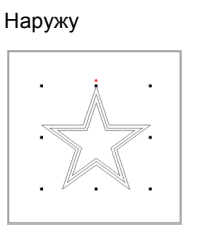

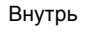

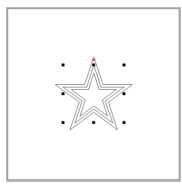

#### Интервал

#### 1 мм

1 линия

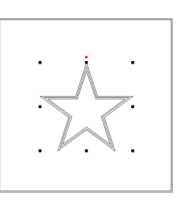

5 линий

5 мм

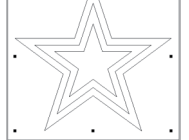

#### Число смещенных линий

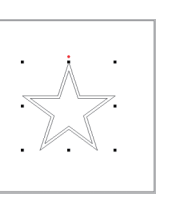

#### Скругленные углы

Флажок установлен.

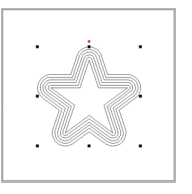

#### Флажок снят.

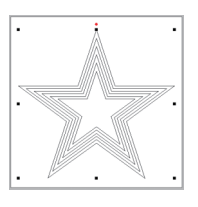

## Экспорт файла FCM для ScanNCut (раскройной машины Brother)

Созданный рисунок вышивания можно экспортировать как данные в формате FCM, чтобы его можно было вырезать с использованием раскройной машины Brother (ScanNCut).

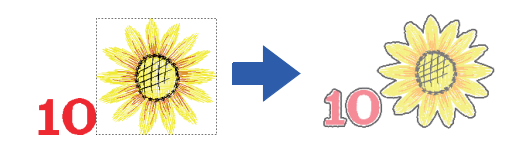

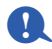

- Разрезать ткань с вышивкой на машине ScanNCut нельзя.
- При использовании машины ScanNCut существуют ограничения на толщину разрезаемой ткани.
- См. подробнее в Руководстве по эксплуатации, прилагаемом к раскройной машине Brother (ScanNCut).
- 1 Выделите один или несколько рисунков и нажмите на вкладку [В начало].
- 2 Нажмите [Экспорт файла FCM] в группе [ScanNCut].

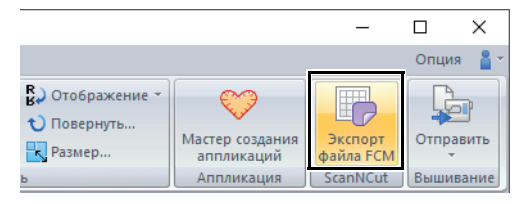

3 Укажите требуемые параметры для линии разреза, а затем щелкните [Экспорт для ScanNCutl.

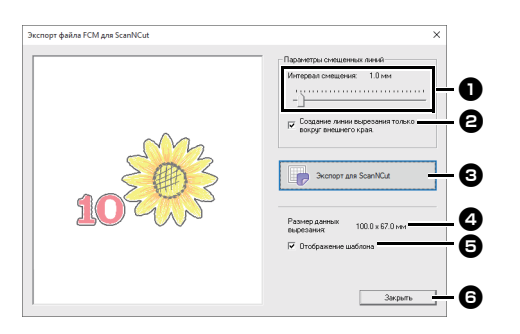

#### Интервал смещения

Укажите расстояние от контура рисунка до линии разреза.

Если параметру [Интервал смещения] присвоено значение 0,0 мм, контур рисунка становится линией разреза.

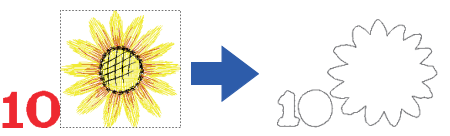

Если параметру [Интервал смещения] присвоено любое другое значение, отличное от 0,0 мм, и при этом линии разреза накладываются друг на друга, они будут объединены.

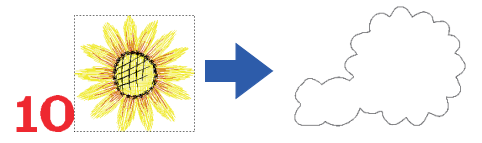

2 Установите флажок, чтобы рисовать линии разреза только вокруг внешнего края рисунка. Удалите флажок, чтобы также рисовать линии разреза внутри рисунка.

ВКЛ.

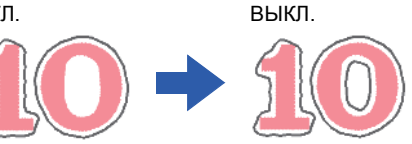

### Экспорт для ScanNCut

Нажмите эту кнопку, чтобы открыть

диалоговое окно [Экспорт файла **FCM]**, в котором можно указать папку для сохранения файла.

#### 4 Размер данных вырезания

Отображение размера данных для вырезания.

#### Отображение шаблона

Установите этот флажок, чтобы отобразить бледное изображение исходного рисунка.

#### 6 Закрыть

Нажмите эту кнопку, чтобы закрыть диалоговое окно.

## $\square$

 Если символы текстового рисунка накладываются друг на друга, они будут объединены.

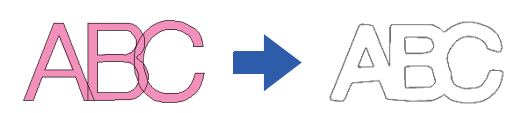

Однако если для параметра [Интервал смещения] выбрано значение 0,0 мм, объединение перекрывающихся рисунков может оказаться невозможным.

- Очень малый объем данных экспортироваться не будет.
- Максимальный размер данных для вырезания не должен превышать размера мата 12 × 12 дюймов (305 × 305 мм). При превышении этого максимального значения отображается сообщение об ошибке.
- За один раз в диалоговом окне [Экспорт файла FCM] можно создать не более 100 файлов FCM. При превышении этого максимального значения отображается сообщение об ошибке.
- 4 Выберите диск и папку, а затем введите имя файла.

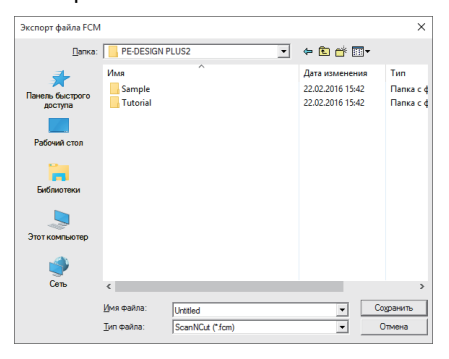

**5** Нажмите **[Сохранить]**, чтобы сохранить данные.

# Выбор цветов нитей и типов вышивания для линий и областей

## Выбор цвета нити

В группе **[Вышивание]** на вкладке **[Фигуры]** можно настроить цвета нитей для фигур.

|            |                     |                              | 1                             |            |                                    |        |
|------------|---------------------|------------------------------|-------------------------------|------------|------------------------------------|--------|
|            | Без назва           | ния - PE-DESIGN F            | PLU: 2                        | Фигуры     |                                    |        |
| 9          | В начало            | Изображение                  | Вид                           | Фигуры     |                                    |        |
| Выделити   | / Редакт<br>Х Удали | тировать точку 👻<br>ть точку | <b>∎</b> • ∾<br><b>∎</b> • II | •••••• Стр | оочка "зигзаг"<br>тилающая строчка | *<br>* |
| Выделить   | Редакти             | іровать точку                |                               | Выц        | зивание                            |        |
|            |                     |                              | 2                             |            |                                    |        |
| 1 I<br>2 I | цвет ли<br>Цвет об  | інии<br>бласти               |                               |            |                                    |        |

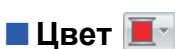

Нажмите кнопку [Цвет] и выберите нужный цвет из списка цветов нитей.

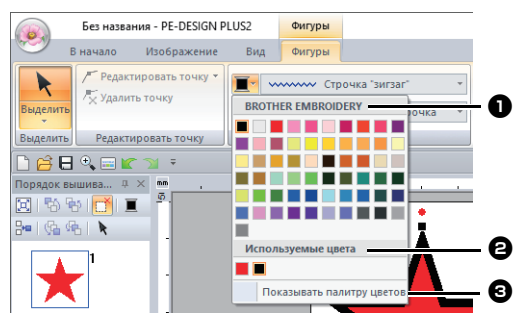

Марка нити или название пользовательской таблицы цветов нитей и соответствующий список цветов нитей.

Здесь отображается марка и соответствующая таблица цветов нитей для выбранного в настоящий момент рисунка.

### Используемые цвета

В этом поле отображаются все цвета нитей, используемые в дизайне для вышивания.

Показывать палитру цветов Нажмите эту кнопку, чтобы открыть панель [Цвет].

### 🗖 Панель Цвет

#### Режим палитры

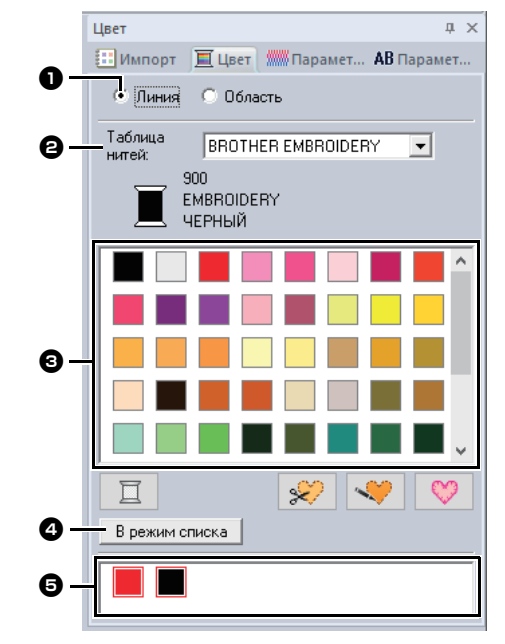

#### Режим списка

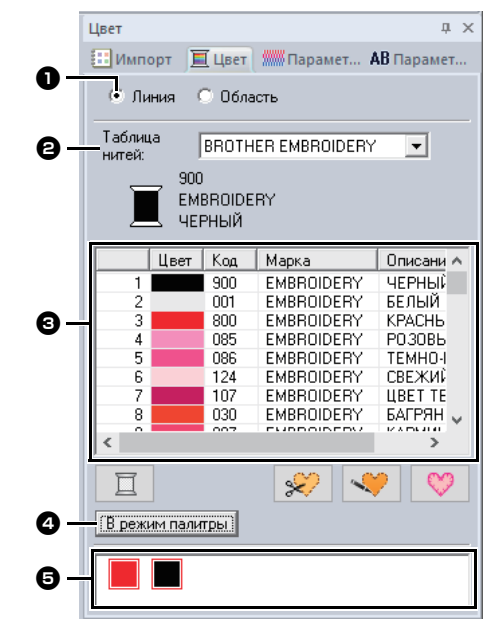

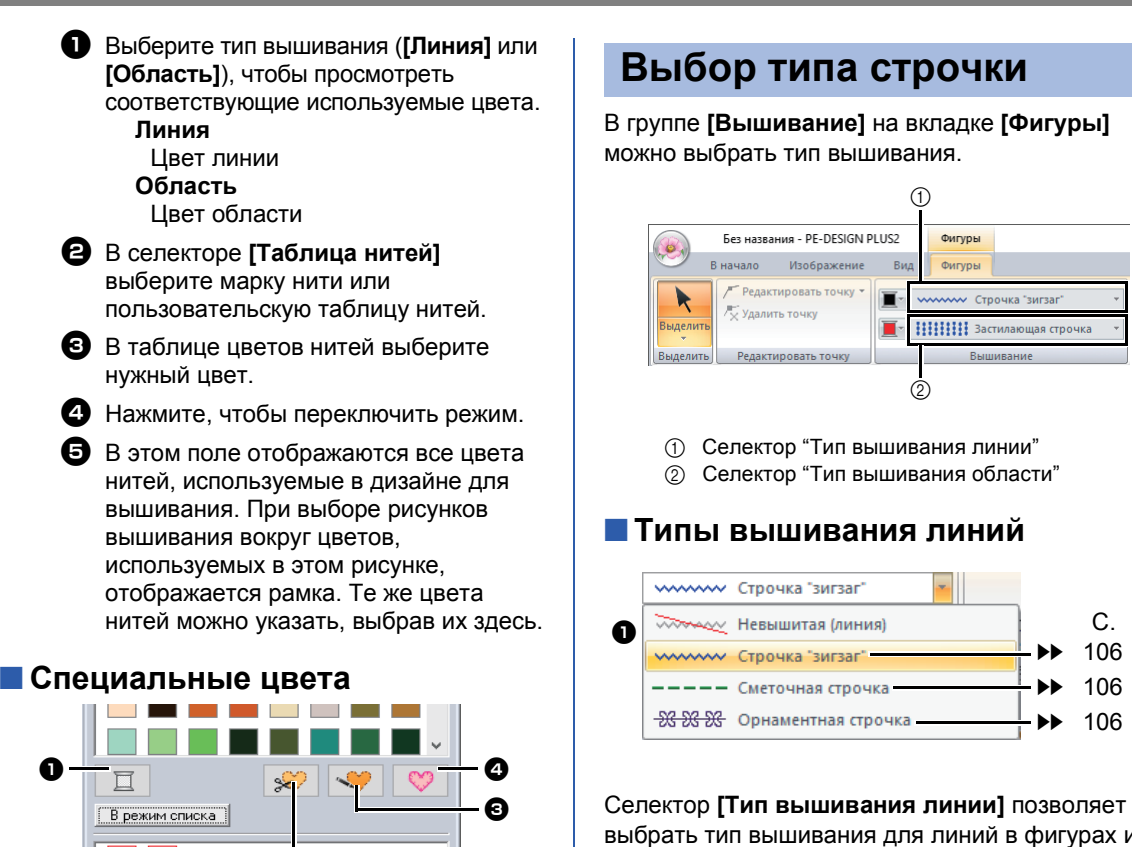

выбрать тип вышивания для линий в фигурах и тексте.

Нажмите на селектор [Тип вышивания линии] и выберите нужный тип вышивания.

#### Невышитая (линия)

Выберите этот пункт, чтобы отключить вышивание линий (линия не будет вышиваться).

(T)

Фигуры

Фигуры

Строчка "зигзаг

C.

106

106

106

Застилающая строч

ОПРЕДЕЛЕНО]. Цвета для создания аппликаций: Можно создавать аппликации, используя следующие три специальных цвета.

Ø

Чтобы вручную выбрать цвет для

монохромного рисунка, выберите [НЕ

#### О МАТЕРИАЛ АППЛИКАЦИИ

НЕ ОПРЕДЕЛЕНО

Обозначение на материале аппликации контура области, которую нужно вырезать.

#### • РАСПОЛОЖЕНИЕ АППЛИКАЦИИ Обозначение на материале основы места, на которое будет нашита аппликация.

#### 4 АППЛИКАЦИЯ

Пришивание аппликации на материал основы.

Аппликации очень легко создавать при помощи функции Мастер создания аппликаций.

"Создание аппликаций" с. 29

#### Типы строчки для вышивания областей

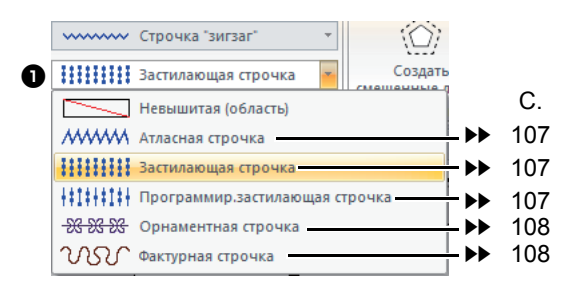

Селектор **[Тип вышивания области]** позволяет выбирать тип вышивания для областей в фигурах и тексте.

Нажмите на селектор [Тип вышивания области] и выберите нужный тип вышивания.

- → Доступные типы вышивания областей различаются в зависимости от того, какой рисунок выбран — фигура или текст.
- Невышитая (область) Выберите этот пункт, чтобы отключить вышивание области (область не будет вышиваться).
  - "Определение параметров вышивания" с. 63 и "Параметры вышивания областей" с. 107

## Определение параметров вышивания

- Выберите рисунок вышивания, инструмент Фигуры или инструмент Текст.
- Щелкните вкладку [Параметры вышивания].

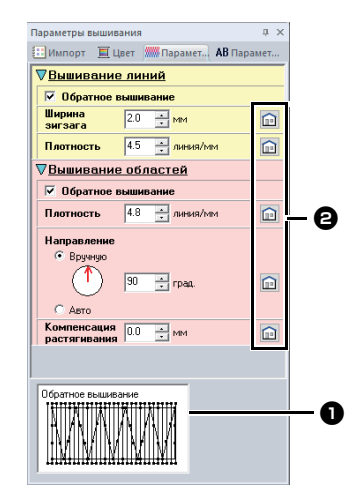

#### • Просмотр подсказки

При каждом изменении настроек здесь можно проверить изображение строчки. Наведя курсор на каждую настройку, можно получить предварительный вид после применения этой настройки.

Нажмите эту кнопку, чтобы вернуть аметр в настройку по умолчанию.

#### Ш

Отображение параметров вышивания в этом диалоговом окне зависит от выбранного типа строчки.

- 3 Измените параметры вышивания, отображаемые в области [Вышивание линий] или [Вышивание областей].
  - → Настройки применяются к рисунку вышивания при каждом их изменении.
  - См. подробнее о различных параметрах и настройках вышивания в разделах "Параметры вышивания линий" с. 106 и "Параметры вышивания областей" с. 107.

# Создание рисунков вышивания, содержащих текст

# Урок 6. Комбинирование текста

В этом разделе описана процедура импорта и редактирования двух текстовых рисунков, которые затем комбинируются для создания рисунка вышивания.

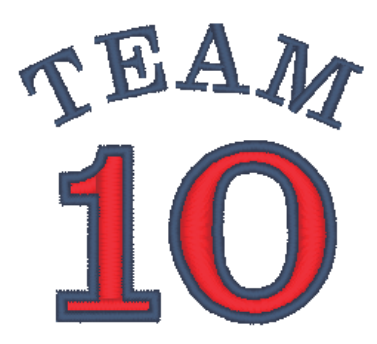

Файл образца для этого урока находится в папке "Документы" (Мои документы)\PE-DESIGN PLUS2\Tutorial\Tutorial\_6

| Шаг 1 | Ввод текста                                 |
|-------|---------------------------------------------|
| Шаг 2 | Изменение цвета и типа вышивания для текста |
| Шаг 3 | Импорт преобразованного текста              |

### Шаг 1 Ввод текста

 На панели [Импорт] выберите [Текст] в селекторе [Из], затем выберите [Шрифты Serif] в селекторе [Категория].

Выберите **[TN\_001.pes]** (Serif 01), а затем щелкните **[Импорт]**.

| Из<br>Категория | Текст 💌<br>Шрифты Selif 💌 |
|-----------------|---------------------------|
| TEXT            | IBXT TEXT                 |
| TN_001.pes      | FN_004.pes TN_006.pes     |
| TEXT            | TBXT                      |
| TN_032.pes      | TN_033.pes                |
|                 |                           |
|                 |                           |
|                 | Импорт                    |

Выберите вкладку [Параметры текста], щелкните на текстовом поле для перехода в режим ввода текста, удалите текст "TEXT", введите "10", а затем нажмите клавишу <Enter>.

| Параметры т | екста  |           | τx            |
|-------------|--------|-----------|---------------|
| 🔛 Импорт    | 🧮 Цвет | 🛲 Парамет | АВ Парамет    |
| 10          |        |           |               |
|             |        | По        | казать список |
|             |        |           |               |

**3** Выберите текст "10" и щелкните на вкладке на ленте **[Текст]**.

4 Нажмите на стрелку вниз справа от селектора [Размер текста] в группе [Шрифт] и выберите в списке пункт "30.0".

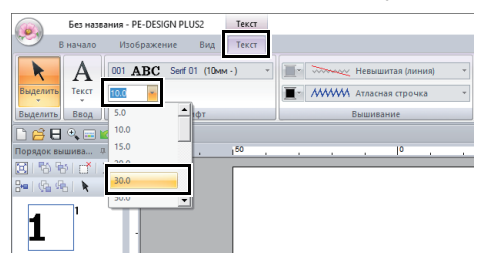

# Шаг 2 Изменение цвета и типа вышивания для текста

 Задайте цвет и тип вышивания для каждой фигуры, выполнив следующие действия.

#### Вышивание линий

- Типы вышивания линии : Строчка "зигзаг"
- Цвет линии : УЛЬТРАМАРИН

Вышивание областей

- Тип строчки для вышивания областей : Атласная строчка
- Цвет области : КРАСНЫЙ

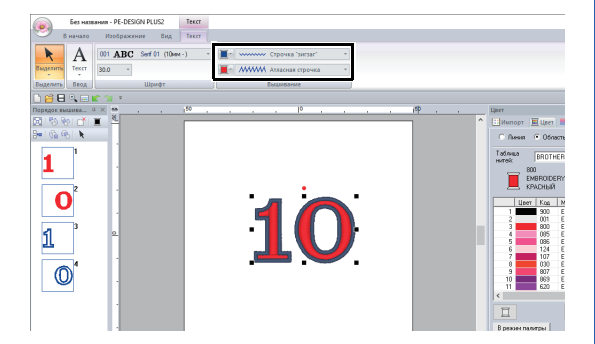

# Шаг 3 Импорт преобразованного текста

 На панели [Импорт] выберите [Преобразованные] в селекторе [Категория]. Выберите [TT\_001.pes] (текст полукругом), щелкните на [Импорт], а затем разместите импортированный текст над текстом "10".

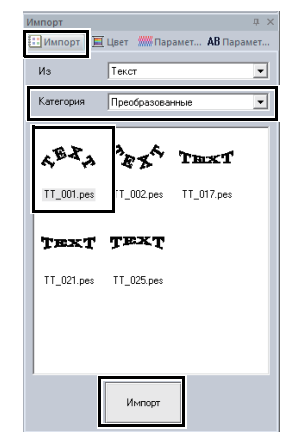

Выберите вкладку [Параметры текста], щелкните на текстовом поле для переключения в режим ввода, а введите слово "TEAM", а затем нажмите клавишу <Enter>.

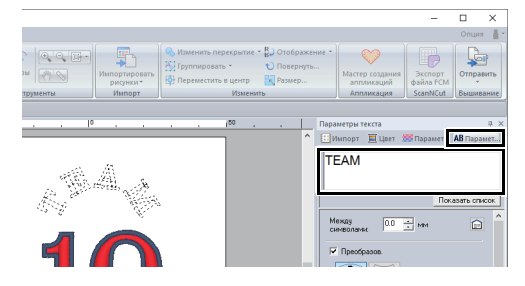

- 3 Выберите текст "TEAM" и щелкните на вкладке на ленте [Цвет]. Выберите [УЛЬТРАМАРИН] в качестве цвета области.
- 4 Выберите текст "TEAM" при помощи инструмента [Выделить] и, удерживая клавишу <Shift> нажатой, перетащите черную точку в углу рисунка, чтобы увеличить рисунок до требуемого размера.

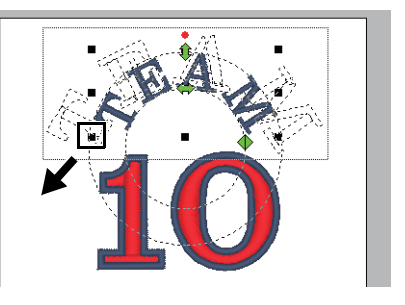

5 Перетащите , чтобы настроить радиус круга, по которому будет располагаться текст.

Перетащите текст, чтобы настроить его положение.

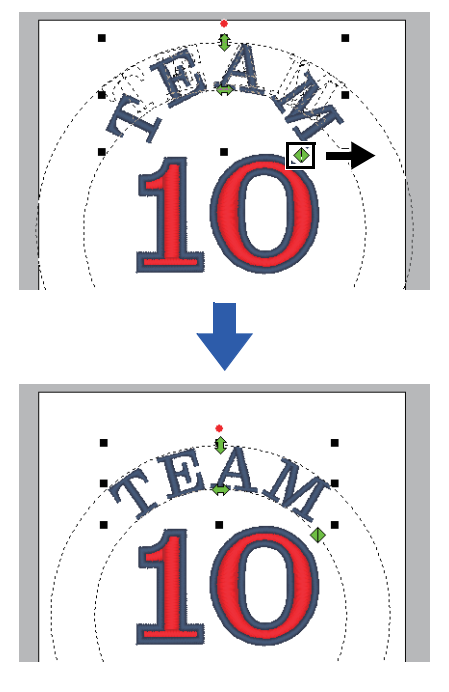

# Дополнительные операции для ввода текста

## Ввод текста

- Нажмите на вкладку [В начало].
- 2 Нажмите [Текст] в группе [Инструменты],

#### затем нажмите 🔼 .

|                     |                             |                                                      |                     |              | Бе           |
|---------------------|-----------------------------|------------------------------------------------------|---------------------|--------------|--------------|
| В                   | начало                      | Изображение                                          | Вид                 |              |              |
| Выделить            | 🔏 Выре<br>С Копи<br>С Встав | зать 👘 Дублиро<br>ровать 🌞 Располо:<br>ить 🔐 Удалить | вать<br>жение копий | - А<br>Текст | Фигуры       |
| Выделить            |                             | Буфер обмена                                         |                     | Инст         | ументы "Текс |
| 🗋 🧀 🖯<br>Порядок вы | 🔍 📰 🕍<br>шива Ф             | × mm,                                                | . 150               | A            | ABC          |

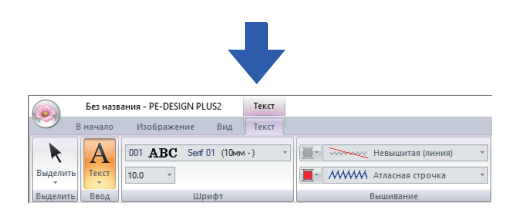

- 3 При необходимости измените шрифт, размер текста, цвет и тип строчки.
  - "Настройка параметров текста"
     с. 68 и "Параметры вышивания для текста" с. 70
- 4 Нажмите в области Страница "Рисунок".

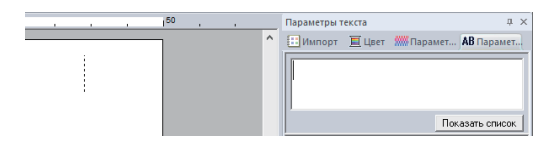

#### 5 Введите текст.

| <br> | 150 |  |   | Параметры текста д 🗴                |
|------|-----|--|---|-------------------------------------|
|      | ٦   |  | ^ | 🖽 Импорт 🔳 Цвет 🗰 Парамет 🗚 Парамет |
|      |     |  |   | ABC                                 |
|      |     |  |   | Показать список                     |

 $\square$ 

 Буквы и символы можно также вводить, щелкая их в таблице символов. Для ее отображения щелкните на [Показать список] под текстовым полем. Такой способ особенно полезен при вводе символов, которые отсутствуют на клавиатуре. Чтобы скрыть таблицу символов, щелкните [Скрыть список].

|            | 150 |   | Параметры текста Д 🗘                 |
|------------|-----|---|--------------------------------------|
|            | 1   | ^ | 🕻 Шимпорт 🔳 Цвет 🛲 Парамет 🗚 Парамет |
| A TIMAN    |     |   | ABC                                  |
| utta IDA.y |     |   |                                      |
|            |     |   |                                      |
|            |     |   | Скрыть список                        |
|            |     |   | ! # \$ % & ( ) * + - / -             |
|            |     |   | 0 1 2 3 4 5 6 7 8 9 : ; < = > ?      |
|            |     |   | @ABCDEFGHIJKLMNO-                    |
|            |     |   | PQRSTUVWXYZI\\1                      |
|            |     |   | `abcdefghijklmno                     |
|            |     |   |                                      |

- Удерживая нажатой клавишу <Ctrl>, нажмите клавишу <Enter> чтобы перейти на новую строчку текста.
- 6 Нажмите клавишу < Enter> или щелкните на Страница "Рисунок".

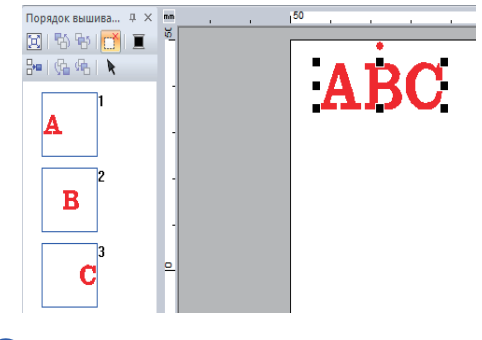

## 0

Если введенная буква или символ отсутствуют в выбранном шрифте или же символ нельзя преобразовать в рисунок вышивания, вместо этого символа в области Страница "Рисунок"

отображается значок . В этом случае введите другой символ.

## Редактирование введенного текста

Переключитесь в один из следующих режимов редактирования текста и введите нужный текст (используйте курсор, который отображается в конце текста).

#### 🗖 При помощи вкладки Параметры текста

- 1 Выберите один текстовый рисунок.
- 2 Нажмите на вкладку [Параметры текста] и нажмите в поле текста.

| Парам                      | етры           | текста             | 1               |                  |             |             |             |             |             |        |             | д   | × |
|----------------------------|----------------|--------------------|-----------------|------------------|-------------|-------------|-------------|-------------|-------------|--------|-------------|-----|---|
| 🔠 Импорт 🔳 Цвет 🛲 Парамет. |                |                    |                 |                  |             | ет.         | A           | Br          | lapa        | амет   | J           |     |   |
| AB                         | C              |                    |                 |                  |             |             |             |             |             |        |             |     |   |
|                            |                |                    |                 |                  |             |             |             | Cr          | крь         | πь     | спи         | сок |   |
| 01<br>@A                   | "#<br>23<br>BC | \$ %<br>4 5<br>D E | &<br>6 7<br>F ( | ' (<br>78<br>G H | )<br>9<br>1 | *<br>:<br>J | +<br>;<br>K | ,<br><<br>L | -<br>=<br>M | ><br>N | /<br>?<br>0 | -   |   |

### 🗖 При помощи клавиатуры

- 1 Выберите один текстовый рисунок.
- 2 Нажмите на клавиатуре клавишу с нужной буквой.

#### Использование инструмента "Текст"

1 Нажмите [Текст] в группе [Инструменты] на вкладке [В начало] и выберите 🗛.

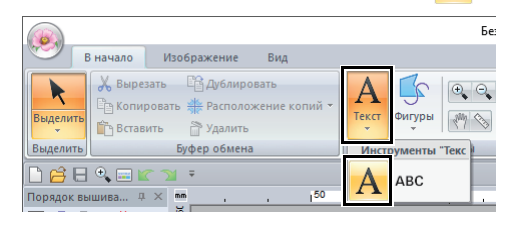

2 Нажмите на текстовый рисунок, который вы хотите отредактировать.

## Настройка параметров текста

Параметры текста можно задать в селекторе [Шрифт] и в селекторе [Размер текста] на вкладке [Текст].

|          | Без назі | вания - PE-DESIGN PLUS2 | Текст            |                             |
|----------|----------|-------------------------|------------------|-----------------------------|
| <b>1</b> | В начало | Изображение Вид         | Текст            |                             |
| K        | A        | 001 ABC Senf 01 (10M    | и-) <sup>-</sup> | Тевышитая (линия) *         |
| Выделить | Текст    | 10.0 *                  |                  | 📕 т МЖЖМ Атласная строчка т |
| Выделить | Ввод     | Шрифт                   |                  | Вышивание                   |

Вкладка [Текст] отображается при выборе текстового рисунка или инструмента Текст.

### 🔳 Шрифт

Нажмите на селектор [Шрифт] и выберите нужный шрифт.

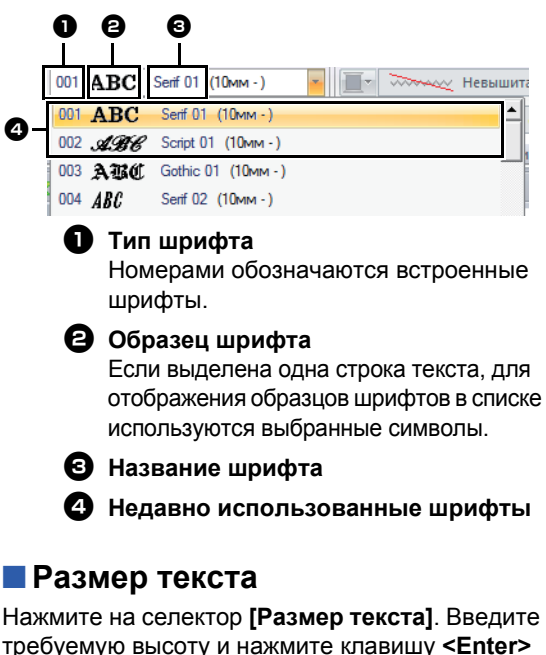

Нажмите на селектор [Размер текста]. Введите требуемую высоту и нажмите клавишу < Enter> или выберите требуемое значение.

Встроенные шрифты отображаются в виде списка в селекторе [Шрифт] с рекомендованным минимальным размером. Рекомендуется использовать эти шрифты с размером не меньше указанного рекомендованного размера.

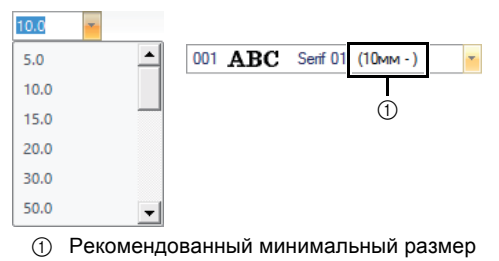

#### Настройка различных параметров текста

- Выделите текст.
- 2 Нажмите на вкладку [Параметры текста].

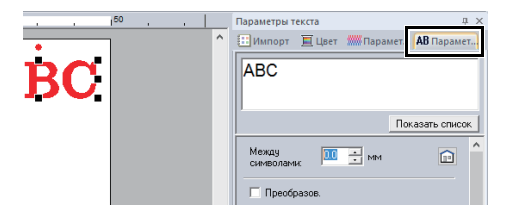

Если панель [Параметры текста] не отображается, щелкните вкладку [Вид], затем [Параметры], а затем выберите [Параметры текста].

3 Измените параметры текста.

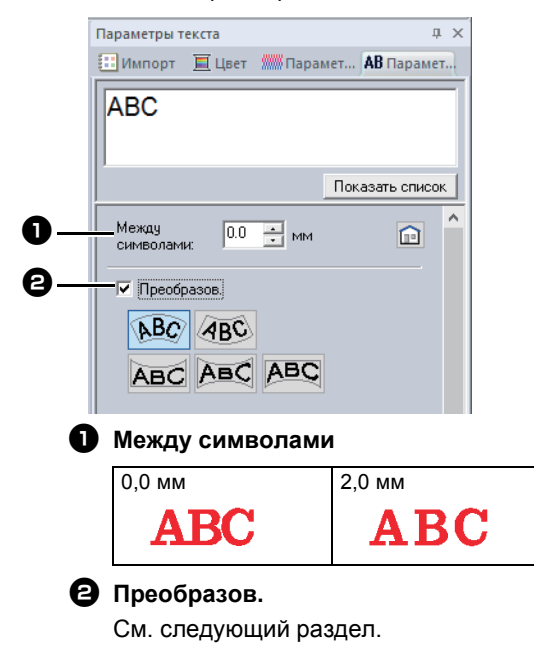

#### Преобразование текста

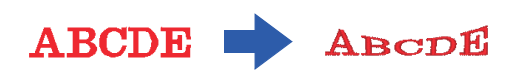

- Выделите текст.
- Установите флажок [Преобразов.] и нажмите кнопку нужной формы преобразования.

| Между<br>символами: 0.0 📑 мм |  |
|------------------------------|--|
| 🔽 Преобразов.                |  |
| ABC ABC                      |  |
| ABC ABC ABC                  |  |

В зависимости от выбранной фигуры вокруг текста появляется пунктирная линия или  $\spadesuit$ .

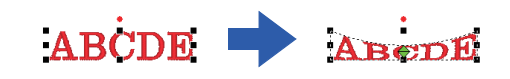

## 0

Текстовый рисунок содержит данные как для вышивания линий, так и для вышивания областей. Следовательно, при выборе этой команды, в зависимости от формы шрифта, между линией и областью в тексте может образоваться зазор.

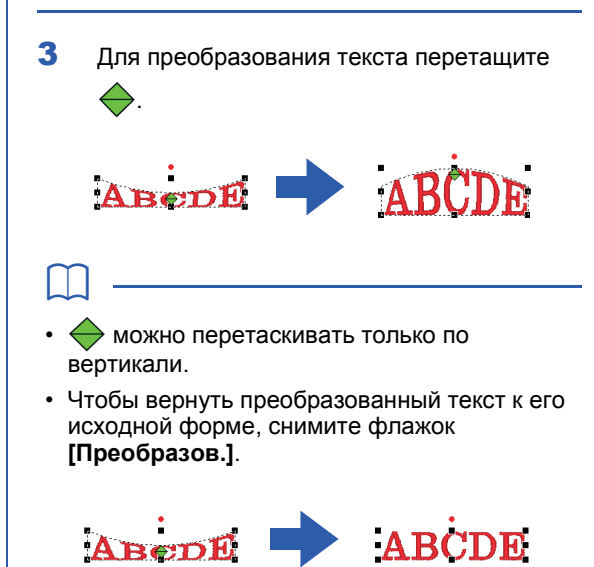

Если выбрать **ВС** на шаге **2**, можно также выполнять следующие операции. Для преобразования текста перетащите

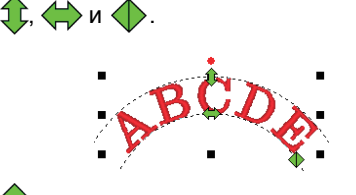

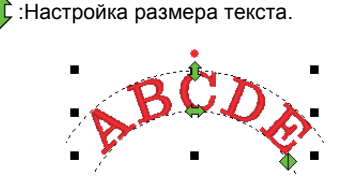

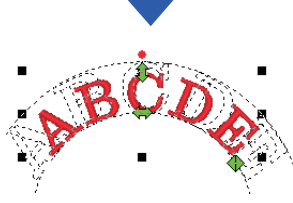

🔶 :Перемещение текста по кругу.

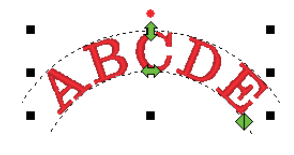

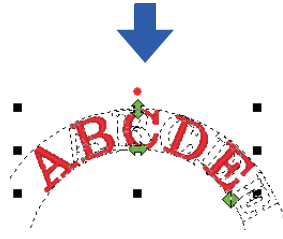

🕨 :Настройка радиуса круга.

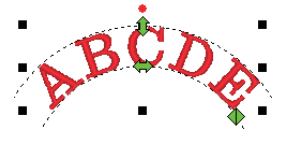

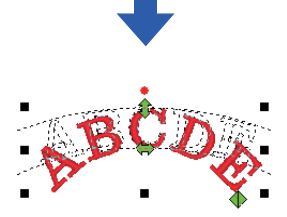

## Параметры вышивания для текста

В группе Вышивание на вкладке Параметры можно задать параметры вышивания (цвет нити и тип вышивания, включение и выключение вышивания контуров и внутренних областей).

При выделении текста можно задать следующие параметры.

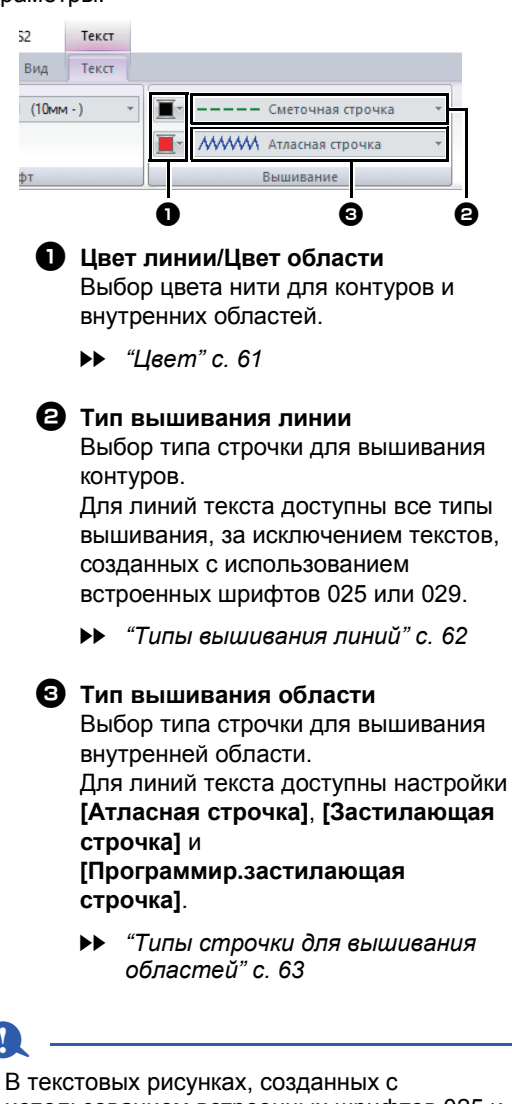

- В текстовых рисунках, созданных с использованием встроенных шрифтов 025 и 029, имеется внутренняя область. Можно выбрать цвет нити и тип вышивания только для внутренней области.
- Параметры вышивания можно задать для обратного вышивания Текст. Подробнее см. в разделе *"Параметры вышивания* областей" с. 107.

## $\square$

- Чтобы отключить вышивание линий, выберите [Невышитая (линия)] в селекторе [Тип вышивания линии].
- Чтобы отключить вышивание областей, выберите [Невышитая (область)] в селекторе [Тип вышивания области].
- Доступные эффекты вышивания различаются в зависимости от выбранной комбинации настроек для вышивания линий и областей.

|          | Включено<br>вышивание линий<br>(Тип вышивки<br>контура текста) | Включено<br>вышивание<br>областей<br>(Тип вышивки<br>основного текста) |
|----------|----------------------------------------------------------------|------------------------------------------------------------------------|
| UR       | Любые, кроме<br>[Невышитая<br>(линия)]                         | Любые, кроме<br>[Невышитая<br>(область)]                               |
| <b>U</b> | [Невышитая<br>(линия)]                                         | Любые, кроме<br>[Невышитая<br>(область)]                               |
| M)       | Любые, кроме<br>[Невышитая<br>(линия)]                         | [Невышитая<br>(область)]                                               |

## Мелкий текст

При вышивании рисунков с мелким текстом соблюдайте меры предосторожности.

 "Вышивание шрифтов для мелкого текста" с. 72

#### Ввод мелкого текста

- **1** Нажмите на вкладку [В начало].
- Нажмите [Текст] в группе [Инструменты], затем нажмите [АВС].

|              |                                                                  |                                    |           | <b>Bes</b> |
|--------------|------------------------------------------------------------------|------------------------------------|-----------|------------|
| Вна          | чало Изображени                                                  | е Вид                              |           |            |
| Выделить     | , Вырезать 🖺 Дублі<br>3 Копировать 🌞 Распо<br>3 Вставить 🔐 Удали | ировать<br>эложение копий *<br>ить |           | гры 🔍 🔍    |
| Выделить     | Буфер обм                                                        | ена                                | Инструмен | ты Текс    |
| 🗋 😂 🖯 🍳      | , 🖂 🕼 🗇 🔻                                                        |                                    | A         |            |
| Порядок выши | ва म × nm ,                                                      | , 150                              |           |            |

- **3** Введите текст точно так же, как вводится обычный текст, начиная с шага **3**.
  - ▶ "Ввод текста" с. 67

Образцы шрифтов для рисунков с мелким текстом отображаются на панели [Импорт], когда пункт [Текст] выбран в селекторе [Из], а пункт [Мелкий текст] выбран в селекторе [Категория].

"Пример импорта данных вышивания" с. 13

#### Редактирование мелкого текста

Параметры мелкого текста можно выбрать на вкладке **[Текст]**, на панели **[Параметры текста]** и на панели **[Цвет]**. Если выбран инструмент "Мелкий текст", вкладка **[Текст]** выглядит, как показано ниже.

| ния - PE-DESIGN PLUS2    | Текст    |            |
|--------------------------|----------|------------|
| Изображение Вид          | Текст    |            |
| SL 01 ABC Utah Bold S (5 | -6 мм) 🔹 |            |
| 5.0 ~                    |          | <b>I</b> r |
| Шрифт                    |          | Вышивание  |

Вкладка **[Текст]** отображается, когда выбран рисунок с мелким текстом или инструмент "Мелкий текст".

#### Шрифты для мелкого текста

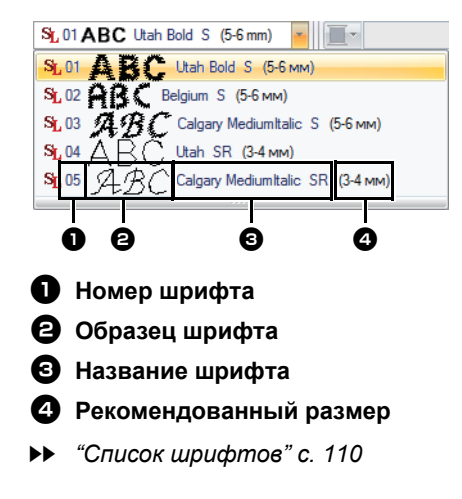

Можно использовать только встроенные шрифты, специально предназначенные для мелкого текста.

См. список встроенных шрифтов, специально предназначенных для мелкого текста, в разделе "Мелкий текст" с. 111.
Настройки всех параметров мелкого текста (кроме шрифта) выбираются так же, как и для обычных текстовых рисунков.

Однако при использовании мелкого текста нельзя выбрать значения следующих параметров:

- Вышивание тип
- Параметры вышивания
- Преобразов.

 $\square$ 

Чтобы редактировать введенный мелкий текст, выделите мелкий текст при помощи инструмента [Выделить] и введите новый текст в текстовое поле на панели [Параметры текста]. Имеются три других способа редактирования текста.

"Редактирование введенного текста"
 с. 68

#### Вышивание шрифтов для мелкого текста

Для получения наилучших результатов при использовании вышивальной машины для создания рисунков, содержащих мелкий текст, следуйте приведенным ниже рекомендациям.

- Уменьшите натяжение нити (оно должно быть меньше, чем натяжение при вышивке обычных рисунков).
- Вышивайте с меньшей скоростью, чем при вышивании обычных рисунков. (Подробную информацию о регулировке натяжения нити и скорости вышивания см. в Руководстве пользователя, прилагаемом к вышивальной машине.)
- 3 Не обрезайте стежки перехода между символами. (Подробную информацию о настройке обрезки нитей см. в Руководстве пользователя, прилагаемом к вышивальной машине.)

## Урок 7-1. Автовышивка

В этом уроке мы научимся использовать функцию Автовышивка для автоматического создания рисунка вышивания из изображения.

| Шаг 1 | Импорт данных изображения в программу PE-DESIGN PLUS2                                   |
|-------|-----------------------------------------------------------------------------------------|
| Шаг 2 | Запуск мастера автовышивки                                                              |
| Шаг 3 | Применение маски изображения и настройка ее размера и положения                         |
| Шаг 4 | Создание границы с использованием контура маски и преобразование в рисунок<br>вышивания |

#### Шаг 1 Импорт данных изображения в программу PE-DESIGN PLUS2

- Нажмите на вкладку [Изображение].
- Нажмите [Открыть] в группе [Изображение], затем нажмите [из файла].

| 9                   | В начало        | Изобр | ажение | В | ٩д                            |                      |    |        |            |
|---------------------|-----------------|-------|--------|---|-------------------------------|----------------------|----|--------|------------|
| Открыть             | Крыть Э — U — Ф |       |        |   | овернул<br>Іовернул<br>далить | ть вправ<br>ть влево | 50 | Автовы | )<br>шивка |
| Открыть изображение |                 |       |        |   | Измен                         | ить                  |    |        |            |
| из                  |                 |       |        |   |                               |                      |    |        |            |
| Г 📕 ИЗ              | буфера обме     | на    |        |   |                               | 50                   |    |        |            |

- З Дважды щелкните папку [Документы (Мои документы)\PE-DESIGN PLUS2\Tutorial\ Tutorial\_7], чтобы ее открыть.
- 4 Выберите файл [penguin.bmp] и нажмите [Открыть] или дважды нажмите на значке файла.

| Открытие файла из         | ображения                          |                                      |                          | ×          |
|---------------------------|------------------------------------|--------------------------------------|--------------------------|------------|
| Папуа                     | Tutorial_7                         | 🔹 🌩 🖻 💣 🛙                            | •                        |            |
| -                         | Имя                                | Дата                                 | Тип                      | <u></u>    |
|                           | aid? face home                     | 27.05.2010 19:00                     | Файл "ВМР"               | Y A        |
| анель сыстрого<br>доступа | Penguin.bmp                        | 7.05.2010 19:00                      | Файл "ВМР"               |            |
| Рабочий стол              | tulip.bmp                          | 19.03.2014 19:13<br>27.05.2010 19:00 | Файл "JPG"<br>Файл "BMP" | B          |
| Библиотеки                |                                    |                                      |                          | 🔽 Просмотр |
| Этот компьютер            |                                    |                                      |                          |            |
| ۲                         |                                    |                                      |                          |            |
| Сеть                      | <<br><u>Mag aakna:</u> penguin.bmp | -                                    | )<br>Открыть             |            |
|                           | Тип файлов: Файлы изображений ("bm | p:"tf:"ipg:"png:"g •                 | Отмена                   |            |

 Изображение появляется в рабочей области.

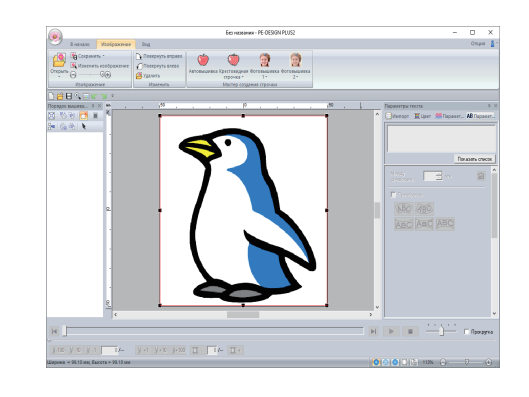

#### $\square$

- Для функции [Автовышивка] лучше всего подходят изображения с небольшим количеством четких цветов.
- Повторите шаги с 1 по 4, чтобы выбрать другое изображение. В противном случае вместо изображения будет отображаться диалоговое окно [Выбор маски].
  - ▶ "Диалоговое окно "Выбор маски"" с. 87
- Изображения можно импортировать из буфера обмена.
  - "Импорт и редактирование данных изображения" с. 90

## Шаг 2 Запуск мастера автовышивки

- **1** Нажмите на вкладку [Изображение].
- Щелкните [Автовышивка] в группе [Мастер создания строчки].

|         |                 |                              |                                                                                |                         | Без назван               | ия - PE-DESIGN          |
|---------|-----------------|------------------------------|--------------------------------------------------------------------------------|-------------------------|--------------------------|-------------------------|
| 9       | В начало        | Изображение                  | Вид                                                                            | I                       | 1                        |                         |
| Открыть | Сохрани Изменит | ть ▼<br>ь изображение<br>□ 🕀 | <ul> <li>Повернуть вправо</li> <li>Повернуть влево</li> <li>Удалить</li> </ul> | <b>О</b><br>Автовышивка | рестовидная<br>строчка * | ©<br>Фотовышивка<br>1 т |
|         | Изображе        | ние                          | Изменить                                                                       | 1                       | Мастер созд              | ания строчки            |

#### Шаг 3 Применение маски изображения и настройка ее размера и положения

 Нажмите , чтобы выбрать круговую маску. Перетащите метку-манипулятор, чтобы настроить размер маски, и перетащите маску в нужное местоположение на экране. Нажмите [Далее].

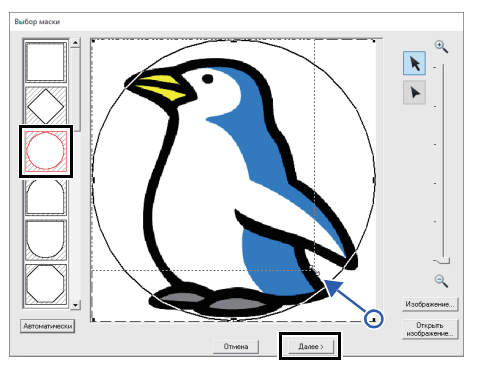

"Диалоговое окно "Выбор маски"" с. 87.

Контур маски, выбранной на этом этапе, можно использовать в качестве линейных данных (границы) на шаге "Шаг 4 Создание границы с использованием контура маски и преобразование в рисунок вышивания" с. 74.

Перетащите изображение, чтобы настроить положение и размер окончательного рисунка. Белый фон соответствует области вышивания в области Страница "Рисунок". Нажмите [Далее].

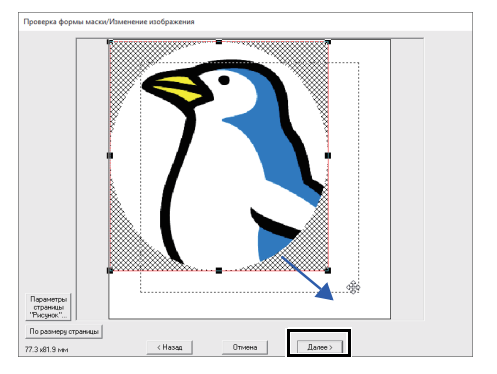

 "Диалоговое окно "Проверка формы маски/Изменение изображения"" с. 88

#### Шаг 4 Создание границы с использованием контура маски и преобразование в рисунок вышивания

Установите флажок [Доб.контур маски], просмотрите предварительный вид изображения и нажмите кнопку [Готово].

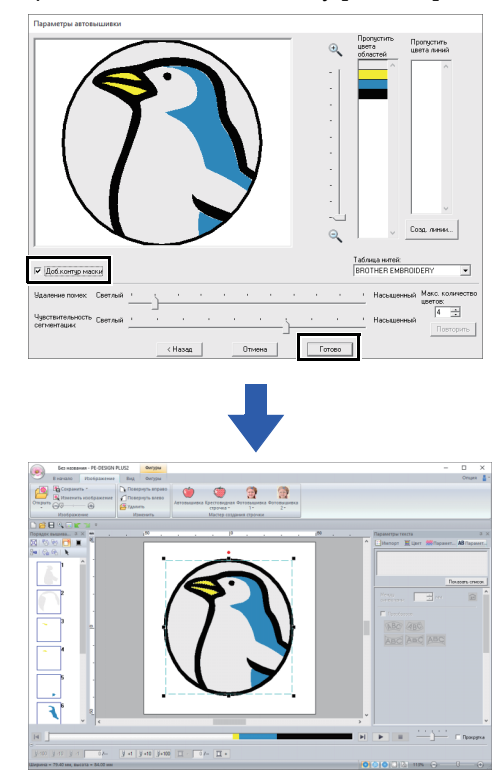

→ Изображение автоматически удаляется, и при этом автоматически отображаются стежки.

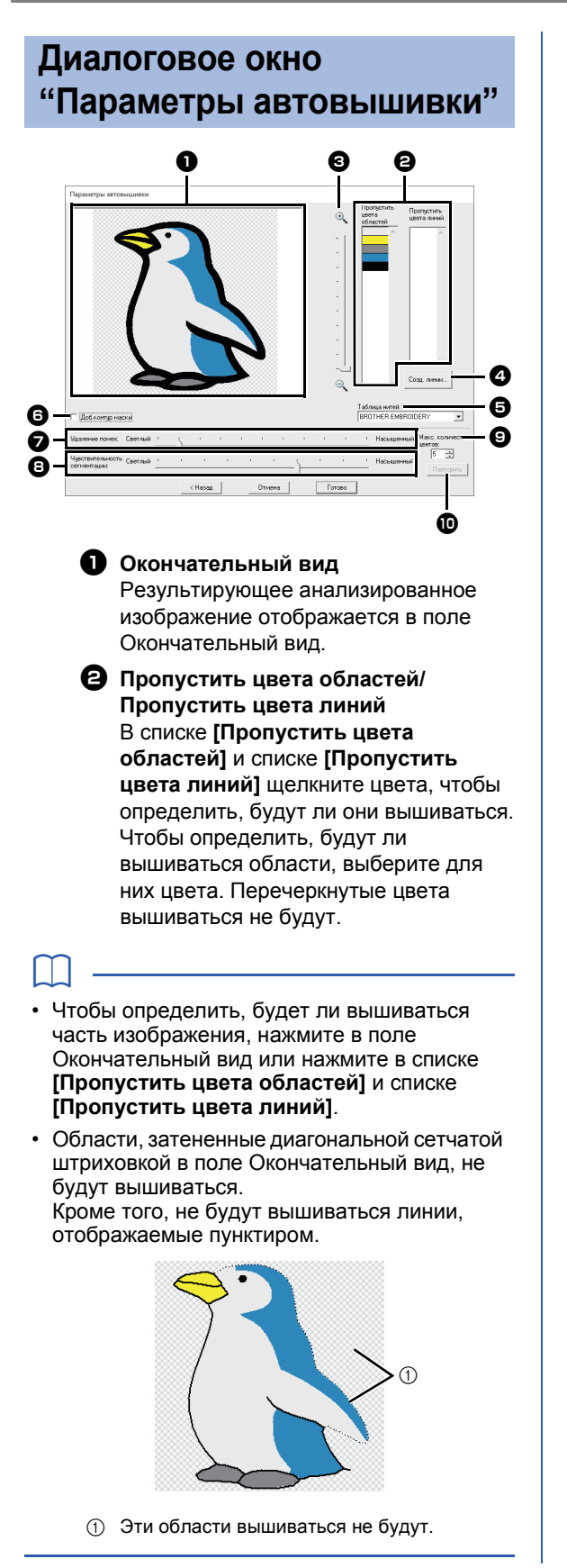

#### В Масштаб

#### 4 Созд. линии

Нажмите эту кнопку, чтобы открыть диалоговое окно [Выбор областей], в котором можно выбрать области для преобразования в линии.

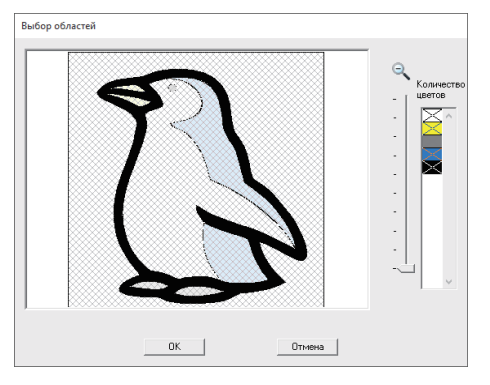

Нажмите на областях, которые нужно преобразовать в линии, и нажмите кнопку **[ОК]**.

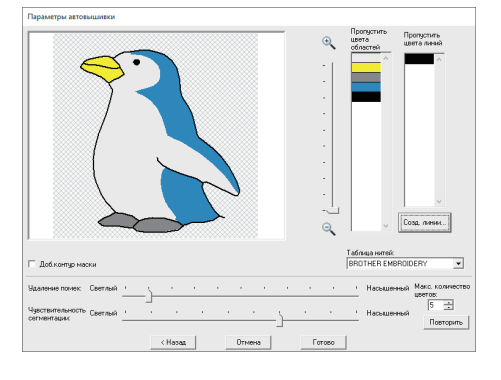

#### **5** Таблица нитей

Выберите таблицу нитей, которая будет использоваться.

#### 6 Доб.контур маски

Если этот флажок установлен, данные линий создаются на основе контура маски.

#### Удаление помех

Определение уровня помех (искажений), которые будут удаляться из импортируемого изображения.

Э Чувствительность сегментации Определение чувствительности анализа изображения.

• Макс. количество цветов Определение количества используемых цветов.

#### 🛈 Повторить

Нажмите эту кнопку, чтобы просмотреть результаты изменений.

## Урок 7-2. Крестовидная строчка

Рисунки вышивания крестовидной строчкой можно создавать на основе изображений.

| Шаг 1 | Импорт данных изображения в программу PE-DESIGN PLUS2 |
|-------|-------------------------------------------------------|
| Шаг 2 | Запуск мастера вышивания крестовидной строчкой        |

#### Шаг 1 Импорт данных изображения в программу PE-DESIGN PLUS2

Импорт данных изображения.

Выберите папку [Tutorial\_7] и выберите в качестве изображения файл [tulip.bmp].

Подробную информацию об импорте данных изображения см. в разделе "Импорт данных изображения в программу PE-DESIGN PLUS2" с. 73.

#### Шаг 2 Запуск мастера вышивания крестовидной строчкой

- **1** Нажмите на вкладку [Изображение].
- 2 Щелкните [Крестовидная строчка] в группе [Мастер создания строчки], а затем выберите [Цвет].

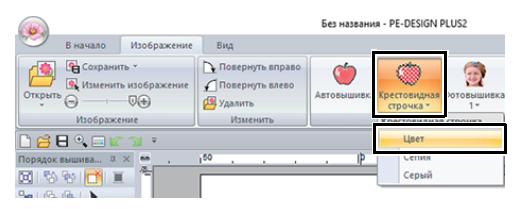

#### 3 Нажмите [Далее].

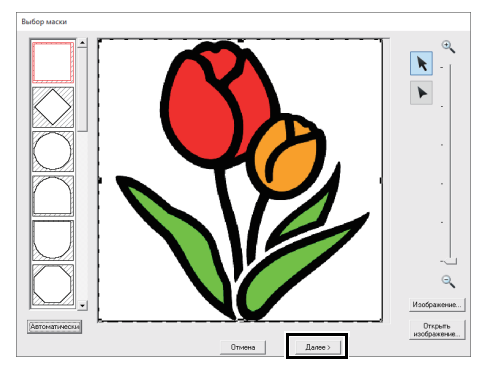

В этом диалоговом окне можно применить маску изображения и настроить ее размер и форму. В этом примере мы просто перейдем к следующему шагу.

▶ "Диалоговое окно "Выбор маски"" с. 87

#### 4 Нажмите [Далее].

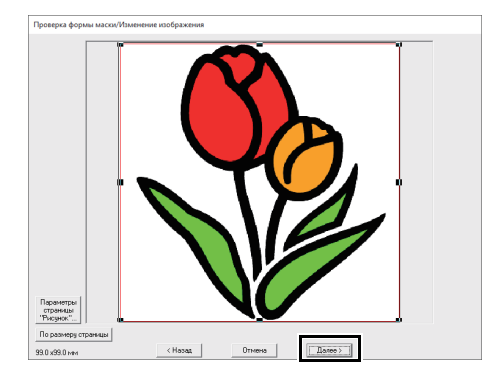

В этом диалоговом окне можно настроить размер и положение изображения. В этом примере мы просто перейдем к следующему шагу.

- "Диалоговое окно "Проверка формы маски/Изменение изображения"" с. 88
- **5** Нажмите **[Далее]**.

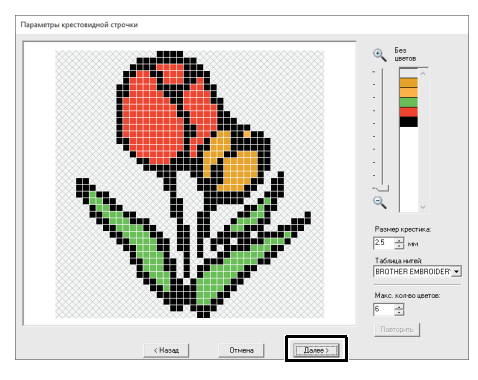

В этом диалоговом окне можно указать размер крестика и количество цветов. В этом примере используются настройки по умолчанию.

#### 6 Нажмите [Готово].

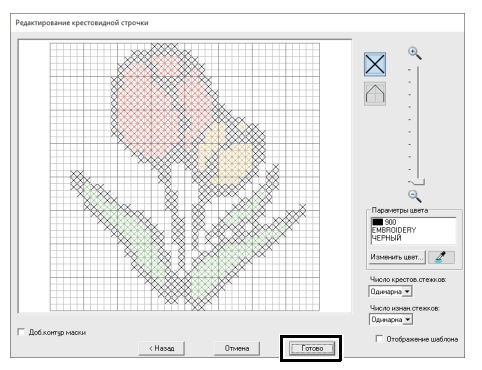

В данном диалоговом окне можно добавлять, удалять и редактировать строчки, а также можно указывать цвета и количество стежков каждой строчки. В этом примере используются настройки по умолчанию.

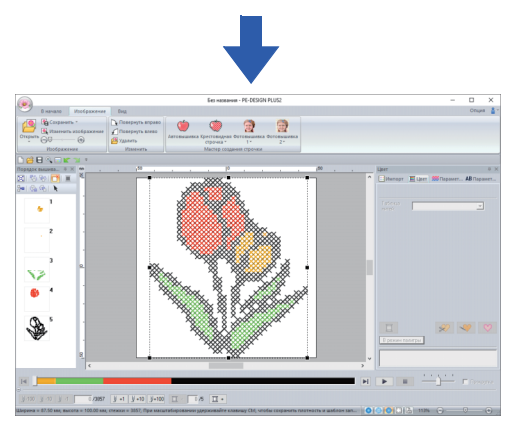

→ Изображение автоматически удаляется, и при этом автоматически отображаются стежки.

#### Диалоговое окно "Параметры крестовидной строчки"

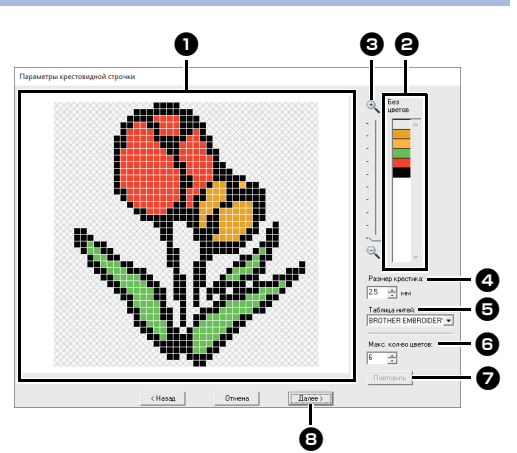

#### Окончательный вид

-Области, которые не будут преобразованы в рисунок вышивания крестовидной строчкой, затенены диагональной сетчатой штриховкой.

#### 6 Без цветов

В списке Без цветов щелкните цвета, чтобы определить, будут ли они вышиваться.

- Чтобы определить, будет ли вышиваться часть изображения, нажмите в поле Окончательный вид или нажмите в списке [Без цветов].
- Области, затененные диагональной сетчатой штриховкой в поле Окончательный вид, не будут вышиваться.

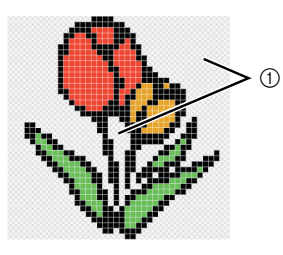

① Эти области вышиваться не будут.

#### В Масштаб

Размер крестика Определение размера рисунка.

Таблица нитей Можно выбрать марку нити, которая будет использоваться в созданном рисунке вышивания крестовидной строчкой.

#### **6** Макс. количество цветов

Определение количества цветов, используемых в создаваемом рисунке.

#### 🔽 Повторить

Нажмите эту кнопку, чтобы просмотреть результаты изменений.

#### 🛚 Далее

Переход к следующему шагу (диалоговое окно [Редактирование крестовидной строчки]).

## Диалоговое окно "Редактирование крестовидной строчки"

Нажмите кнопку в области (1), чтобы выбрать тип стежка, выберите цвет нити в области (2), а затем щелкните или перетащите в область (3), чтобы отредактировать стежки.

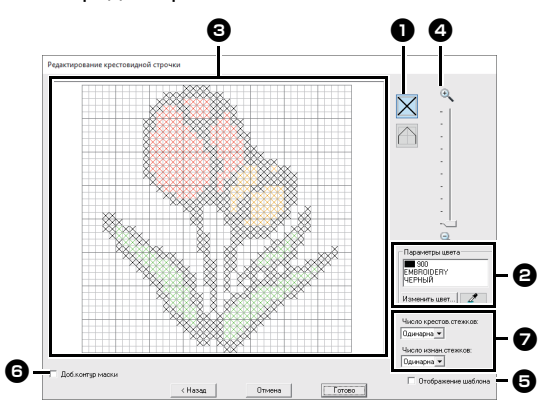

#### Выбор строчек

Выбор строчек для добавления или удаления

🗙 (крестовидные стежки):

Определение крестовидной строчки внутри квадратика.

🛆 (изнаночные стежки):

Определение изнаночного стежка

внутри (📉 или 📿) или по краю (🦳

или —) квадратика.

#### Параметры цвета

Чтобы изменить цвет, нажмите кнопку [Изменить цвет] для отображения диалогового окна [Цвет нити], а затем выберите требуемый цвет щелчком мыши.

Чтобы выбрать цвет, который будет использоваться для строчки, щелкните

по и выберите строчку, которая будет вышиваться этим цветом.

#### Область редактирования

- Для крестовидных стежков Щелчок по квадратику: добавление одного стежка.
- Для изнаночных стежков
   Щелчок по краю квадратика:
   добавление одного стежка по краю.
   Щелчок по диагональной линии
   квадратика: добавление одного
   стежка по диагонали.
- Для крестовидных и изнаночных стежков

Перетаскивание курсора: добавление последовательных стежков.

Щелчок правой кнопкой мыши/ перетаскивание курсора при нажатой правой кнопке мыши: удаление одного стежка/удаление последовательных стежков.

#### 4 Масштаб

#### Отображение шаблона

Чтобы отобразить импортированное изображение, нажмите [Отображение шаблона].

#### Э Доб.контур маски

Если этот флажок установлен, данные линий создаются на основе контура маски.

Число крестов.стежков/Число изнан.стежков

Чтобы определить, сколько раз будет вышиваться каждый стежок, выберите [Одинарная], [Двойная] или [Тройная].

0

Если нажать кнопку [Назад] для возвращения к диалоговому окну [Параметры крестовидной строчки] после редактирования стежков, для редактированных стежков восстанавливается их предыдущее расположение.

## Урок 7-3. Фотовышивка 1

С помощью функции Фотовышивка 1 можно создавать рисунки вышивания из фотографий. Такие рисунки вышивания, созданные из фотографий, имеют подробную и перекрывающуюся вышивку.

| Шаг 1 | Импорт данных фотографии в программу PE-DESIGN PLUS2            |
|-------|-----------------------------------------------------------------|
| Шаг 2 | Запуск Мастера фотовышивки 1                                    |
| Шаг 3 | Применение маски изображения и настройка ее размера и положения |
| Шаг 4 | Выбор подходящих цветов нитей и создание рисунка вышивания      |

#### Шаг 1 Импорт данных фотографии в программу PE-DESIGN PLUS2

Импорт данных изображения.

Выберите папку [Tutorial\_7] и выберите в качестве изображения файл [swimming\_girl.jpg].

Подробную информацию об импорте данных изображения см. в разделе "Импорт данных изображения в программу PE-DESIGN PLUS2" с. 73.

#### Шаг 2 Запуск Мастера фотовышивки 1

- **1** Нажмите на вкладку [Изображение].
- 2 Щелкните [Фотовышивка 1] в группе [Мастер создания строчки], а затем выберите [Цвет].

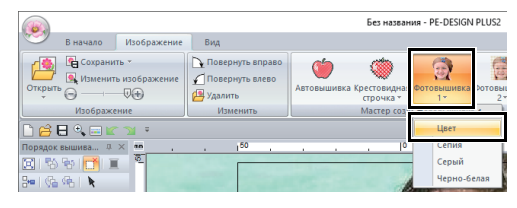

 $\square$ 

- При помощи функции [Фотовышивка 1] можно создать рисунок вышивания в цвете (Цвет), с эффектом "сепия" (Сепия), в серой гамме (Серый) или в одном цвете (Черно-белая). Для нашего примера выберите пункт [Цвет].
- Создание красивой фотовышивки
  - Для создания рисунков вышивания не подходят следующие виды фотографий.
    - Фото с маленькими элементами, например, фото сборок
    - Фото с темным элементом, например, фото, снятые в комнате или с подсветкой сзади
  - Подойдет изображение с шириной и высотой от 300 до 500 точек.

#### Шаг 3 Применение маски изображения и настройка ее размера и положения

 Перетащите метки-манипуляторы, чтобы настроить форму маски. Перетащите маску, чтобы настроить ее положение.

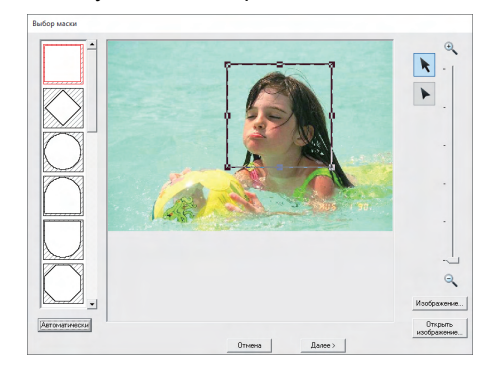

- **2** Затем щелкните [Далее].
- 3 Нажмите [Параметры страницы "Рисунок"].

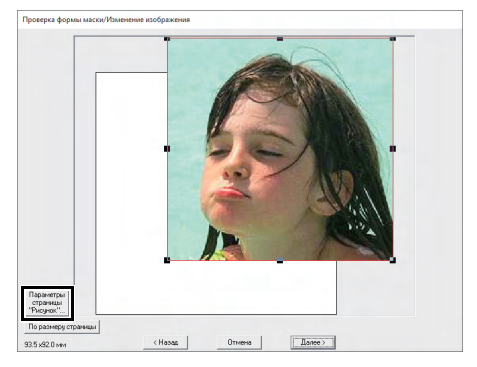

4 Выберите [Размер пялец] и выберите в селекторе для области Страница "Рисунок" размер 100 × 100 мм. Затем нажмите кнопку [OK].

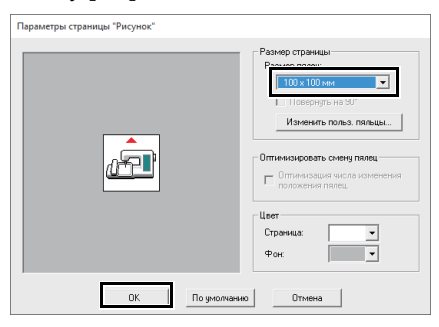

5 Нажмите [По размеру страницы], чтобы изменить окончательный размер.

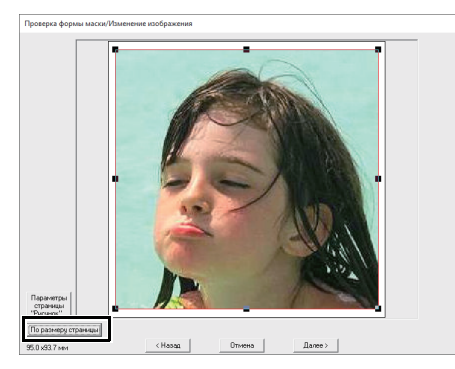

- "Диалоговое окно "Проверка формы маски/Изменение изображения" с. 88 и "Диалоговое окно "Оттенки серого / Изменение изображения" с. 89
- Размер рисунка вышивания отображается нижнем левом углу диалогового окна.
   Пользователь может свободно изменить размер с помощью этого дисплея.
- Ниже приведены минимальные размеры рисунков вышивания, которые можно вышить.
  - ♦ Только лицо: 100 × 100 мм
  - Голова и лицо: 130 × 180 мм
- 6 Проверьте преобразуемую область в окне предварительного просмотра и нажмите кнопку [Далее].

#### Шаг 4 Выбор подходящих цветов нитей и создание рисунка вышивания

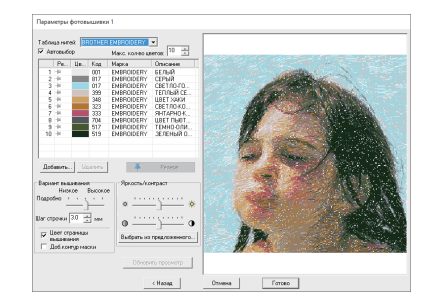

В нашем примере создание рисунка вышивания можно завершить, нажав кнопку **[Готово]**. Однако для информации приводим здесь инструкции по улучшению фотовышивки и настройке различных параметров.

 В селекторе [Таблица нитей] выберите [Brother Chart (Photo Stitch)].
 В селекторе [Макс. количество цветов] укажите значение "20".
 Нажмите [Обновить просмотр].

| Парам<br>Табли | иетры<br>ща нит | фотові<br>ей: Ві | ышивк<br>other Ch | и 1<br>art(Photo Stitch | i) 💌           | _ |                         |
|----------------|-----------------|------------------|-------------------|-------------------------|----------------|---|-------------------------|
| AB             | товыбі          | op               |                   | Макс. кол-в             | о цветов: 20 🚊 |   |                         |
|                | Pe              | Цв               | Код               | Марка                   | Описание       | ^ | 1111-11-11-             |
| *1             | -34             |                  | 817               |                         | gray           |   | the first of the second |
| *2             | -34             |                  | 017               |                         | light blue     |   | and the second          |
| *3             | -]4             |                  | 077               |                         | base light     |   | Burn State              |

2 Переместите ползунок регулятора [Яркость] на одно положение влево и ползунок регулятора [Контраст] на два положения вправо. Нажмите [Обновить просмотр].

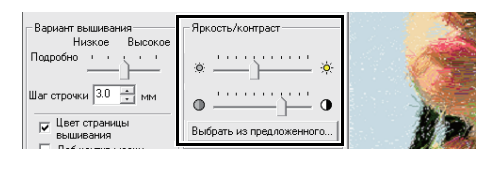

По необходимости скорректируйте настройки в соответствии с изображением. При возникновении проблем при корректировке тона щелкните [Выбрать из предложенного].

▶ "Выбрать из предложенного" с. 83.

- Э Ориентируясь на предварительный вид вышивки в окне справа, выберите в списке цвета для часто встречающихся цветов на изображении (например, светло-голубой (light blue) для фона) и для наиболее заметных цветов (например, темно-розовый (deep rose) для губ), затем нажмите [Резерв].
  - → В нашем примере зарезервированы четыре цвета (кремовый (cream brown), светло-голубой (light blue), оранжеворозовый (salmon pink) и темно-розовый (deep rose)).

|     | Pe       | Цв | Код | Марка | Описание        | ^ |
|-----|----------|----|-----|-------|-----------------|---|
| ×1  | -34      |    | 817 |       | gray            |   |
| *2  | ₹        |    | 010 |       | cream brown     |   |
| *3  | <b>#</b> |    | 017 |       | light blue      |   |
| *4  | -34      |    | 812 |       | cream yellow    |   |
| *5  | ₩        |    | 079 |       | salmon pink     |   |
| *6  | -14      |    | 399 |       | warm gray       |   |
| *7  | -14      |    | 542 |       | seacrest        |   |
| *8  | -34      |    | 183 |       | light shading r |   |
| ~9  | -14      |    | 126 |       | pumpkin         |   |
| *10 | -14      |    | 513 |       | lime green      |   |
| *11 | <b>#</b> |    | 086 |       | deep rose       |   |
| ×12 | -14      |    | 337 |       | reddish brown   | ~ |
|     |          |    |     |       | >               |   |

4 В селекторе [Макс. количество цветов] выберите значение "10" и нажмите [Обновить просмотр].

| Парам         | етры (            | фотовь               | ышивк    | и 1        |                |                                                                                                    |
|---------------|-------------------|----------------------|----------|------------|----------------|----------------------------------------------------------------------------------------------------|
| Табли<br>🔽 Ав | ца нити<br>товыбо | ей: <mark>В</mark> л | other Ch | макс. коле | о цветов: 10 🛨 |                                                                                                    |
|               | Pe                | Цв                   | Код      | Марка      | Описание       | T 않는 것은 영국에서 가지 않는다.                                                                                                    |
| ×1            | *                 |                      | 010      |            | cream brown    | 1 Magnet Strangers                                                                                                    |
| *2            | *                 |                      | 017      |            | light blue     |                                                                                                    |
| -3            | <b>#</b>          |                      | 079      |            | salmon pink    |                                                                                                    |
| *4            | -84               |                      | 542      |            | rearrest       | a de la companya de la companya de la |

#### 5 Нажмите [Готово].

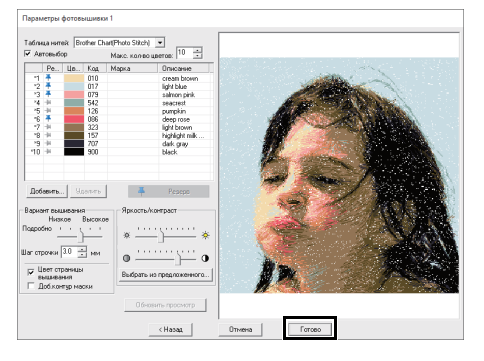

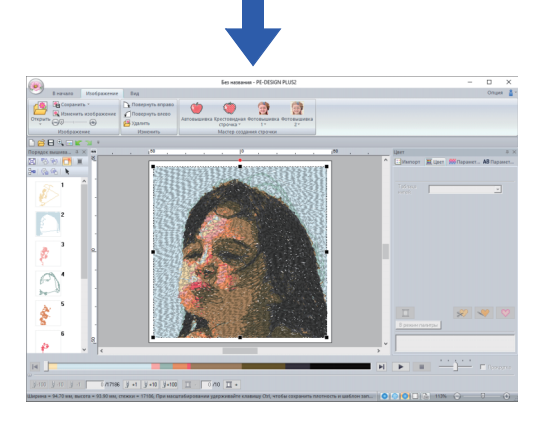

→ Изображение автоматически скрывается.

Если созданный рисунок вышивания содержит цвета, которые вы не хотите акцентировать (например, оттенки серого на лице), измените порядок вышивания на панели [Порядок вышивания] так, чтобы нежелательный цвет вышивался до всех остальных цветов.

▶ "Изменение цветов" с. 38.

## Советы по улучшению вышивки

Если фактические цвета нитей отличаются от цветов нитей на экране, это существенно повлияет на результаты вышивания.

Таблица нитей [Brother Chart (Photo Stitch)] создана на основе цветов нитей для вышивания Brother и оттенков для кожи и настроена с учетом различий между цветами нитей, отображаемыми на экране, и фактическими цветами. Однако вид цветов может отличаться в зависимости от рабочей среды компьютера.

Если цвета, отображаемые на экране, отличаются от фактических цветов нитей, используйте пользовательские списки цветов нитей и настройте цвета нитей для получения оптимального результата.

> "Редактирование пользовательских таблиц нитей" с. 99

### Диалоговое окно "Параметры фотовышивки 1"

Для Цвет, Сепия или Серый

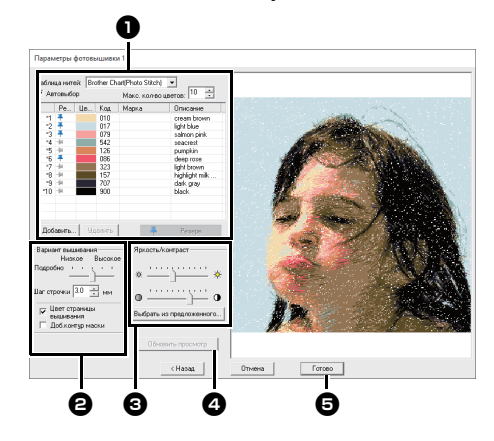

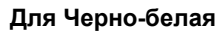

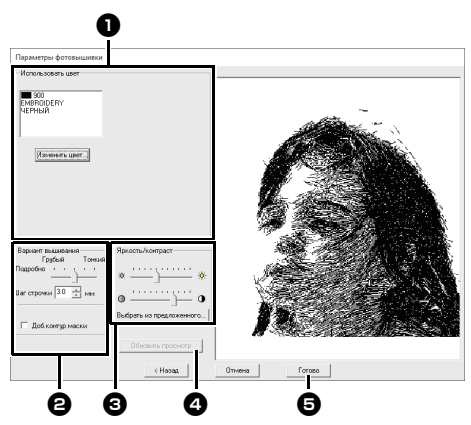

Выберите цвета нитей в области параметров цветов , выберите нужные параметры в области [Вариант вышивания] и [Параметры цвета] (а), затем нажмите кнопку [Обновить просмотр] (а), чтобы просмотреть предварительный вид с учетом выбранных настроек. Нажмите кнопку [Готово] (с), чтобы преобразовать изображение в рисунок вышивания.

#### Параметры цвета

| Цвет/Сепия/С                     | Цвет/Сепия/Серый                                                                                                    |  |  |  |  |
|----------------------------------|----------------------------------------------------------------------------------------------------|--|--|--|--|
| Таблица<br>нитей                 | Можно выбрать марку нити, которая<br>будет использоваться в созданном<br>рисунке.                                                                                         |  |  |  |  |
| Автовыбор                        | Выберите, будут ли цвета нитей<br>выбираться автоматически (настройка<br>"Вкл") или вручную (настройка<br>"Выкл"). Установите этот флажок,<br>чтобы включить эту функцию. |  |  |  |  |
| Количество<br>цветов             | Определение количества цветов,<br>выбираемых с помощью функции<br>Автовыбор.                                                                                              |  |  |  |  |
| Список<br>используемых<br>цветов | Отображение используемых цветов<br>нитей. При помощи этого списка<br>можно проверить или изменить<br>используемые цвета нитей.                                            |  |  |  |  |
| Добавить                         | Нажмите эту кнопку, чтобы добавить<br>цвет нити в список используемых цветов.<br>При нажатии этой кнопки открывается<br>диалоговое окно <b>[Добавить]</b> .               |  |  |  |  |

| Удалить                           | Выберите цвет нити в списке<br>используемых цветов и нажмите эту<br>кнопку, чтобы удалить выбранный<br>цвет из списка. Это делается для<br>того, чтобы удалить ненужные цвета<br>нитей и уменьшить количество<br>цветов.                                                                                   |
|-----------------------------------|----------------------------------------------------------------------------------------------------|
| Резерв                            | Определение цветов нитей,<br>использование которых обязательно.<br>Выберите цвет нити в списке<br>используемых цветов и нажмите эту<br>кнопку, после чего в столбце<br>"Зарезервировано" появляется<br>значок Т. Чтобы отменить эту<br>настройку, щелкните значок, чтобы<br>его внешний вид изменился на - |
| Черно-белая                       |                                                                                                    |
| Список<br>используемы<br>х цветов | Отображение используемых цветов нитей.                                                                                                    |
| Изменить<br>цвет                  | Нажмите эту кнопку, чтобы открыть<br>диалоговое окно [Цвет нити], в<br>котором можно изменить цвета<br>нитей.                                                                                                    |

#### Вариант вышивания

| Подробно                                                                                                 | Если выбрана настройка ближе к<br>значению [Высокое], создается<br>более подробный рисунок и<br>увеличивается количество стежков.<br>(Стежки будут перекрываться.)            |
|----------------------------------------------------------------------------------------------------|----------------------------------------------------------------------------------------------------|
| Шаг строчки                                                                                              | При уменьшении этого значения шаг<br>строчки (длина стежков)<br>укорачивается, и в результате<br>получается более мелкая строчка.                                             |
| Цвет<br>страницы<br>вышивания<br>(Доступно<br>только для<br>варианта<br>"Цвет",<br>"Сепия" и<br>"Серый") | Если этот флажок снят, то части<br>рисунка, имеющие тот же цвет, что и<br>область Страница "Рисунок",<br>вышиваться не будут.<br>Если он установлен, эти части<br>вышиваются. |
| Доб.контур<br>маски                                                                                      | Если этот флажок установлен,<br>данные линий создаются на основе<br>контура маски.                                                                                            |

#### Эркость / Контраст

Верхний регулятор предназначен для настройки яркости. Нижний ползунок предназначен для настройки контрастности.

> Изображение можно автоматически скорректировать. Нажмите эту кнопку, чтобы отобразить девять вариантов рисунка на основе оригинального изображения с различными уровнями яркости и контраста. Выберите один из предложенных вариантов и нажмите кнопку **[OK]**.

Выбрать из предложенного

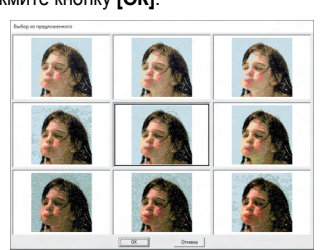

#### Обновить просмотр

Обновите изображение в окне предварительного просмотра после изменения настроек.

- При установке флажка [Автовыбор] цвета нитей автоматически выбираются из таблицы, выбранной в селекторе [Таблица нитей]. Если есть зарезервированные цвета нитей, они будут включены в цвета, выбранные в соответствии с количеством, указанным в поле [Количество цветов]. Если флажок [Автовыбор] снят, настройки в селекторе [Таблица нитей] и в поле [Количество цветов] не применяются. В этом случае для назначения цветов нитей будут использоваться только цвета нитей в текущем списке используемых цветов.
- При добавлении или удалении цветов нитей флажок [Автовыбор] снимается. Чтобы использовать добавленные цвета нитей и автоматически выбрать другие цвета нитей, установите флажок [Автовыбор] и обновите вид.
- Цвета нитей в списке используемых цветов перечислены по порядку, начиная с самого яркого. Этот порядок соответствует порядку вышивания и не может быть изменен.

## Урок 7-4. Фотовышивка 2

В этом уроке мы создадим рисунок вышивания с использованием фотовышивки 2 способом, отличным от способа в примере с фотовышивкой 1.

| Шаг 1 | Импорт данных фотографии в программу PE-DESIGN PLUS2            |  |
|-------|-----------------------------------------------------------------|--|
| Шаг 2 | Запуск Мастера фотовышивки 2                                    |  |
| Шаг 3 | Применение маски изображения и настройка ее размера и положения |  |
| Шаг 4 | Изменение угла вышивания                                        |  |

#### Шаг 1 Импорт данных фотографии в программу PE-DESIGN PLUS2

Импорт данных изображения.

Выберите папку [Tutorial\_7] и выберите в качестве изображения файл [girl2-face.bmp].

Подробную информацию об импорте данных изображения см. в разделе "Импорт данных изображения в программу PE-DESIGN PLUS2" с. 73.

#### Шаг 2 Запуск Мастера фотовышивки 2

- **1** Нажмите на вкладку [Изображение].
- 2 Щелкните [Фотовышивка 2] в группе [Мастер создания строчки], а затем выберите [Черно-белая].

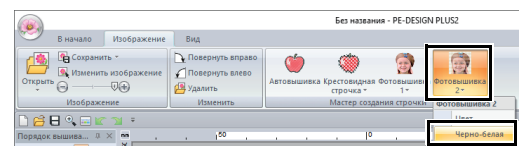

#### Шаг 3 Применение маски изображения и настройка ее размера и положения

**1** Нажмите , чтобы выбрать круговую маску.

Перетащите метку-манипулятор, чтобы настроить размер маски, и перетащите маску в нужное местоположение на экране.

#### Нажмите [Далее].

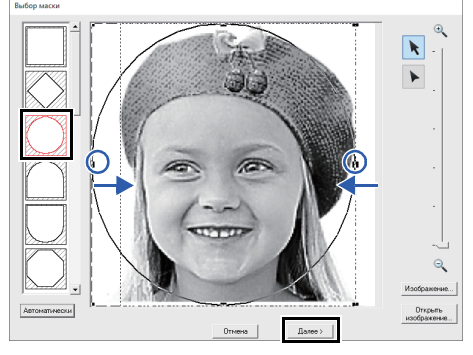

- ▶ "Диалоговое окно "Выбор маски"" с. 87
- В этом диалоговом окне можно настроить размер и положение изображения. В этом примере мы просто перейдем к следующему шагу.

#### Нажмите [Далее].

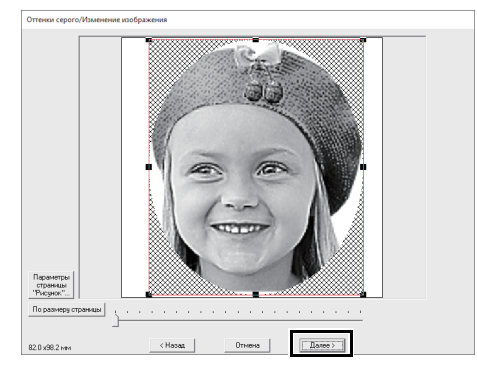

"Диалоговое окно "Проверка формы маски/Изменение изображения" с. 88 и "Диалоговое окно "Оттенки серого / Изменение изображения" с. 89

## Шаг 4 Изменение угла вышивания

**1** В поле [Направление] введите "45".

#### 2 Нажмите [Обновить просмотр].

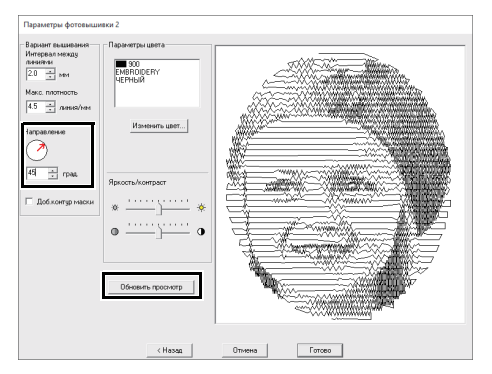

#### **3** Нажмите [Готово].

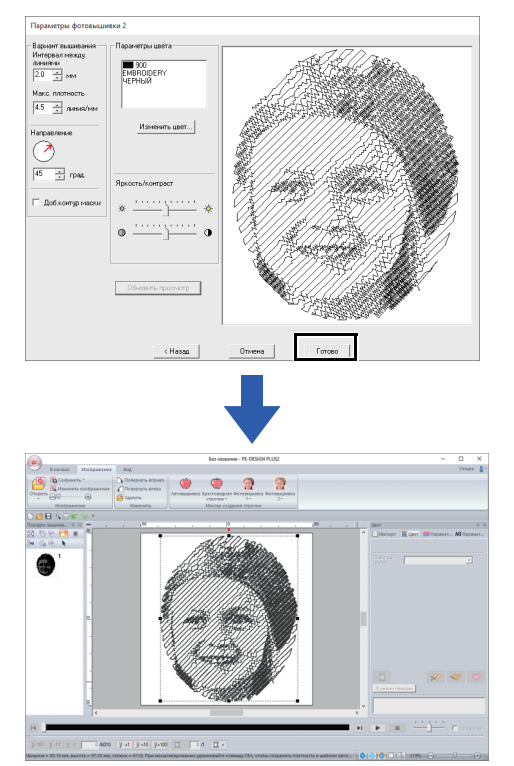

### Диалоговое окно "Параметры фотовышивки 2"

Для Цвет

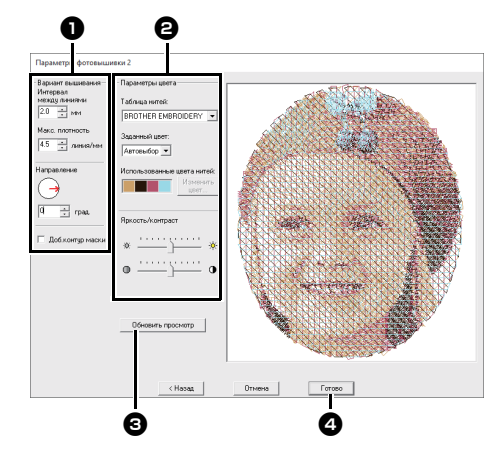

Для Черно-белая

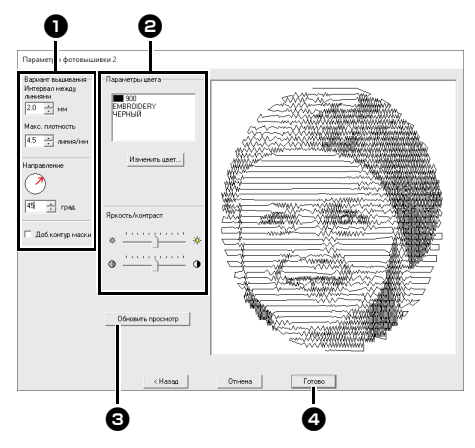

Выберите нужные настройки в области [Вариант вышивания] и [Параметры цвета] Э, затем нажмите кнопку [Обновить просмотр] Э, чтобы просмотреть изображение с примененными выбранными настройками. Нажмите [Готово] Э, чтобы преобразовать изображение в рисунок вышивания.

Γ

#### • Вариант вышивания

| Интервал<br>между<br>линиями | Ē                                                                                  |                     | Интервал<br>между<br>линиями |
|------------------------------|------------------------------------------------------------------------------------|---------------------|------------------------------|
| Макс.<br>плотность           | Более ни<br>значение                                                               | азкое Боле<br>значе | е высокое<br>ение            |
| Направление                  | 0°                                                                                 | 45°                 | 90°<br>                      |
| Доб.контур<br>маски          | Если этот флажок установлен,<br>данные линий создаются на основе<br>контура маски. |                     |                              |

#### В Параметры цвета

| Цвет                          |                                                                                                    |
|-------------------------------|----------------------------------------------------------------------------------------------------|
| Таблица<br>нитей              | Можно выбрать марку нити, доступную<br>в селекторе [Заданный цвет].                                                                                                    |
| Заданный<br>цвет              | Если выбрано значение [Автовыбор],<br>автоматически выбираются четыре<br>наиболее подходящих цвета.<br>Если выбрано другое значение,<br>выбираются те четыре цвета, которые<br>использовались при создании рисунка<br>вышивания.<br>Можно выбрать следующие цвета:<br>голубой (С), пурпурный (М), желтый<br>(Y), черный (К), красный (R), зеленый<br>(G) и синий (B). Нужно выбрать<br>комбинацию, которая содержит цвета,<br>наиболее используемые в<br>изображении.<br>Сочетания цветов: СМҮК, RGBK,<br>СRYK, BMYK |
| Использованные<br>цвета нитей | Отображение четырех выбранных<br>цветов нитей.                                                                                                    |
| Изменить<br>цвет              | В области <b>[Использованные цвета</b><br>нитей] выберите цвет. Затем нажмите<br><b>[Изменить цвет]</b> , чтобы открыть<br>диалоговое окно <b>[Цвет нити]</b> .<br>Выберите новый цвет и нажмите кнопку<br><b>[OK]</b> . Выбранный цвет нити будет<br>применен к изображению, показанному<br>в окне предварительного просмотра.                                                                                                    |
| Черно-белая                   |                                                                                                    |
| Изменить<br>цвет              | Если нужно изменить цвет в<br>фотовышивке, нажмите кнопку<br>[Изменить цвет], чтобы открыть<br>диалоговое окно [Цвет нити]. Чтобы<br>изменить цвет, выберите нужный<br>цвет и нажмите кнопку [OK].                                                                                                    |
| Цвет/Черно-б                  | елая                                                                                                    |
| Яркость /<br>Контраст         | Верхний регулятор предназначен для<br>настройки яркости.<br>Нижний ползунок предназначен для<br>настройки контрастности.                                                                                                    |

| CONOBILIB |  |
|-----------|--|
| просмотр  |  |

Обновление изображения в окне предварительного просмотра после изменения параметров.

## Дополнительные операции при работе с мастером преобразования в строчку

#### Мастер преобразования изображения в строчку

Щелкните 
в области [Панель быстрого доступа], чтобы отобразить мастер запуска, а затем выберите [Автовышивка / Крестообразный стежок / Фотовышивка]. Если изображение было импортировано, открывается следующее диалоговое окно.

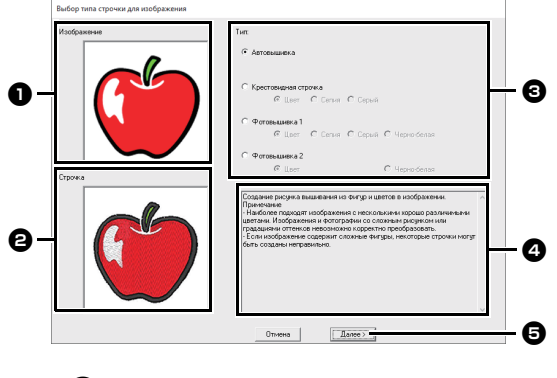

- Изображение примера перед преобразованием
- Рисунок вышивки после преобразования
- Выбор способа преобразования.
- Описание способа преобразования
- Нажмите эту кнопку, чтобы перейти к следующему этапу.
- $\prod$

Если изображение было импортировано в область Страница "Рисунок", открывается диалоговое окно [Открытие файла изображения].

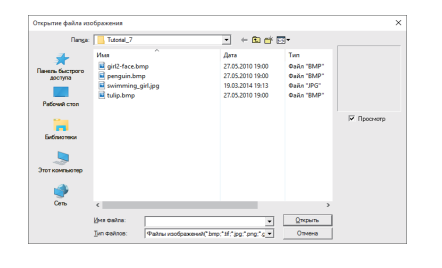

### Настройка маски и изображения

#### Диалоговое окно "Выбор маски"

Диалоговое окно [Выбор маски] открывается независимо от выбранного способа преобразования.

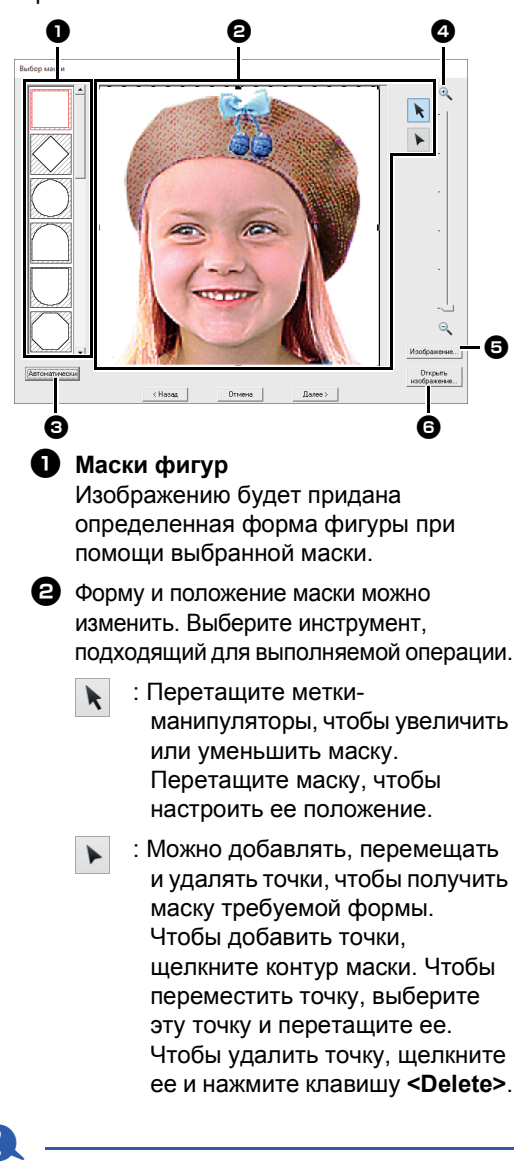

Если исходное изображение небольшое, уменьшение размера маски может оказаться невозможным. Если была нажата кнопка [Автоматически], контур маски автоматически определяется по изображению.

> Кнопка **[Автоматически]** доступна только для изображений со светлым фоном (как на этой фотографии).

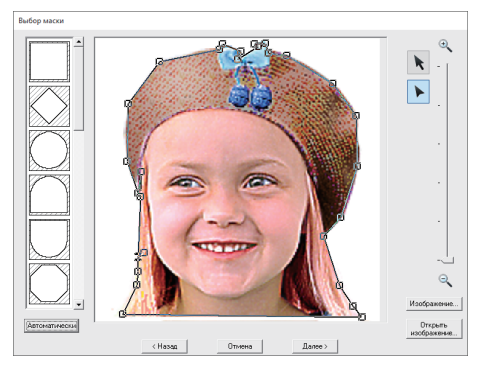

### 0

Маска фигуры, отредактированная

при помощи мли созданная кнопкой [Автоматически], добавляется в начало списка. Позднее эту маску фигуры можно выбрать, когда рисунок будет создаваться при помощи мастера "Мастер создания строчки". Можно добавить не более пяти масок фигур; порядок их расположения определяется временем последнего использования.

Эти маски фигур отображаются независимо от того, какая функция Изображение в строчку выбрана.

#### 4 Масштаб

При нажатии кнопки [Изображение] открывается диалоговое окно [Изображение].

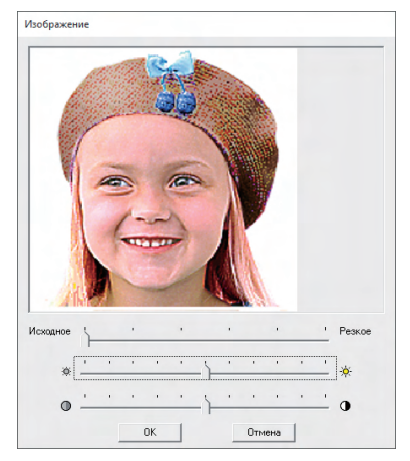

Чтобы заменить одно изображение на другое, нажмите [Открыть изображение]. Открывается диалоговое окно [Открытие файла изображения]. Выберите файл.

Следующий этап различается в зависимости от диапазона цветов, выбранных для рисунка вышивания.

#### Диалоговое окно "Проверка формы маски/Изменение изображения"

Если выбрано значение "Цвет", "Сепия" или "Серый" для параметра [Фотовышивка 1], [Фотовышивка 2] или [Крестовидная строчка] или если выбран пункт [Автовышивка]:

Открывается следующее диалоговое окно.

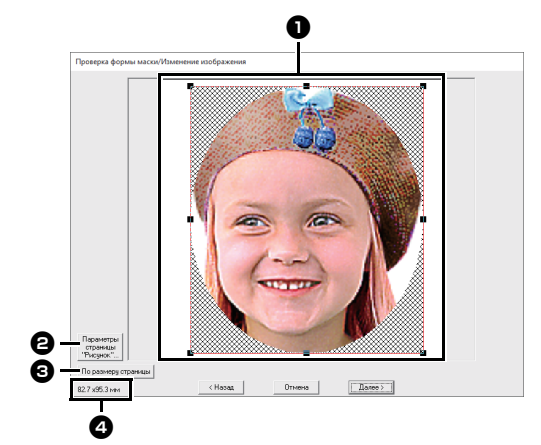

Настройте положение и размер изображения. Перетащите мышью изображение в нужное положение на экране.

Чтобы настроить нужный размер изображения, перетащите мышью метку-манипулятор.

- Нажмите [Параметры страницы "Рисунок"], чтобы изменить размер области Страница "Рисунок". Настройте параметры в диалоговом окне [Параметры страницы "Рисунок"].
  - "Настройка параметров страницы "Рисунок" с. 32
- Щелкните [По размеру страницы], чтобы скорректировать рисунок по размеру области Страница "Рисунок".
- Размер рисунка вышивания

#### Диалоговое окно "Оттенки серого / Изменение изображения"

Если выбрано значение [Черно-белая] для параметра [Фотовышивка 1] или [Фотовышивка 2]:

Открывается следующее диалоговое окно.

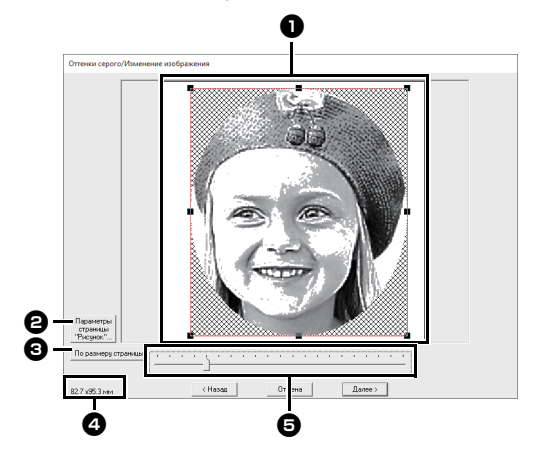

Настройте положение и размер изображения. Перетащите мышью изображение в нужное положение на экране.

Чтобы настроить нужный размер изображения, перетащите мышью метку-манипулятор.

- Нажмите [Параметры страницы "Рисунок"], чтобы изменить размер области Страница "Рисунок". Настройте параметры в диалоговом окне [Параметры страницы "Рисунок"].
  - "Настройка параметров страницы "Рисунок"" с. 32
- Щелкните [По размеру страницы], чтобы скорректировать рисунок по размеру области Страница "Рисунок".

#### Размер рисунка вышивания

Б Перетащите ползунок регулятора, чтобы настроить баланс серого.

# Импорт и редактирование данных изображения

Улучшенное изображение можно использовать в мастере преобразования изображения в строчку.

### 0

В рабочую область можно добавить только одно изображение. Если отобразить новое изображение, то оно заменит предыдущее.

#### 🗖 Форматы файла изображения

Изображения можно импортировать в следующих форматах.

- Windows bitmap (.bmp), Exif (.tif, .jpg), Portable Network Graphics (.png), GIF (.gif)
- $\prod$
- Данные векторных изображений в формате ".wmf" (Windows Metafile), ".emf" (Enhanced Metafile) и ".svg" (Scalable Vector Graphics) можно преобразовать в рисунки фигур, если они не содержат неподдерживаемой информации.
- ► "Шаг 1 Импорт векторных изображений (файлы SVG)" с. 40

#### Импорт изображения из файла

- Щелкните вкладку [Изображение].
- Нажмите [Открыть] в группе [Изображение], затем нажмите [из файла].

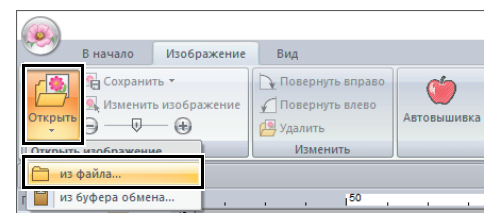

3 Выберите диск, папку и файл. Нажмите [Открыть].

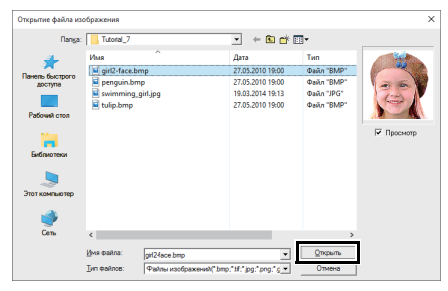

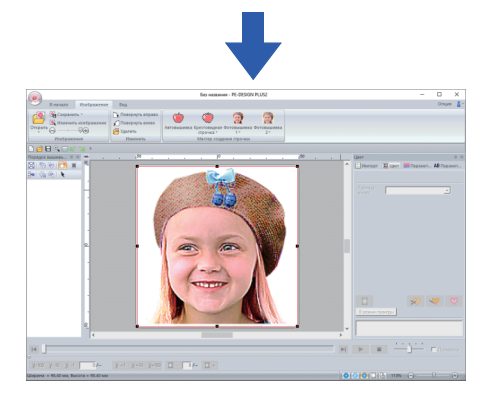

#### T

- Если установлен флажок [Предварительный просмотр], содержимое выбранного файла отображается в окне [Предварительный просмотр].
- Различные изображения клипарта можно найти в папке [ClipArt], расположенной в каталоге:

(Диск, на котором установлена программа PE-DESIGN PLUS2)\**Program Files (x86)**\ **Brother\PE-DESIGN PLUS2\ClipArt** 

#### Импорт изображения из буфера обмена

- Нажмите на вкладку [Изображение].
- Нажмите [Открыть] в группе [Изображение], затем нажмите [Из буфера обмена].

| <b></b>                                                        | В начало | Изобр                | ажение                      | Вид           |      |                     |  |  |
|----------------------------------------------------------------|----------|----------------------|-----------------------------|---------------|------|---------------------|--|--|
| Сохранить •<br>Сохранить изображение<br>Открыть<br>Э — — — — — |          | № Пове<br>Пове Удали | рнуть вг<br>рнуть в/<br>1ть | право<br>1ево | Авто | <b>о</b><br>вышивка |  |  |
| Открыть изображение                                            |          |                      | Из                          | менить        |      |                     |  |  |
| 📔 из файла                                                     |          |                      |                             |               |      |                     |  |  |
| 📋 из буфера обмена                                             |          |                      |                             | 150           | 1    |                     |  |  |

→ Изображение из буфера обмена импортируется в область Страница "Рисунок".

0

Эта операция возможна, только если в буфере обмена имеются данные изображения.

# Настройка плотности фонового изображения

Подробные инструкции см. в разделе "Настройка плотности фонового изображения" с. 16.

#### Изменение размера и расположения изображения

#### Выбор изображения

- **1** Нажмите на вкладку [Изображение].
- 2 Щелкните [Изменить изображение] в группе [Изображение].

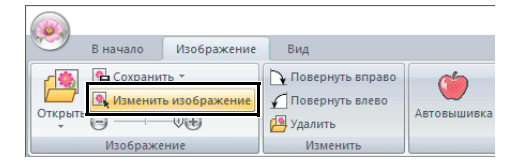

→ Изображение выбирается и отображается, как показано ниже.

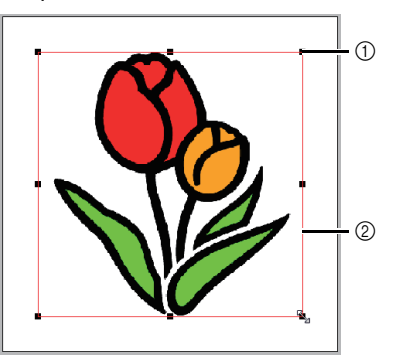

Метка-манипулятор
 Красная линия

Строка состояния показывает размеры (ширину и высоту) изображения.

#### Перемещение изображения

Перетащите мышью выделенное изображение в нужное место на экране.

#### Масштабирование изображения

Чтобы настроить нужный размер изображения, перетащите мышью метку-манипулятор.

#### Поворот изображения

Изображение можно поворачивать с шагом 90°.

- **1** Нажмите на вкладку [Изображение].
- 2 Нажмите [Повернуть вправо] или [Повернуть влево] в группе [Изменить].

| В начало    | Изображение | Вид                              |             |
|-------------|-------------|----------------------------------|-------------|
| Сохранить - |             | Повернуть вправо Повернуть влево |             |
| т ⊕ —       |             | 💾 Удалить                        | Автовышивка |
| Изображе    | ние         | Изменить                         |             |

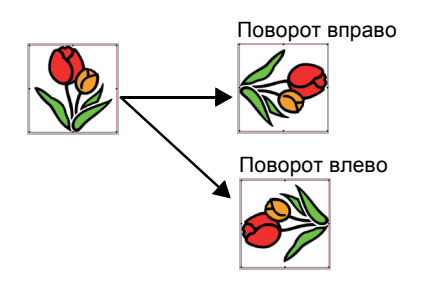

#### Удаление изображения

**1** Щелкните вкладку [Изображение].

2 Щелкните [Удалить] в группе [Изменить].

| 9       | В начало                                                | Изображение                       | Вид                                            |                   |
|---------|---------------------------------------------------------|-----------------------------------|------------------------------------------------|-------------------|
| Открыть | <ul> <li>Сохрани</li> <li>Изменит</li> <li>О</li> </ul> | ть ▼<br>ь изображение<br>□ () (+) | Повернуть вправо<br>Повернуть влево<br>Удалить | ()<br>Автовышивка |
|         | Изображе                                                | ние                               | Изменить                                       |                   |

Чтобы удалить изображение, можно также выбрать его и нажать клавишу **>Delete>**.

 "Изменение размера и расположения изображения" с. 91

# Сохранение данных изображения

#### Сохранение в виде файла

- **1** Нажмите на вкладку [Изображение].
- Щелкните [Сохранить] в группе
   [Изображение], а затем выберите [в файл].

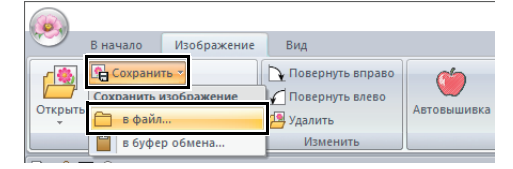

**3** Выберите диск, папку и формат. Введите имя файла. Нажмите **[Сохранить]**.

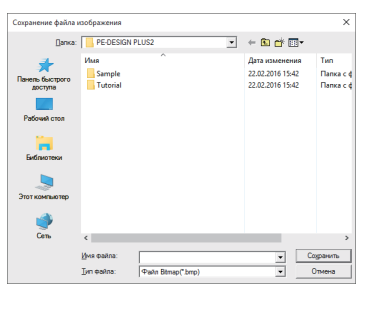

Данные изображения можно сохранить в одном из двух форматов: Windows bitmap (.bmp), Exif (.jpg).

#### 🗖 Вывод в буфер обмена

- **1** Нажмите на вкладку [Изображение].
- Щелкните [Сохранить] в группе
   [Изображение], а затем выберите [в буфер обмена].

| <b>1</b>     | В начало                              | Изображение | Вид                                                                            |                  |
|--------------|---------------------------------------|-------------|--------------------------------------------------------------------------------|------------------|
| Открыть      | Сохрани<br>Сохранить і<br>Сохранить і | изображение | <ul> <li>Повернуть вправо</li> <li>Повернуть влево</li> <li>Удалить</li> </ul> | ф<br>Автовышивка |
|              | 📋 в буфе                              | р обмена    | Изменить                                                                       |                  |
| □ <u>~</u> • |                                       |             |                                                                                |                  |

# Урок 8. Создание композиции для многопозиционных пялец

Эта программа позволяет создавать композиции для многопозиционных пялец, которые можно вышивать на любых многопозиционных пяльцах, установленных на вышивальной машине.

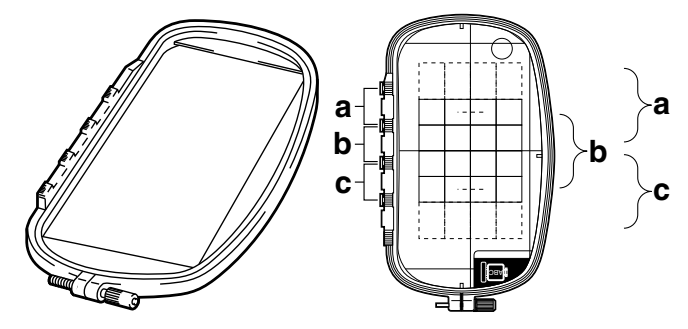

Пример многопозиционных пялец: 100 × 172 мм пяльцы

Хотя размер дизайна, который можно вышить с использованием многопозиционных пялец, составляет 130 × 180 мм (или 100 × 100 мм, в зависимости от области вышивания вышивальной машины), сначала выберите одну из трех позиций (обозначены на рисунке вверху как a, b, c), в которой будут установлены многопозиционные пяльцы, и определите ориентацию дизайна.

При создании дизайна ни один ее фрагмент не может быть крупнее области вышивания вышивальной машины.

Файл образца для этого урока находится в папке "Документы" (Мои документы)\PE-DESIGN PLUS2\Tutorial\Tutorial\_8

| Шаг 1 | Выбор размера страницы "Рисунок" |  |
|-------|----------------------------------|--|
| Шаг 2 | Создание дизайна                 |  |
| Шаг 3 | Оптимизация смены пялец          |  |
| Шаг 4 | Проверка рисунка                 |  |

## Шаг 1 Выбор размера страницы "Рисунок"

 Нажмите 🦗 и затем нажмите [Параметры страницы "Рисунок"].

|                              | Без названия - PE-D            |
|------------------------------|--------------------------------|
| <b>9</b>                     |                                |
| Создать                      | Последние использованные файлы |
| Открыть                      | 1 C:\Users\\dog.pes            |
| Сохранить                    |                                |
| Сохранить как                | 1                              |
| Печать 🕨                     |                                |
| Свойство композиции          |                                |
| Параметры страницы "Рисунок" |                                |
| Мастер                       |                                |

Щелкните [Размер пялец] и выберите размер Страница "Рисунок" для [\*100 × 172 мм] или [\*130 × 300 мм] из селектора. В этом примере выберите [\*100 × 172 мм]. Затем нажмите кнопку [OK].

| Параметры страницы "Рисунос" | Размер странацы<br>Размер палок<br>Годернуть из 90°<br>Изночить лольс. плячаы<br>Отленазаци числа консення<br>положени поля<br>Цеот<br>Странаца<br>Фок |
|------------------------------|----------------------------------------------------------------------------------------------------|
| ОК По умолчанию              | Отмена                                                                                                    |

- Настройки для многопозиционных пялец обозначаются значком "\*.
- Проверьте размер пялец для Вашей машины и выберите нужную настройку.

#### Шаг 2 Создание дизайна

 Область Страница "Рисунок" отображается на экране, как показано ниже.

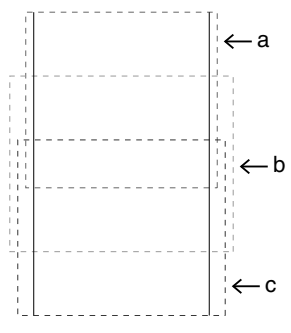

- Область
  - Область "а"
     Область вышивания, когда многопозиционные пяльцы установлены в верхнем положении.
  - Область "b"
     Область вышивания, когда многопозиционные пяльцы установлены в среднем положении.
  - Область "с"
     Область вышивания, когда
     многопозиционные пяльцы установлены в нижнем положении.
     Области разделены пунктиром.
- При установке флажка [Повернуть на 90°] область вышивания отображается следующим образом.

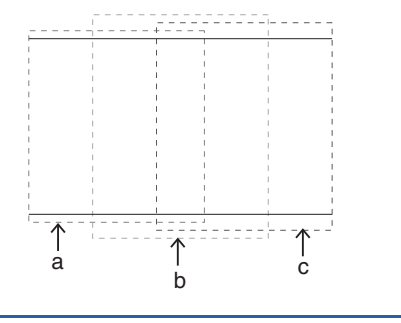

 Создайте композицию, и проверьте, чтобы соблюдались следующие условия.

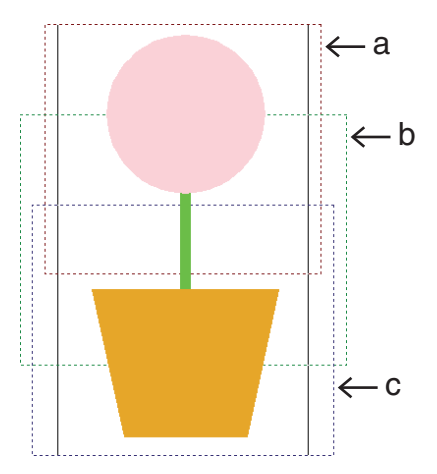

- Размер одного рисунка должен быть не более 100 × 100 мм (или 130 × 180 мм).
- Каждый рисунок должен полностью помещаться в одну область (a, b или c).

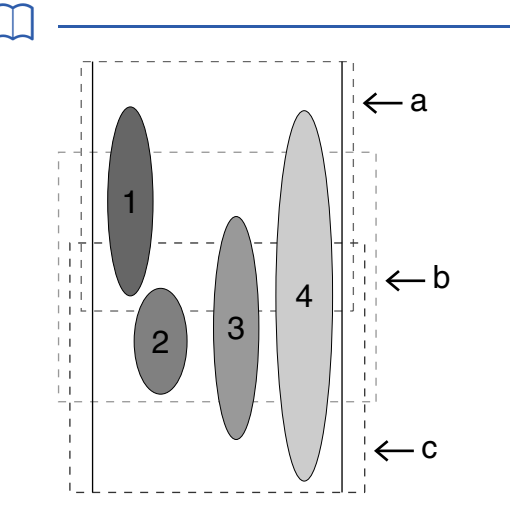

- 1: Правильное положение рисунка, так как он полностью помещается в область "а".
- Правильное положение рисунка, так как он полностью помещается либо в область "b", либо в область "c".
- Приемлемый размер рисунка, но его положение необходимо скорректировать, так как он не помещается полностью ни в одну из областей. (Необходимо скорректировать его положение так, чтобы он помещался в область "b" или "c".)
- 4: Этот рисунок необходимо скорректировать, так как он имеет слишком большой размер. (Необходимо скорректировать его положение и размер таким образом, чтобы он помещался в область "а", "b" или "с".)

## Шаг 3 Оптимизация смены пялец

 Нажмите 🦗 и затем нажмите [Параметры страницы "Рисунок"].

|                              | Без названия - РЕ-D            |
|------------------------------|--------------------------------|
|                              |                                |
| Создать                      | Последние использованные файлы |
| Открыть                      | 1 C:\Users\\dog.pes            |
| Сохранить                    |                                |
| Сохранить как                | -                              |
| Печать П                     |                                |
| Свойство композиции          |                                |
| Параметры страницы "Рисунок" |                                |
| Мастер                       |                                |

Установите флажок [Оптимизация числа изменения положения пялец.] и нажмите кнопку [OK].

| Параметры страницы "Рисунок" |                                                                                                    |
|------------------------------|----------------------------------------------------------------------------------------------------|
| <u></u>                      | Размер порявши<br>Размер полос<br>Повернуть на ЭС<br>Изновнять польа. пяльва<br>Отнежащовать снаяте палая.<br>Сотнежащовать снаяте палая.<br>Изновнять польа. пяльва<br>Изновнять польа. пяльва<br>Изновнять польа. пяльва<br>Изновнять польа. |
| ОК                           | По умолчанию Отмена                                                                                                    |

 При активации этой функции рядом появится флажок; если функция отключена, то флажок отсутствует.

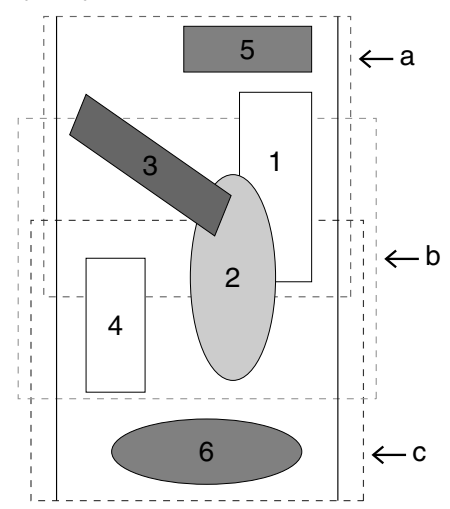

 Когда функция Оптимизировать смену пялец включена, заданный порядок вышивания оптимизируется, чтобы уменьшить количество смен положения установки пялец.

В примере, приведенном на этой странице, вышивание выполняется в следующем порядке: а (рисунок 1) → b (рисунок 2) → а (рисунки 3 и 5) → с (рисунки 4 и 6) Если функция Оптимизировать смену пялец выключена, каждый рисунок вышивается в соответствии с заданным порядком вышивания.

В примере, приведенном на этой странице, вышивание выполняется в следующем порядке: а (рисунок 1) → b (рисунок 2) → а (рисунок 3) → с (рисунок 4) → а (рисунок 5) → с (рисунок 6) Следовательно, поскольку число смен положения пялец не оптимизировано, смена положения может выполняться чаще, чем в случае оптимизации.

Поскольку при слишком частой смене положений установки пялец рисунок может быть вышит неправильно или ткань может подаваться неравномерно, рекомендуется включать функцию [Оптимизировать смену пялец]. При включении этой функции изменится заданный Вами порядок вышивания, поэтому прежде чем начать вышивание, проверьте порядок вышивания.

#### Шаг 4 Проверка рисунка

 Нажмите 🥵 и затем нажмите [Свойства рисунка].

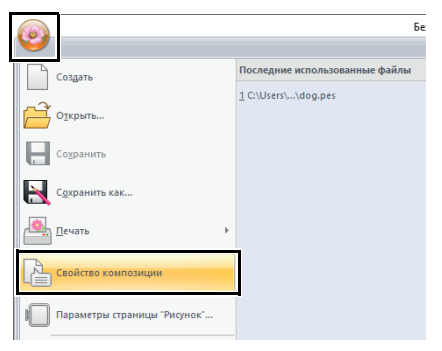

 Проверьте порядок вышивания каждого рисунка и число изменений положения пялец.

|            | Свойства рисунка                                                                                                |        |
|------------|----------------------------------------------------------------------------------------------------|--------|
| 0 -<br>8 - | Позиция палец 1 / 3<br>Созиция палец 1 / 3<br>Созиция палец 1 / 3           Отображение для выбранных объектов. |        |
|            | Имя файла: Без названия Рисунок:                                                                                |        |
|            | Версия файла: 10.0 Категория: Изменено:                                                                         |        |
|            | Ширина: 100.00 мм Автор:                                                                                        |        |
|            | Высота: 100.00 мм Ключевые                                                                                      |        |
|            | Кол-во стежков: 218 слова:                                                                                      |        |
|            | время 1 Мин. Замечания:<br>вышивания:<br>Изменения цветов : 1                                                   |        |
|            | Всего цветов : 1                                                                                                |        |
|            | Список цветов : 🤄 Изменения цветов 🔿 Всего цветов                                                               |        |
|            | Цвет Код Марка Описание Базовый цве<br>1 513 EMBROIDERY ЛАЙМОВЫЙ З ЛАЙМОВЫЙ                                     | т<br>З |

В области Страница "Рисунок" будут отображаться только рисунки, которые будут вышиваться в текущей позиции в очереди установки пялец, а область вышивания для текущей позиции пялец будет выделена красным контуром.

- Позиция в очереди установки пялец для отображенного в настоящий момент рисунка.
- Чтобы отобразить информацию о рисунках в других позициях в очереди установки пялец, нажмите кнопку [Назад] или [Далее].

Если рисунок больше области вышивания или же если он расположен таким образом, что он не полностью помещается в области вышивания, отображается сообщение об ошибке. После выделения рисунка, ставшего причиной вывода сообщения об ошибке измените его размер или положение.

#### Сохранение дизайна

При создании композиции для многопозиционных пялец рисунок для каждой позиции установки пялец считается одним рисунком, а затем они комбинируются.

Вся композиция для многопозиционных пялец сохраняется в одном файле (.pes).

 $\prod$ 

- Если размер файла или число изменений цвета превышает указанное значение или же если один из рисунков не полностью помещается внутри области вышивания, то отображается сообщение об ошибке.
- Рисунки отображаются на машине, как показано ниже.

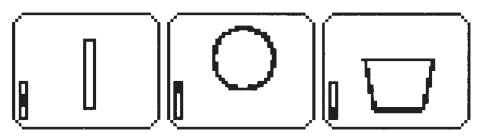

- : Этот рисунок вышивается, когда пяльцы установлены в верхнем положении (положение "а").
- : Этот рисунок вышивается, когда пяльцы установлены в среднем положении (положение "b").
- : Этот рисунок вышивается, когда пяльцы установлены в нижнем положении (положение "c").

Поэтому порядок вышивания позиций установки рамок для показанного выше рисунка будет следующим: b, a, c.

#### Примечания к вышиванию с использованием многопозиционных пялец

- Перед вышиванием рисунка вышейте пробный образец на клочке ткани, используя ту же иглу и нить.
- Не забудьте прикрепить стабилизирующий материал с обратной стороны ткани и сильно натянуть ткань в районе пялец. При вышивании на тонкой или эластичной ткани используйте два слоя стабилизирующего материала. Если стабилизирующий материал не используется, то ткань может слишком сильно растянуться или смяться либо вышивка может быть выполнена неправильно.

#### M

- При вышивании нужно обязательно использовать стабилизатор для стабилизации ткани. Существует много типов стабилизаторов; используемый Вами тип будет зависеть от типа ткани, на которой Вы вышиваете.
- При вышивании дизайнов большого размера, разделенных на секции, на ткань необходимо наклеить стабилизирующий материал (например, приутюживаемый стабилизатор). В некоторых случаях может потребоваться использовать для вышивки два куска стабилизатора.
- При использовании клеящих спреев распыляйте клеящий состав на достаточно прочный для крупной вышивки кусок стабилизатора. В некоторых случаях может потребоваться использовать для вышивки два куска стабилизатора.

### 0

- Для достижения оптимальных результатов прикрепите стабилизатор к ткани (как описано на этой странице). Без правильно подобранного стабилизатора рисунок может сместиться из-за сморщивания ткани.
- Ознакомьтесь с рекомендациями по использованию пакета стабилизаторов.
- Чтобы вышивка не выходила за контуры, используйте строчку "зигзаг".

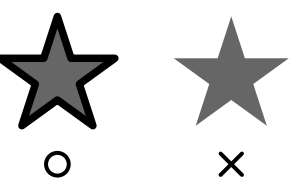

 У рисунков, для которых требуется установка пялец в разных позициях, рисунок вышивания должен составляться так, чтобы различные части рисунка перекрывались, предотвращая смещение при вышивании.

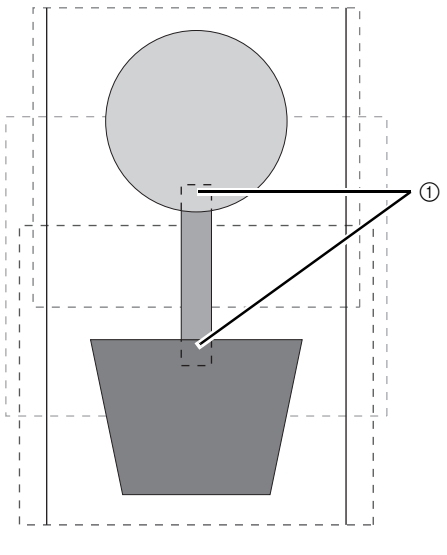

① Перекрытие

#### Печать страницы "Рисунок" для многопозиционных пялец

На первой странице печатается полное изображение области Страница "Рисунок" в истинном размере. (Однако для размера 130 × 300 мм области Страница "Рисунок" печатается уменьшенное изображение области Страница "Рисунок".) На следующих страницах печатаются изображения всех секций дизайна в порядке их вышивания, а также соответствующая информация о вышивании.

Если выбрана настройка [Истинный размер]:

Изображение рисунка в каждой секции дизайна и соответствующая информация о вышивании печатаются на отдельных страницах.

## Если выбрана настройка [Уменьшенный размер]:

Изображение рисунка в секции дизайна и соответствующая информация о вышивании печатаются на одной странице.

▶ "Печать" с. 47

## Дополнение

## Изменение различных настроек

# Изменение настроек параметров

В диалоговом окне [Параметры] можно выбрать команды, отображаемые на панели [Панель быстрого доступа] и настройки внешнего вида приложения, а также выбрать или изменить настройки клавиш быстрого доступа, стежков перехода и таблиц нитей. Чтобы открыть диалоговое окно [Параметры], выполните следующие действия.

Нажмите 🥵, затем нажмите [Параметры] в нижней части окна.

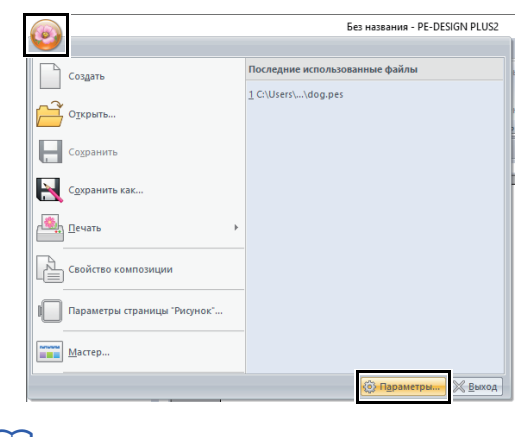

 $\square$ 

Диалоговое окно [Параметры] можно также открыть одним из следующих способов.

- Щелкните на правом конце панели Панель быстрого доступа, а затем выберите [Другие команды].
- Щелкните [Опция] в правом верхнем углу окна.

#### Настройка панели быстрого доступа

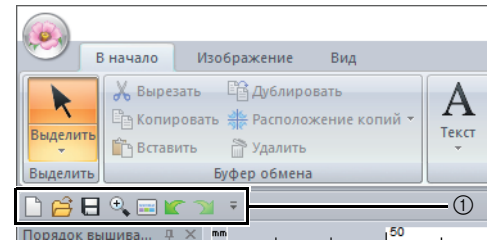

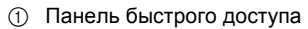

- 1 Haxmute [Hactpoňka].
  - 2 Повторяйте следующие действия, пока не отобразятся все нужные команды.

#### Выбрать команды из селектор Выбор категории команды.

Команды список Выбор команды, которую нужно добавить.

#### Э Добавить кнопка Добавление выбранной команды. Перемещение команды в список (А).

Удалить кнопка
 Удаление выбранной команды.
 Удаление команды из списка (A).

6

Ŧ

Выберите значок в поле (A) и при помощи этих кнопок переместите его в требуемое положение в списке.

#### 6 Сбросить кнопка Восстановление списка команд по умолчанию.

В этом диалоговом окне можно также задать следующие параметры.

- Отображать панель быстрого доступа под лентой Выбор места отображения панели быстрого доступа. Установите этот флажок, чтобы панель быстрого доступа отображалась под лентой.
- 3 Когда настройка параметров будет завершена, нажмите кнопку [OK], чтобы их применить.

#### Настройка клавиш быстрого вызова

 Нажмите [Настройка] в списке команд, затем нажмите [Настройка] рядом с [Сочетания клавиш].

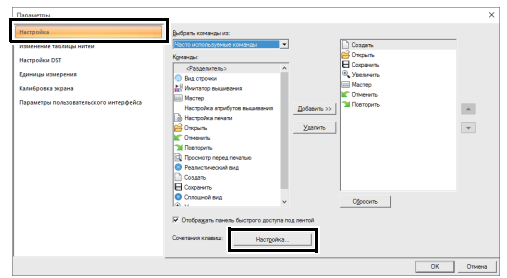

В списке [Категории] выберите категорию команд. Затем в списке [Команды] выберите команду, для которой нужно настроить клавиши быстрого вызова.

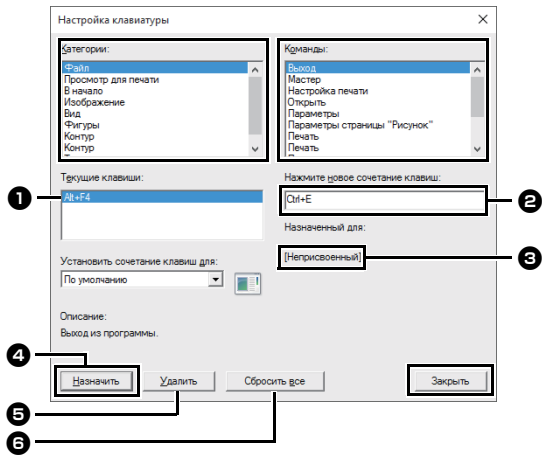

- → Клавиши быстрого вызова, определенные по умолчанию, отображаются в поле [Текущие клавиши] ①.
- 3 Используйте клавиатуру для записи новых клавиш быстрого вызова в поле [Нажмите новое сочетание клавиш] ②, а затем щелкните [Назначить] ④. Новые клавиши быстрого вызова отображаются в поле [Текущие клавиши] ①.
  - → Отображается информация об использовании введенного сочетания клавиш. Если комбинация клавиш уже назначена другой команде, эта команда отображается в поле ③.

Чтобы удалить указанное по умолчанию или определенное сочетание клавиш, выберите комбинацию клавиш в поле **1** и нажмите **[Удалить] 5**.

Чтобы вернуться к настройкам по умолчанию, нажмите кнопку [Сбросить все] 6.

- 4 Повторите шаги 2 и 3, чтобы задать требуемые клавиши быстрого вызова для команд, а затем щелкните [Закрыть].
- 5 Щелкните [OK] в диалоговом окне [Параметры].

### Редактирование пользовательских таблиц нитей

Нажмите [Изменение таблицы нитей].

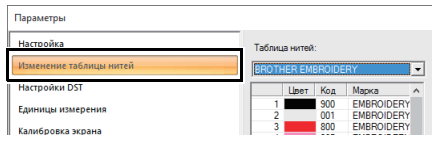

2 Пользовательскую таблицу нитей можно сохранять, редактировать и удалять.

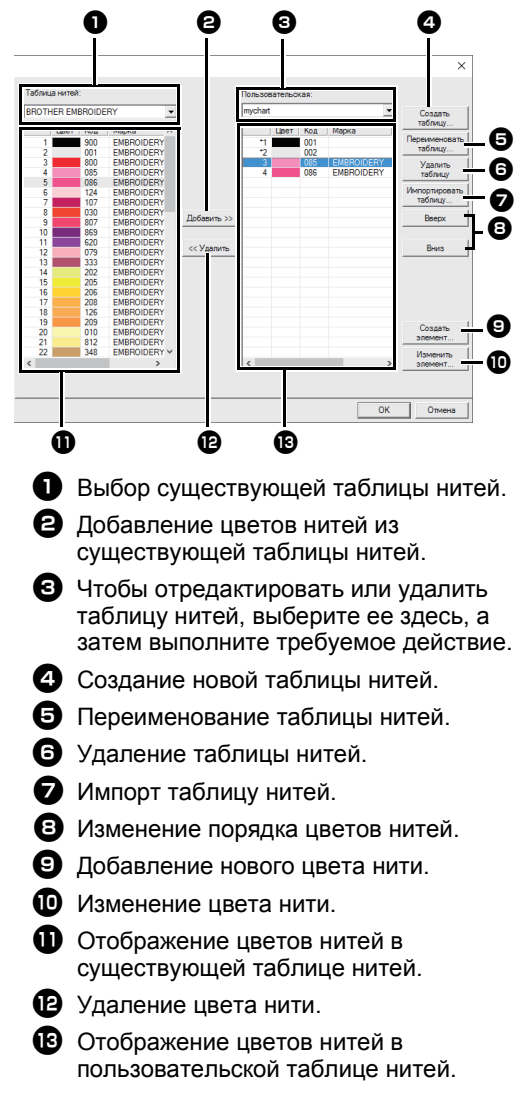

99

#### 🗖 Создание новой таблицы нитей

- Щелкните [Создать таблицу] ④.
- 2 Введите имя таблицы и нажмите кнопку [OK].

| мя: |  |  | ОК<br>Отмена |
|-----|--|--|--------------|
|     |  |  |              |

Сохраненную таблицу нитей можно выбрать в селекторе [Пользовательская] и в селекторе [Таблица нитей].

#### Переименование таблицы нитей

- В селекторе [Пользовательская] выберите таблицу 3.
- Щелкните [Переименовать таблицу]
- 3 Введите имя таблицы и нажмите кнопку [OK].

| Переи | меновать таблицу нитей |    |
|-------|------------------------|----|
| Имя:  | mychart                | ОК |
|       |                        |    |

#### 🗖 Удаление таблицы

- В селекторе [Пользовательская] выберите таблицу 3.
- 2 Нажмите [Удалить таблицу] 6.
- 3 Если появится сообщение с запросом подтверждения, нажмите кнопку [Да].

#### Импорт таблицы нитей

- Щелкните [Импортировать таблицу]
- 2 Выберите диск, папку и файл .btc, .btc2 или .csv, затем нажмите кнопку [Открыть].

| Выбрать таблицу для импорта 🛛 🗙                                            |                                          |                 |   |                                                         |                 |
|----------------------------------------------------------------------------|------------------------------------------|-----------------|---|---------------------------------------------------------|-----------------|
| Папқа:                                                                     | PE-DESIGN F                              | PLUS2           | • | 🗢 🗈 💣 💌                                                 |                 |
| начель быстрого<br>доступа<br>Рабочий стол<br>Енблиотехи<br>Этот компьютер | Има<br>Sample<br>Tutorial<br>mychart2.co | ×               |   | Тип<br>Папка с файлами<br>Папка с файлами<br>Файл "CSV" |                 |
| Сеть                                                                       | <                                        |                 |   |                                                         | >               |
|                                                                            | Имя файла:                               | mychart2.csv    |   | · .                                                     | <u>О</u> ткрыть |
|                                                                            | <u>Т</u> ип файлов:                      | Файл CSV(*.csv) |   | •                                                       | Отмена          |

Можно импортировать файлы в формате .btc, .btc2 или .csv.

- "Файлы пользовательских таблиц нитей" с. 101
- 3 Если появится сообщение с запросом подтверждения, нажмите кнопку [Да].

#### Изменение таблицы

- В селекторе [Пользовательская] выберите таблицу 3.
- 2 Продолжите выполнение соответствующей операции. Чтобы сохранить изменения, нажмите кнопку [OK].

#### Добавление элементов из таблицы нитей

- В селекторе [Таблица нитей] Выберите марку нитей или пользовательскую таблицу нитей. Если создано несколько пользовательских таблиц нитей, цвета нитей можно выбрать из различных пользовательских таблиц нитей.
- В списке **1** выберите цвета нитей.

Чтобы добавить несколько элементов, выбирайте цвета нитей, удерживая нажатой клавишу **<Shift>** или **<Ctrl>**.

- З Нажмите [Добавить] 2.
  - → Выбранные элементы добавляются в список в пользовательской таблице нитей 13.

#### Добавление нового элемента

- Щелкните [Создать элемент] 9.
- 2 Чтобы создать новый цвет, нажмите [Смешать].

| Изменение | нити    |        |
|-----------|---------|--------|
| Данные о  | нити    |        |
| Цвет:     | Смешать | Отмена |
| Код:      |         |        |
| Марка:    |         |        |
| Описание: |         |        |
|           |         |        |

З Укажите цвет и нажмите кнопку [OK], чтобы добавить указанный цвет в диалоговое окно [Изменение нити].

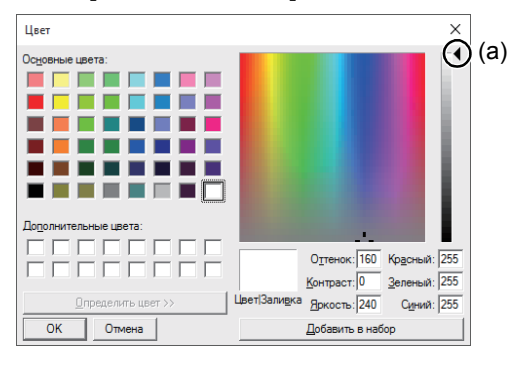

 $\prod$ 

Если ползунок (а) смещен к самому верху шкалы, цвет изменить нельзя.

- 4 При необходимости введите код, марку и описание нити в соответствующие поля.

Код может быть только числовым.

- 5 Щелкните [OK], чтобы добавить новый элемент в список в пользовательской таблице нитей 13.
- Перед номерами элементов, созданных или измененных пользователем, отображается звездочка (\*).

#### Удаление элементов

- В списке для пользовательской таблицы нитей 13 выберите элемент для удаления.
- 2 Щелкните [Удалить] (2, чтобы удалить элемент из таблицы нитей.

#### Редактирование элемента

Элемент, зарегистрированный в списке пользовательской таблицы нитей можно отредактировать с целью изменения цвета или номера нити.

- В списке для пользовательской таблицы нитей выберите элемент для редактирования, а затем щелкните [Изменить элемент] 10.
- 2 Измените данные элемента точно так же, как и при добавлении нового элемента.

| Данные о н | ити        |         | OK      |
|------------|------------|---------|---------|
| Цвет:      |            | Смешать | Отмена  |
| Код:       | 085        |         | <u></u> |
| Марка:     | EMBROIDERY |         |         |
| Описание:  | РОЗОВЫЙ    |         |         |

 $\left[\right]$ 

Как и в случае с вновь добавленными элементами, перед номерами отредактированных элементов будут стоять звездочки (\*).

#### Изменение очередности элементов

- В списке для пользовательской таблицы нитей выберите элемент для перемещения.
- 2 Щелкните [Вверх] или [Вниз] (3, чтобы изменить порядок отображения элемента.

 $\prod$ 

#### Файлы пользовательских таблиц нитей

Можно импортировать существующие пользовательские таблицы нитей, а также использовать на другом компьютере редактированные пользовательские таблицы нитей.

- Вновь созданная пользовательская таблица
- нитей сохраняется в формате .ВТС2 с тем же именем, что и существующая таблица нитей, в папке:

(Диск, на котором установлена программа PE-DESIGN PLUS2)\**Program Files** (x86)\Brother\PE-DESIGN PLUS2\MyChart

- Файл "chart1.btc" в папке [Color] нельзя импортировать.
- Можно импортировать файлы пользовательских таблиц нитей в формате .csv.

Файл .csv должен содержать значения "Code", "Brand", "Description", "R", "G" и "B", разделенные запятыми. Значения для каждого цвета перечисляются в новой строке. Значения RGB должны быть в диапазоне 0–255.

Пример. Для файла .csv

100,MyBrand,Black,10,10,10 101,MyBrand,White,245,245,245

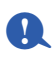

Цвета нитей на рисунках вышивания, созданных в этом приложении, могут слегка отличаться на вышивальной машине (в зависимости от используемой модели).

1. Вышивальные машины без функции

отображения цветов нитей

Введенную информацию о цветах нитей вообще не удается отобразить.

2. Вышивальные машины с функцией отображения цветов нитей

Из информации о нитях, введенной для рисунка вышивания, на машине отображаются только названия цветов. Однако при отображении названий цветов нитей используются только названия, предварительно заданные на машине. Поэтому на машине отображаются названия предварительно заданных цветов нитей, которые ближе всего к цветам, указанным на рисунке вышивания.

3. Вышивальные машины с указателями цветов нитей

На некоторых машинах может отображаться информация о нитях, введенная в этом приложении.

Однако, если цвет нити был изменен или добавлен пользователем (цвета нитей, отмеченные слева звездочкой (\*)), то отображается только номер нити.

### Выбор числа переходов в рисунке вышивания в формате DST

В формате DST можно выбрать, следует ли обрезать стежки перехода в соответствии с числом кодов перехода. Это необходимо, поскольку число кодов может различаться в зависимости от используемой вышивальной машины.

Нажмите [Настройки DST] в списке команд, укажите число переходов и нажмите кнопку [OK].

Чтобы настроить параметр импорта, введите значение в поле [Настройка импорта DST].

| Параметры                                                                   |                                                                                                    | ×      |
|-----------------------------------------------------------------------------|----------------------------------------------------------------------------------------------------|--------|
| Паранери<br>Паранери<br>Читина и сла са са са са са са са са са са са са са | Matchaid and yan 101           Naka dentar war.           Dentar war.           Dentar war. | ×      |
|                                                                             | ok j                                                                                                    | ітмена |

#### Настройка импорта DST

Если число последовательных переходов в файле DST меньше указанного здесь числа переходов, эти последовательные переходы будут заменены стежками. Если число последовательных переходов в файле DST не меньше (то есть больше или равно) указанного здесь числа переходов, эти переходы будут заменены стежком перехода в месте обрезки нити.

# Изменение единиц измерения

 Нажмите [Единицы измерения] и выберите нужные единицы измерения ([мм] или [дюймы]).

| Параметры                                             |                    |          |         | ×         |
|-------------------------------------------------------|--------------------|----------|---------|-----------|
| Настройка<br>Изменение таблица нитей<br>Мулосибна DCT | Единицы измерения: | r Mar Ca | polimer |           |
| Единицы измерения                                     |                    |          |         |           |
| параметры пользовательского интерфейса                |                    |          |         |           |
|                                                       |                    |          |         |           |
|                                                       |                    |          |         |           |
|                                                       |                    |          |         |           |
|                                                       |                    |          |         |           |
|                                                       |                    |          |         |           |
| -                                                     |                    |          |         | ОК Отмена |
|                                                       |                    |          |         |           |

### Коррекция калибровки экрана

Размеры можно настроить таким образом, чтобы при отображении объектов использовались размеры фактической вышивки с коэффициентом масштабирования 100%. После выполнения этой настройки повторно ее выполнять не требуется.

Щелкните [Калибровка экрана]. Приложите к экрану линейку, чтобы измерить расстояние **1**. Затем введите это значение в поле **2** и нажмите кнопку [OK].

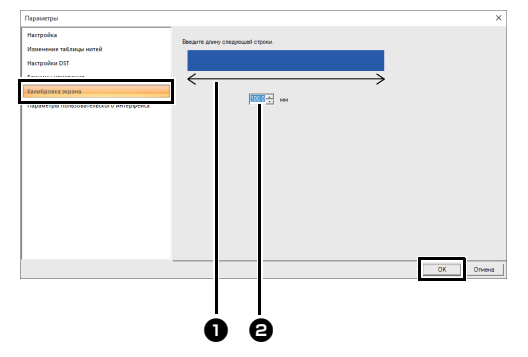

Длина вводится только в миллиметрах. Значение в дюймах использовать нельзя.

### Персонализация настроек пользовательского интерфейса

Можно выбрать цветовую схему для приложений.

Нажмите [Параметры пользовательского интерфейса] в списке команд, выберите нужную комбинацию цветов в [Цвет приложения] и нажмите кнопку [OK].

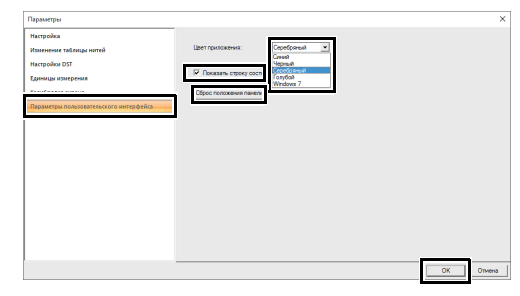

В поле **[Показать строку состояния]** выберите, нужно ли отображать или скрыть строку состояния. Чтобы строка состояния отображалась, установите этот флажок.

Если нажата кнопка [Сброс положения панели], для закрепленных панелей (панели [Импорт]/[Цвет]/[Параметры вышивания]/ [Параметры текста], панель [Порядок вышивания] и панель [Имитатор вышивания]) после перезапуска приложения восстанавливаются настройки отображения по умолчанию.

### Советы по основным операциям

# Увеличение/уменьшение рисунков строчки

Импортированные рисунки строчек можно увеличить или уменьшить в программе PE-DESIGN PLUS2 следующими тремя способами.

- Рисунки можно просто увеличить или уменьшить.
- Рисунки строчки можно увеличить/ уменьшить, удерживая нажатой клавишу <Ctrl>.

При помощи метода 1 строчка будет более толстой или тонкой без изменения количества стежков. Другими словами, значительное увеличение или уменьшение рисунка изменяет качество вышивки, поскольку настраивается плотность строчки. Используйте этот метод только при незначительном увеличении/ уменьшении рисунка строчки.

При помощи метода **2** размер рисунка изменяется при сохранении плотности строчки и рисунка точек опускания иглы. Однако, если исходная плотность строчки и рисунок точек опускания иглы неодинаковы, плотность строчки и рисунок точек опускания иглы не могут сохраняться даже при использовании данного метода. Увеличивайте/уменьшайте рисунок, сверяясь по окну предварительного просмотра. Не используйте этот метод при незначительном увеличении/уменьшении рисунка строчки.

|          | Y |  |
|----------|---|--|
| <b>_</b> | ۰ |  |
|          | - |  |

Данное программное обеспечение позволяет создавать самые разнообразные рисунки вышивания и предлагает более широкий выбор параметров (толщина нити, шаг строчки и т.д.). Тем не менее, конечный результат зависит также и от конкретной модели вышивальной машины. До начала вышивания на конечном материале рекомендуется опробовать созданный рисунок на куске ткани. Помните, что прошивать пробный образец нужно на том же типе ткани, что и конечный материал, используя при этом ту же иглу и нить вышивальной машины.

#### Направление шитья

Чтобы свести к минимуму перекос или сморщивание ткани, стежки должны быть направлены перпендикулярно более широкому краю области.

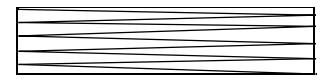

Перекос или сморщивание ткани более вероятны

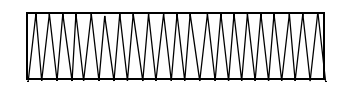

Перекос или сморщивание ткани менее вероятны

#### Порядок вышивания

После создания рисунка вышивания из нескольких частей необходимо проверить порядок вышивания и при необходимости исправить его.

Вышивание по умолчанию выполняется в порядке рисования элементов.

Будьте внимательны при изменении порядка вышивания, поскольку результатом этого может стать неправильное расположение перекрывающихся областей.

# Вышивание на большой площади

- Для получения наилучших результатов при вышивании широких областей включайте функцию [Обратное вышивание] (значение [ВКЛ]).
  - ▶ Подробнее см. в разделе "Обратное вышивание" с. 107.
- Изменение параметра [Направление вышивания] позволяет предотвратить натяжение или сморщивание строчки.
- При вышивке используйте стабилизирующий материал, предназначенный специально для вышивки. При вышивании на тонких или эластичных тканях обязательно используйте стабилизирующий материал. В противном случае игла может погнуться или сломаться, строчка может вызвать перекос или сморщивание ткани, а рисунок может сместиться.
- При прошивке атласной строчкой на большой площади область строчки может дать усадку после вышивания, в зависимости от материала и используемого типа нити. В этом случае используйте следующий альтернативный способ: Выберите режим застилающей строчки и прикрепите к обратной стороне ткани стабилизирующий материал.

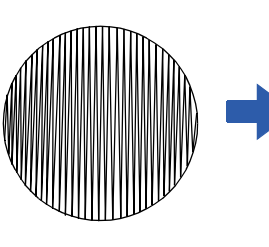

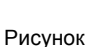

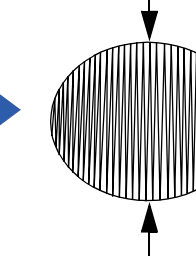

После шитья

## Справка

## Параметры вышивания

Для всех параметров вышивания сначала устанавливаются настройки по умолчанию; тем не менее, изменяя настройки этих параметров, можно создавать свои собственные строчки.

▶ Подробнее см. в разделах "Параметры вышивания линий" с. 106 и "Параметры вышивания областей" с. 107.

#### Типы вышивания линий

Строчка "зигзаг" (▶▶ с. 106) Сметочная строчка (▶▶ с. 106) Орнаментная строчка (▶▶ с. 106)

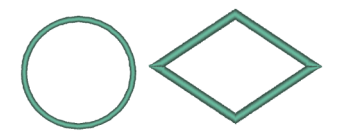

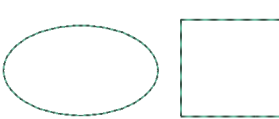

000000 000000

#### Параметры вышивания линий

Доступные параметры могут различаться в зависимости от выбранного типа строчки.

▶ "Определение параметров вышивания" с. 63

#### Строчка "зигзаг"

| Обратное<br>вышивание | Выкл.<br>\\\\\\\\\\\\\\\\\\\\\\\\\\\\\\\\\\\\ | вкл     |  |
|-----------------------|-----------------------------------------------|---------|--|
| Ширина зигзага        | Узкий                                         | Широкий |  |
| Плотность             | Низкая                                        | Высокая |  |

#### Сметочная строчка

|             |                                                | Короткий     | Длинный      |
|-------------|------------------------------------------------|--------------|--------------|
| Шаг строчки | Укажите длину одного стежка.                   | ••••••       | ·            |
|             |                                                | 1 раз        | 5 раз        |
| Повтор(ы)   | Укажите, сколько раз будет прошиваться контур. | ••••••<br>×1 | ••••••<br>×5 |

#### Орнаментная строчка

| <u></u>   | Выберите рисунок для орнаментной строчки. Нажми<br>[Обзор]. Выберите папку и в открывшемся списке р | ите 彦 , чтобы открыть<br>исунков выберите нужны | диалоговое окно<br>ый рисунок (РМГ-файл). |
|-----------|----------------------------------------------------------------------------------------------------|-------------------------------------------------|-------------------------------------------|
|           | Укажите размер рисунка. Рисунок можно                                                               | Мельче                                          | Крупнее                                   |
| 12.0 ÷ mm | увеличить или уменьшить с сохранением соотношения ширины и высоты.                                  | ~~~~~~~~~~~~~~~~~~~~~~~~~~~~~~~~~~~~~~          | Children and the second                   |

#### Типы строчки для вышивания областей

Атласная строчка (▶▶ с. 107) Застилающая строчка (►► с. 107)

Программируемая застилающая строчка (программир. застилающая строчка) (▶▶ с. 107)

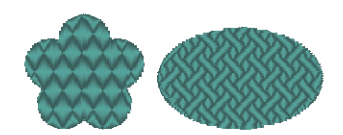

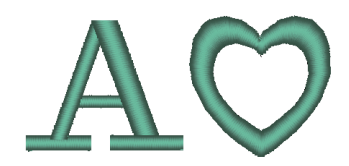

#### Орнаментная строчка (▶▶ с. 108)

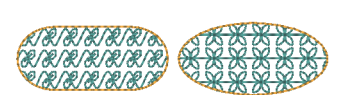

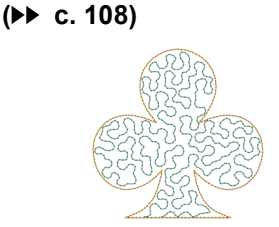

Фактурная строчка

#### Параметры вышивания областей

Доступные параметры могут различаться в зависимости от выбранного типа строчки.

#### ▶ "Определение параметров вышивания" с. 63

#### Атласная строчка/Застилающая строчка/Программируемая застилающая строчка

|                             | Включение или отключение обратного вышивания. Установите этот флажок, чтобы выбрать вышивание с настилом.                                                   |                                    |  |
|-----------------------------|----------------------------------------------------------------------------------------------------|------------------------------------|--|
| Обратное<br>вышивание       | Выкл. Вкл.: С текстовыми рисунками                                                                                                    |                                    |  |
|                             |                                                                                                    |                                    |  |
|                             |                                                                                                    | Вкл.: С другими рисунками (фигуры) |  |
|                             |                                                                                                    |                                    |  |
| Плотность                   | Низкая                                                                                                    | Высокая                            |  |
|                             | 11                                                                                                    |                                    |  |
| Направление                 | Этот параметр недоступен для текстовых рисунков.                                                                                                    | Вручную Авто                       |  |
|                             | Перетащите — или выберите значение,<br>чтобы указать угол.<br>Авто: Направление шитья меняется автоматически<br>в соответствии с формой вышиваемой области. |                                    |  |
| Компенсация<br>растягивания | Увеличьте область вышивания в направлении<br>вышивания, чтобы избежать стягивания рисунка<br>при вышивании.                                                 | Без компенсации Макс. компенсация  |  |
#### Программируемая застилающая строчка

| Программируемое | Щелкните область отображения рисунка, чтобы открыть диалоговое окно "Обзор", |
|-----------------|------------------------------------------------------------------------------|
| заполнение      | Выберите требуемый рисунок из открывшегося списка рисунков.                  |

#### Примечания по программируемой застилающей строчке

Если для программируемой застилающей строчки или отпечатка выбрать некотрые типы и направления вышивания, то линии вышиваться не будут.

В режиме Реалистический вид можно посмотреть, как будет вышит рисунок строчки. Для получения оптимального вида выполните предварительные тесты различных настроек.

Примеры программируемых застилающих строчек:

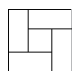

Пример 1 Направление строчки: 45° (по умолчанию)

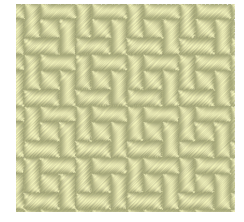

Пример 2 Направление строчки: 90°

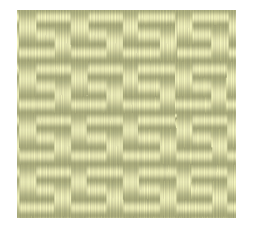

Пример 3 Направление строчки: 0°

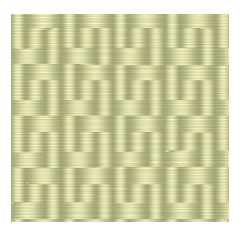

#### Орнаментная строчка

| Тип и размер<br>рисунков<br>орнаментной | ** | "Орнаментная строчка" в разделе "Параметры вышивания линий" с. 106 |
|-----------------------------------------|----|--------------------------------------------------------------------|
| орнаментной<br>строчкиГоризонта         |    |                                                                    |

#### Фактурная строчка

| Шаг строчки | Укажите длину одного стежка.<br>Эта настройка недоступна, если используется<br>орнаментная строчка. | Короткий<br><br>Изгибы —<br>более плавные. | Длинный<br>,,,<br>Изгибы —<br>более резкие. |
|-------------|----------------------------------------------------------------------------------------------------|--------------------------------------------|---------------------------------------------|
| Интервал    | Узкий<br>Рисунок — более четкий.                                                                    | Широкий<br>С<br>Рисунок — более рых        | М5<br>(<br>(Л5)<br>(лый.                    |

### Рисунок орнаментной строчки

| Название<br>орнамента | Рисунок                                                                                                    | Название<br>орнамента | Рисунок       |
|-----------------------|----------------------------------------------------------------------------------------------------|-----------------------|---------------|
| mot001                | XX                                                                                                    | mot014                |               |
| mot002                | ***                                                                                                    | mot015                | QQ            |
| mot003                | State of the state of the state | mot016                | \$\$          |
| mot004                |                                                                                                    | mot017                |               |
| mot005                |                                                                                                    | mot018                | $\mathcal{O}$ |
| mot006                | **                                                                                                    | mot019                |               |
| mot007                | <del>(ReeChee</del>                                                                                                    | mot020                |               |
| mot008                | 888                                                                                                    | mot021                |               |
| mot009                | 'R/R/                                                                                                    | mot022                | **            |
| mot010                | ~~~~~~~~~~~~~~~~~~~~~~~~~~~~~~~~~~~~~~                                                                                                    | mot023                | \$            |
| mot011                | 000                                                                                                    | mot024                | MMA           |
| mot012                |                                                                                                    | mot025                | AND           |
| mot013                | Cra Cra                                                                                                    |                       |               |

## Рисунок программируемой застилающей строчки

| Имя рисунка<br>застилающей<br>строчки | Рисунок | Имя рисунка<br>застилающей<br>строчки | Рисунок                |
|---------------------------------------|---------|---------------------------------------|------------------------|
| pat001                                |         | pat012                                | කොහොහොහො<br>තාහාගොහොහ  |
| pat002                                |         | pat013                                | energiane<br>Prenchene |
| pat003                                |         | pat014                                |                        |
| pat004                                |         | pat015                                |                        |
| pat005                                |         | pat016                                |                        |
| pat006                                | K<br>K  | pat017                                |                        |
| pat007                                |         | pat018                                |                        |
| pat008                                | FEFE    | pat019                                |                        |
| pat009                                |         | pat020                                |                        |
| pat010                                |         | pat021                                |                        |
| pat011                                |         | pat022                                |                        |

# Список шрифтов

## Текст

| Nº  | Название<br>шрифта | Пример шрифта | Мин.<br>размер           |
|-----|--------------------|---------------|--------------------------|
| 001 | Serif 01           | ABCDE abcde   | 10 мм<br>(0,39<br>дюйма) |
| 002 | Script 01          | ABCDE abcde   | 10 мм<br>(0,39<br>дюйма) |
| 003 | Gothic 01          | ABCDE abcde   | 10 мм<br>(0,39<br>дюйма) |
| 004 | Serif 02           | ABCDE abcde   | 10 мм<br>(0,39<br>дюйма) |
| 005 | Script 02          | ABCDE abede   | 10 мм<br>(0,39<br>дюйма) |
| 006 | Serif 03           | ABCDE abcde   | 8 мм<br>(0,31<br>дюйма)  |
| 007 | Block 01           | ABCDE abcde   | 9 мм<br>(0,35<br>дюйма)  |
| 008 | Block 02           | ABCDE abcde   | 10 мм<br>(0,39<br>дюйма) |
| 009 | Gothic 02          | ABCDE abcde   | 10 мм<br>(0,39<br>дюйма) |
| 010 | Block 03           | ABCDE abcde   | 10 мм<br>(0,39<br>дюйма) |
| 011 | Decorative 01      | ABCOE abcde   | 10 мм<br>(0,39<br>дюйма) |
| 012 | Block 04           | ABCDE abcde   | 10 мм<br>(0,39<br>дюйма) |
| 013 | Block 05           | ABCDE abcde   | 9 мм<br>(0,35<br>дюйма)  |
| 014 | Script 03          | ABCDE abcde   | 10 мм<br>(0,39<br>дюйма) |
| 015 | Decorative 02      | VARDE apeda   | 20 мм<br>(0,79<br>дюйма) |
| 016 | Decorative 03      | ABCDE abcde   | 10 мм<br>(0,39<br>дюйма) |
| 017 | Script 04          | ABCDE abcde   | 10 мм<br>(0,39<br>дюйма) |
| 018 | Gothic 03          | ABCDC         | 10 мм<br>(0,39<br>дюйма) |

| Nº  | Название<br>шрифта       | Пример шрифта                    | Мин.<br>размер           |
|-----|--------------------------|----------------------------------|--------------------------|
| 019 | Script 05                | <i>&amp;&amp;&amp;&amp;&amp;</i> | 10 мм<br>(0,39<br>дюйма) |
| 020 | Block 06                 | ABCDE abcde                      | 9 мм<br>(0,35<br>дюйма)  |
| 021 | Gothic 04                | <b>ABCDG</b>                     | 10 мм<br>(0,39<br>дюйма) |
| 022 | Decorative 04            | #BCDE abcde                      | 10 мм<br>(0,39<br>дюйма) |
| 023 | Decorative 05            | A.B.C.D.E.                       | 8 мм<br>(0,31<br>дюйма)  |
| 024 | Gothic 05                | ÐCDE                             | 10 мм<br>(0,39<br>дюйма) |
| 025 | Decorative 06            | abcde                            | 10 мм<br>(0,39<br>дюйма) |
| 026 | Gothic 06                | ABCØF                            | 10 мм<br>(0,39<br>дюйма) |
| 027 | Block 07                 | ABCDE                            | 10 мм<br>(0,39<br>дюйма) |
| 028 | Gothic 07                | ABCDE                            | 10 мм<br>(0,39<br>дюйма) |
| 029 | Brussels Demi<br>Outline | ABCDE abcde                      | 10 мм<br>(0,39<br>дюйма) |
| 030 | Calgary<br>MediumItalic  | ABCDE abcde                      | 10 мм<br>(0,39<br>дюйма) |
| 031 | Istanbul                 | ABCDE Abcde                      | 10 мм<br>(0,39<br>дюйма) |
| 032 | Los Angeles              | ABCDE abcde                      | 10 мм<br>(0,39<br>дюйма) |
| 033 | Saipan                   | ABGDE abcde                      | 10 мм<br>(0,39<br>дюйма) |
| 034 | San Diego                | ABCDE abcde                      | 10 мм<br>(0,39<br>дюйма) |
| 035 | Sicilia Light<br>Italic  | ABCDE abcde                      | 10 мм<br>(0,39<br>дюйма) |

# Мелкий текст

| Nº | Название<br>шрифта            | Пример шрифта | Размер                             |
|----|-------------------------------|---------------|------------------------------------|
| 01 | Utah Bold S                   | ABCDE abcde   | 5–6 мм<br>(0,20–<br>0,24<br>дюйма) |
| 02 | Belgium S                     | ABCDE abcde   | 5–6 мм<br>(0,20–<br>0,24<br>дюйма) |
| 03 | Calgary<br>MediumItalic S     | ABCDE abcde   | 5–6 мм<br>(0,20–<br>0,24<br>дюйма) |
| 04 | Utah SR                       | ABCDE abcde   | 3–4 мм<br>(0,12–<br>0,16<br>дюйма) |
| 05 | Calgary<br>MediumItalic<br>SR | ABCDÉ abcde   | 3–4 мм<br>(0,12–<br>0,16<br>дюйма) |

# Поиск и устранение неисправностей

При возникновении проблемы щелкните **т**, затем выберите **[Служба поддержки]** в меню, чтобы перейти на следующий веб-сайт, где можно найти причины возникновения различных проблем и рекомендации по их решению, а также ответы на часто задаваемые вопросы.

В случае возникновения проблемы попробуйте устранить ее следующими способами. Если предложенные способы не решают проблему, обратитесь к авторизованному дилеру или в сервисный центр Brother.

| Проблема                                                                                                    | Возможная причина                                                                                                    | Решение                                                                                                    | C.                                               |
|----------------------------------------------------------------------------------------------------|----------------------------------------------------------------------------------------------------|----------------------------------------------------------------------------------------------------|--------------------------------------------------|
| Если при включении<br>компьютера в его порт USB<br>подключен "Аппаратный<br>ключ PE-DESIGN", ОС<br>Windows <sup>®</sup> не запустится. | SB "Аппаратный ключ PE-DESIGN" Включите компьютер, не подключать после запуска Windows <sup>®</sup> . Включите компьютер, не подключая "Аппаратный ключ PE-DESIGN" к порту USB.  |                                                                                                    |                                                  |
| Программное обеспечение<br>установлено неправильно.                                                                                    | Выполнена операция, не<br>предусмотренная процедурой<br>установки. (Например, была<br>выбрана команда [Отмена] или<br>"Аппаратный ключ PE-DESIGN"<br>был извлечен слишком рано.) | Следуйте инструкциям на экране,<br>чтобы правильно установить<br>программное обеспечение.                                                                                                    | См. "Руководство<br>по установке".               |
| Отображается сообщение<br>"Не подключен аппаратный<br>ключ PE-DESIGN.<br>Подключите аппаратный                                         | "Аппаратный ключ PE-DESIGN"<br>не подключен.                                                                                                    | Убедитесь, что "Аппаратный<br>ключ PE-DESIGN" отображается<br>в списке съемных устройств<br>хранения компьютера. Если<br>"Аппаратный ключ PE-DESIGN"<br>отсутствует в списке, извлеките<br>его и повторно подключите. |                                                  |
| ключ PE-DESIGN. <sup>'"</sup> .                                                                                                    | "Аппаратный ключ PE-DESIGN"<br>содержит поврежденную<br>информацию.                                                                                                    | Не извлекая аппаратный ключ,<br>удалите и снова установите<br>программу PE-DESIGN PLUS2.                                                                                                    | См. раздел<br>"Удаление<br>программы"<br>с. 115. |

| Проблоно                                                                                                    | Возможная причина                                                                                                    |                                                                                                    |                                                                                                    |  |
|----------------------------------------------------------------------------------------------------|----------------------------------------------------------------------------------------------------|----------------------------------------------------------------------------------------------------|----------------------------------------------------------------------------------------------------|--|
| проолема                                                                                                    | Причина                                                                                                    | Формат файла                                                                                                    | Решение                                                                                                    |  |
|                                                                                                    | При открывании рисунка<br>вышивания<br>(Кнопка приложения ><br><b>[Открыть]</b> )                                                                                                    | .pes                                                                                                    | Возможно, данные<br>повреждены.                                                                                                    |  |
|                                                                                                    |                                                                                                    | .phc (формат вышивания<br>машины)                                                                                                  | Файл не удается открыть,<br>но его можно<br>импортировать.<br>→ Вкладка ([В начало] ><br>[Импортировать<br>рисунки] > [из файла])<br>Другой способ:<br>преобразуйте файл в<br>формат PES и откройте его. |  |
|                                                                                                    |                                                                                                    | Совместимые форматы<br>других производителей<br>(.dst, .hus, .exp, .pcs, .vip,<br>.sew, .jef, .csd,<br>.xxx и .shv)                | Файл не удается открыть,<br>но его можно<br>импортировать.<br>→ Вкладка ([В начало] ><br>[Импортировать<br>рисунки] > [из файла])<br>Другой способ:<br>преобразуйте файл в<br>формат PES и откройте его. |  |
|                                                                                                    |                                                                                                    | Несовместимые форматы                                                                                                    | Файл невозможно<br>использовать.                                                                                                    |  |
| Отображается сообщение<br>об ошибке "Неожиданный<br>формат файла".<br>или<br>Рисунок вышивания или<br>изображение не удается<br>открыть. | При импорте рисунков<br>вышивания<br>Вкладка ( <b>[В начало]</b> ><br><b>[Импортировать<br/>рисунки]</b> > <b>[из файла]</b> )                                                                                      | .pes, .phc,<br>Совместимые форматы<br>других производителей<br>(.dst, .hus, .exp, .pcs, .vip,<br>.sew, .jef, .csd,<br>.xxx и .shv) | Возможно, данные<br>повреждены.                                                                                                    |  |
|                                                                                                    |                                                                                                    | Несовместимые форматы                                                                                                    | Преобразуйте файл в<br>совместимый формат<br>(например, PES) и<br>используйте его.                                                                                                    |  |
|                                                                                                    | При открывании фонового изображения                                                                                                    | .bmp, .tif, .jpg, .png и .gif                                                                                                    | Возможно, данные<br>повреждены.                                                                                                    |  |
|                                                                                                    | (вкладка <b>[изооражение]</b> ><br><b>[Открыть]</b> )<br>или при открывании<br>изображения для<br>приложения Мастер<br>создания строчки<br>(Автовышивка,<br>Фотовышивка, 1 и 2, а<br>также Крестовидная<br>строчка) | Изображение в форматах,<br>отличных от<br>перечисленных выше                                                                       | Файл не открывается.<br>→ Используйте<br>изображение в одном из<br>перечисленных выше<br>форматов.                                                                                                    |  |
|                                                                                                    |                                                                                                    | .wmf, .emf и .svg                                                                                                    | Возможно, данные<br>повреждены.                                                                                                    |  |
|                                                                                                    | При импорте изображения<br>в виде рисунка вышивания<br>Вкладка ( <b>[В начало]</b> >                                                                                                    | Векторные изображения в<br>формате, отличном от<br>.wmf, .emf или .svg                                                             | Преобразуйте файл в<br>формат .wmf, .emf или .svg<br>и затем импортируйте ero.                                                                                                    |  |
|                                                                                                    | [Импортировать<br>рисунки] > [из<br>векторного<br>изображения])                                                                                                    | Растровые изображения<br>(.bmp, .jpg и т. п.)                                                                                      | На данный момент импорт<br>таких файлов не<br>поддерживается. Откройте<br>такие файлы в фоновом<br>режиме и используйте их<br>для прорисовки.                                                            |  |

# Поддержка/сервис

#### Проверка наличия последней версии программы

Щелкните **В** программе PE-DESIGN PLUS2, а затем выберите **[Поиск обновлений]**.

Выполняется проверка установленной версии программы.

Если отображается следующее сообщение, то используется последняя версия программы.

| Поиск последней версии                                       |
|--------------------------------------------------------------|
| <b>О</b> Последнее обновление для PE-DESIGN уже установлено. |
| 🔲 Всегда проверять наличие последней версии при запуске      |
| <u>[ОК]</u>                                                  |

Если отображается следующее сообщение, используется не последняя версия программы. Нажмите **[Да]** и загрузите последнюю версию программы с веб-сайта.

| Поиск по | следней версии                                                      |
|----------|---------------------------------------------------------------------|
| Ð        | Последняя версия программы доступна<br>для загрузки через Интернет. |
| ~        | Загрузить ее и обновить программу?                                  |
| 🗌 Boerg  | ца проверять наличие последней версии при запуске                   |
|          | Да Нет Проверить данные                                             |

0

- Если компьютер не подключен к Интернету, использовать эту функцию невозможно.
- Проверка версии программы может оказаться невозможной, если включен брандмауэр. Отключите брандмауэр и попробуйте выполнить операцию еще раз.
- Необходима учетная запись с правами администратора.

Если установлен флажок [Всегда проверять наличие последней версии при запуске], проверка наличия последней версии программы производится при запуске.

#### Техническая поддержка

При возникновении проблемы обращайтесь в службу технической поддержки. Контактную информацию службы технической поддержки для вашего региона можно найти на веб-сайте компании (http://www.brother.com/). Ответы на часто задаваемые вопросы и информацию об обновлениях программного обеспечения можно найти на веб-сайте Brother Solutions Center (http://support.brother.com/).

0

Перед переходом на веб-сайт выполните следующее:

- (1) Обновите свою операционную систему Windows<sup>®</sup> до самой последней версии.
- (2) Запишите марку и модель компьютера, а также версию операционной системы Windows<sup>®</sup>.
- (3) Запишите информацию обо всех полученных сообщениях об ошибке. Эта информация поможет быстрее решить возникшие проблемы.
- (4) Проверьте наличие последней версии программы и при необходимости выполните обновление до последней версии.

#### Регистрация через Интернет

Если необходимо получать извещения об обновлениях и важную информацию (например, о дальнейших разработках и усовершенствованиях продукта), можно

зарегистрировать продукт через Интернет, выполнив простую процедуру регистрации.

#### Щелкните [Регистрация через Интернет] в

меню **меню в** программе PE-DESIGN PLUS2, чтобы запустить установленный веб-браузер и открыть страницу регистрации через Интернет на нашем веб-сайте.

http://www.brother.com/registration/

#### T

В некоторых регионах регистрация через Интернет может быть недоступна.

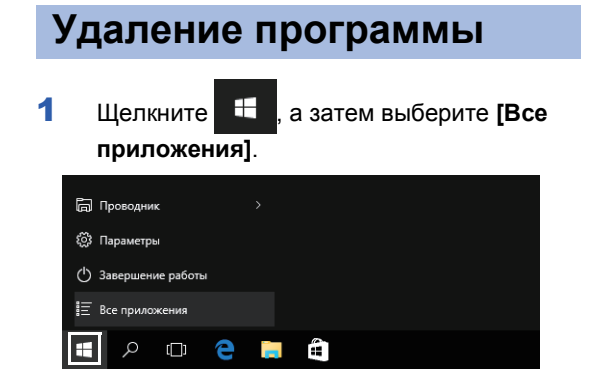

2 Щелкните [PE-DESIGN PLUS2] в списке приложений, щелкните [PE-DESIGN PLUS2] правой кнопкой мыши, а затем выберите [Удалить] в меню.

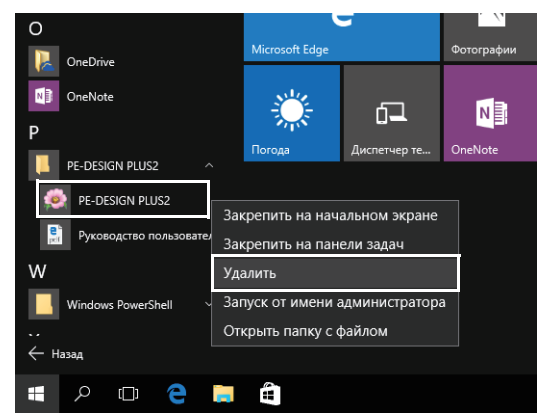

3 В окне [Программы и компоненты] выберите [PE-DESIGN PLUS2] и щелкните [Удалить].

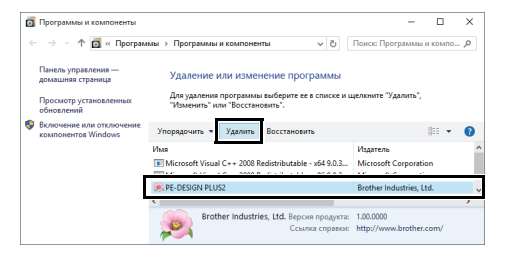

При отображении подтверждающего сообщения нажмите кнопку [Да], чтобы продолжить удаление.

#### 4 Щелкните [Да].

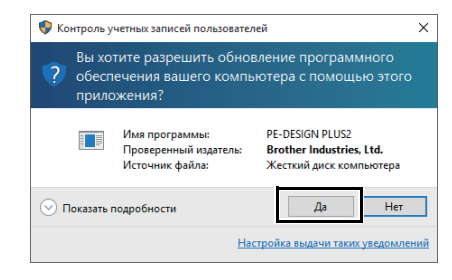

→ Программа будет удалена.

- Для Windows<sup>®</sup> 8.1 щелкните стрелку вниз на экране [Пуск], чтобы отобразить представление [Приложения], а затем
- представление [Приложения], а затем щелкните правой кнопкой мыши [PE-DESIGN PLUS2] в разделе [PE-DESIGN PLUS2]. Щелкните [Удалить] на панели задач. Выберите [PE-DESIGN PLUS2] и щелкните [Удалить] в окне [Программы и компоненты], а затем щелкните [Удалить].
- Для Windows Vista<sup>®</sup> и Windows<sup>®</sup> 7 нажмите кнопку [Пуск], а затем выберите [Панель управления]. Выберите [Программы и компоненты] в окне [Панель управления]. Выберите данную программу и нажмите кнопку [Удалить].

# Указатель

|              | E        |    |
|--------------|----------|----|
| EMF          | 40, 4    | 2  |
|              | -        |    |
|              | F        |    |
| FCM          | 5        | 9  |
|              | c        |    |
| 01/0         | <b>J</b> | 0  |
| SVG          | 40, 4    | ·2 |
|              | U        |    |
| USB-носитель | 1        | 8  |
|              |          | Ĵ  |
|              |          |    |

#### W

| WMF | 40, 4 | 2 |
|-----|-------|---|
|-----|-------|---|

#### Α

| Автоскрытие               | 12  |
|---------------------------|-----|
| Аппаратный ключ PE-DESIGN | 7   |
| Аппликация                | 62  |
| Атласная строчка          | 107 |
| Атрибуты                  |     |
| Параметры вышивания пиний | 106 |

#### В

| Вариант вышивания       |        |
|-------------------------|--------|
| Ввод                    |        |
| Из буфера обмена        | 91     |
| Из файла                | 90     |
| Векторные изображения   | 40, 90 |
| Вертикальная композиция | 106    |
| Вид строчки             | 35     |
| Внешний вид приложения  | 98     |
| Выбор                   |        |
| Все рисунки вышивания   | 53     |
| Рисунки                 |        |
| Цвета                   |        |
| Выбор из предложенного  | 83     |
| Вывод                   |        |
| В буфер обмена          | 92     |
| В файл                  | 92     |
| Вышивание с отверстием  | 56     |
| Аппликация              |        |
| Отмена                  |        |
|                         |        |

#### Г

| Горизонтальная композиция | 106 |
|---------------------------|-----|
| Группа                    |     |
| Группирование             | 55  |
| Разгруппирование          | 55  |

## Д

| Другие инструменты масштабирования | 34 |
|------------------------------------|----|
| Дублировать                        | 22 |
|                                    |    |

#### E

# 

#### 3

| Закрепление                | 12     |
|----------------------------|--------|
| Замкнутые кривые           | 50     |
| Зеркальное копирование     | 28     |
| Зеркальное отображение     |        |
| Отображение по вертикали   | 55     |
| Отображение по горизонтали | 23, 55 |

#### И

| Изменение                          |        |
|------------------------------------|--------|
| Порядок цветов нитей               | 101    |
| Изменение изображения              | 91     |
| Изменение отверстия                | 56, 57 |
| Изменение размера                  |        |
| Изображения                        | 91     |
| Изменение точки                    | 52     |
| Изменить цвет                      | 82, 86 |
| Измерить                           | 34     |
| Изнаночная строчка                 | 78     |
| Изображение                        |        |
| Изображения                        |        |
| Вывод                              | 92     |
| Изменение размера                  | 91     |
| Масштабирование                    | 91     |
| Перемещение                        | 91     |
| Преобразование в рисунки вышивания | 73, 87 |
| Сохранение                         | 92     |
| Имитатор вышивания                 | 10, 36 |
| Импорт                             |        |
| Из векторного изображения          | 40     |
| Изображения                        | 90     |
| Изображения из буфера обмена       | 91     |
| Панель импорта                     | 13     |
| Рисунки вышивания                  | 13, 44 |
| Импорт рисунков                    | 13, 44 |
| Инструменты "Фигуры"               | 49     |
| Инструменты выбора                 | 53     |
| Интервал между линиями             | 86     |
| Интервал между символами           | 69     |
| Интервал по вертикали              | 108    |
| Интервал по горизонтали            | 108    |
| Информация о рисунке               | 39     |
| Добавление комментариев            |        |
| Многопозиционные пяльцы            | 96     |
| Использованные цвета нитей         | 86     |

#### К

| Клавиша быстрого доступа  | 12 |
|---------------------------|----|
| Клавиши быстрого вызова   |    |
| Кнопка "Справка"          | 10 |
| Кнопка приложения         | 10 |
| Кнопки режима просмотра   | 11 |
| Комбинирование            |    |
| Цвета рисунка             | 37 |
| Компенсация растягивания  |    |
| Контур                    | 8  |
| Замкнутая кривая          | 49 |
| Замкнутый многоугольник   | 49 |
| Незамкнутая кривая        | 49 |
| Незамкнутый многоугольник | 49 |
| Текст                     | 71 |
| Копирование               |    |
| Зеркальное копирование    |    |
|                           |    |

## Указатель

# Л

| 10     |
|--------|
|        |
| 62     |
| 62     |
|        |
| 62     |
| 61, 70 |
|        |

# Μ

| Макс. количество цветов75, 7                | 77 |
|---------------------------------------------|----|
| Макс. плотность                             | 86 |
| Мастер                                      | 9  |
| Мастер автовышивки                          | 73 |
|                                             | 75 |
| Мастер крестовидной строчки                 | 76 |
| Параметры крестовидной строчки              | 77 |
| Мастер преобразования изображения в строчку | 87 |
| Мастер фотовышивки 1                        | 79 |
| Кандидаты                                   | 83 |
| Параметры                                   | 81 |
| Цвет                                        | 79 |
| Мастер фотовышивки 2                        | 84 |
| Параметры                                   | 85 |
| Цвет                                        | 85 |
| Масштаб                                     |    |
| Коэффициент масштабирования                 | 11 |
| Масштабирование выбранного объекта          | 34 |
| Масштабировать все                          | 34 |
| Увеличение/уменьшение                       | 34 |
| Фактический размер                          | 34 |
| Масштабирование рисунков                    | 54 |
| Мелкий текст                                | 71 |
| Многопозиционные пяльцы                     | 93 |
|                                             |    |

# Н

| Направление вышивания | 107 |
|-----------------------|-----|
| Направляющая линия    | 33  |
| Настройка             | 32  |
| Не вышито             |     |
| Линия                 | 62  |
| Область               | 63  |
| НЕ ОПРЕДЕЛЕНО         | 62  |
| Незамкнутые кривые    | 50  |

# 

| Область                             |
|-------------------------------------|
| Вышивание областей62                |
| Параметры вышивания областей107     |
| Тип строчки для вышивания области62 |
| Цвет области61, 70                  |
| Область вышивания94                 |
| Обратное вышивание106               |
| Овал                                |
| Окно10                              |
| Оптимизация95                       |
| Порядок вышивания                   |
| Смена пялец95                       |
| Орнаментная строчка106, 107, 108    |
| Открытие                            |
| Файл PE-DESIGN PLUS243              |
| Файл PES43                          |
| Открытие изображения                |
| Из буфера обмена91                  |
| Из файла90                          |
| Открыть                             |
| Новая страница "Рисунок"43          |

| Отменить                     | 11 |
|------------------------------|----|
| Отображать по порядку цветов | 37 |
| Отображение                  | 55 |
| Изображения                  |    |
| Панель импорта               | 13 |
| Панель цветов                | 61 |
| Отображение списка           | 67 |
| Отправка                     |    |
| Отправка на USB-носитель     | 18 |
| Отправка на машину           |    |
|                              |    |

## П

| Панель "Импорт"                        |         | .13  |
|----------------------------------------|---------|------|
| Панель быстрого доступа                | 10, 11, | 98   |
| Параметры                              |         | .98  |
| Единицы измерения                      | 1       | 03   |
| Калибровка экрана                      | 1       | 03   |
| Кнопка "Параметр"                      |         | .10  |
| Настройка                              |         | 99   |
| Настройки DST                          |         | 02   |
| Настройки пользовательского            |         |      |
| интерфейса                             | 1       | 03   |
| Параметры вышивания                    |         | 63   |
| Параметры вышивания областей           | 1       | 07   |
| Параметры текста                       |         | 68   |
| Релактирование пользовательских та     | бпин    |      |
| нитей                                  |         | 99   |
| Свойства композиции                    |         | 96   |
| Параметры вышивания                    | 1       | 00   |
| Нарамстры вышивания                    |         | 63   |
|                                        |         | 10   |
| Папель Параметры вышивания             | 70      | 71   |
| Параметры вышивания для текста         |         | 25   |
| Параметры реалистического вид          | 22 02   | .30  |
| Параметры страницы Рисунок             | 32, 93, | 95   |
| Перемещение                            |         | ~    |
| изооражения                            | •••••   | .91  |
| Рисунков вышивания в центр             | •••••   | .53  |
| Перемещение в центр                    |         | .53  |
| Печать                                 |         |      |
| Многопозиционные пяльцы                |         | .97  |
| Параметры                              |         | .47  |
| Предварительный просмотр               |         | .48  |
| Рисунки вышивания                      |         | .48  |
| Плавающее                              |         | .12  |
| Плотность фонового изображения         |         | .16  |
| Повернуть                              | 54,     | 55   |
| Поворот вправо/поворот влево           |         | .92  |
| Повторить                              |         | .11  |
| Показывать сетку                       | 11,     | 15   |
| Пользовательский список цветов нитей   |         | .81  |
| Порядок вышивания                      |         | .37  |
| Выбор рисунков                         |         | .37  |
| Вышивать первый                        |         | .38  |
| Вышивать последний                     |         | .38  |
| Вышивать предыдуший                    |         | .38  |
| Вышивать следующий                     |         | .38  |
| Масштаб                                |         | 37   |
| Отображать по порялку цветов           |         | 37   |
| Панель "Порядок вышивания"             |         | 10   |
| Релактирование                         |         | 38   |
| Скрытие объектов которые не булут      |         |      |
| вышиваться                             |         | 41   |
| Пвет нити                              |         | 38   |
| Порялок нитей                          |         | .00  |
| Пользовательский список                | 1       | 01   |
|                                        |         | 35   |
| продварительпый просмотр<br>Преобразов | 52 65   | 60   |
| Приразиа к сотко                       |         | 15   |
| привязка к сетке                       | •••••   | . 13 |

| Проверка          |  |
|-------------------|--|
| Вышивание         |  |
| Порядок вышивания |  |

| Проверка                             |     |
|--------------------------------------|-----|
| Вышивание                            | 36  |
| Порядок вышивания                    | 37  |
| Программа-мастер создания аппликаций | 29  |
| Программируемая застилающая строчка  | 108 |
| Прокрутка                            | 36  |
| Просмотр подсказки                   | 63  |
| Прямоугольник                        | 49  |
| · ·                                  |     |

#### Ρ

| Радиус закругления углов                    | 49    |
|---------------------------------------------|-------|
| Разгруппирование                            | 55    |
| Размер                                      | 54    |
| Размер страницы "Рисунок"1                  | 5. 32 |
| Многопозиционные пяльцы                     |       |
| Расширенный мастер преобразования в строчку | 87    |
| Реалистический вид                          | 35    |
| Регистрация                                 | 114   |
| Регистрация через Интернет                  |       |
| Редактирование                              |       |
| Порядок вышивания                           | 38    |
| Сгруппированные объекты                     | 56    |
| Таблица цветов нитей                        | 100   |
| Цвета нитей                                 | 101   |
| Рисунки вышивания                           |       |
| Группирование                               | 55    |
| Иногопозиционные пяльцы                     | 94    |
| Печать                                      | 97    |
| На основе изображений73                     | 3, 87 |
| Перемещение в центр                         | 53    |
| Рисунки для вышивания                       |       |
| Добавление комментариев                     | 39    |
| Рисунки строчек                             | 8     |
| Рисунки фигур                               | 8     |
| Рисунок                                     | 8     |
|                                             |       |

# С

| Сосями                             |        |
|------------------------------------|--------|
| Свойства узора                     | 11. 39 |
| Сдвиг                              |        |
| Селектор "Шрифт"                   |        |
| Селектор типа строчки              | 62, 63 |
| Сетка                              |        |
| Интервал сетки                     | 15     |
| Показывать сетку                   | 15     |
| Привязка к сетке                   | 15     |
| Сосями                             | 15     |
| Скрытие объектов, которые не будут |        |
| вышиваться                         | 41     |
| Скрытие списка                     | 67     |
| Скрыть                             | 12     |
| Слить                              | 57     |
| Смена пялец                        | 95     |
| Сметочная строчка                  | 106    |
| Смещенные линии                    | 58     |
| Создание                           |        |
| Новая таблица цветов нитей         | 100    |
| Создание смещенных линий           | 58     |
| Создать                            | 43     |
| Сохранение изображения             | 92     |
| Сохранить/Сохранить как            |        |
| Изображения                        | 92     |
| Рисунки для вышивания              | 46     |
| Специальные цвета                  | 62     |
| Список шрифтов                     | 110    |
| Сплошной вид                       | 35     |
| Строка состояния                   | 11     |
| Строчка "зигзаг"                   | 106    |

## Т

| .82, 86 |
|---------|
| 67      |
| 68, 71  |
| .68, 69 |
| 10      |
| 68      |
| 68      |
| 8       |
| 70      |
|         |
| 70      |
| 114     |
|         |

#### У

| Удаление               |     |
|------------------------|-----|
| Таблица цветов нитей   | 100 |
| Цветов нитей из таблиц | 101 |
| Удаление изображения   | 92  |
| Удаление точки         | 52  |
| Устранить наложение    | 57  |

## Φ

| Фактурная строчка | .107, | 108  |
|-------------------|-------|------|
| Формат CSV        |       | .100 |

# Ц

| Цвет                    |        |
|-------------------------|--------|
| Изменения цветов        |        |
| Кнопка "Цвет"           | 61     |
| Панель "Цвет"           | 10     |
| Параметры цвета         | 81, 86 |
| Цвет страницы вышивания |        |
| Цвета нитей             |        |
| Добавление в таблицы    | 100    |
| Общее числ цветов       |        |
| Порядок                 | 101    |
| Редактирование          | 101    |
| Редактирование таблиц   | 100    |
| Создание новых цветов   | 101    |
| Удаление из таблиц      | 101    |
| Удаление таблиц         |        |
| Центрирование           | 53     |
|                         |        |

## Ш

| Шаг строчки | 82     |
|-------------|--------|
|             | <br>~- |

## Э

| Экспорт файла FCM5 | Экспорт файл | 1a FCM |  |
|--------------------|--------------|--------|--|
|--------------------|--------------|--------|--|

См. раздел о поддержке продуктов и ответы на часто задаваемые вопросы на нашем веб-сайте <u>http://support.brother.com/</u>.